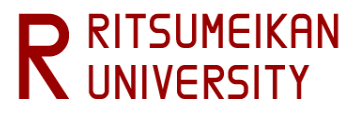

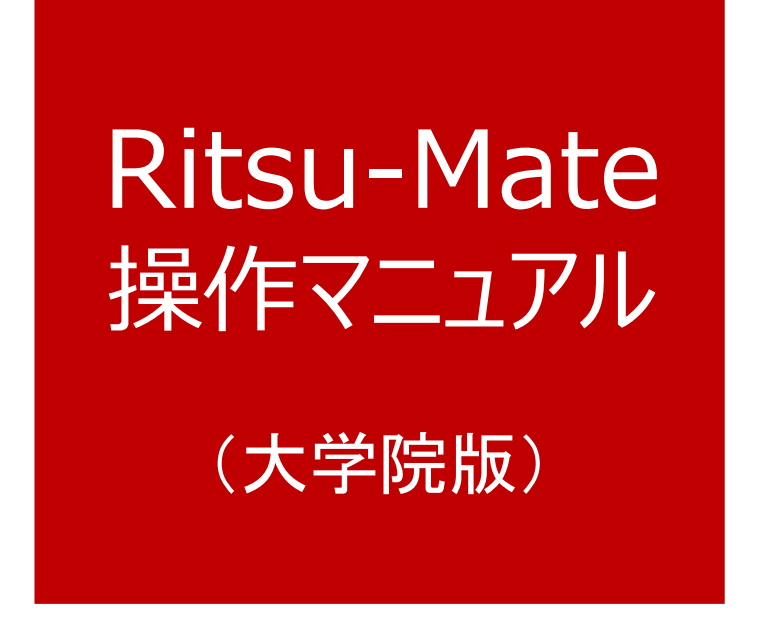

- ・ 立命館大学大学院では、出願に関わる手順の一部をインターネット上で行うインターネット出願システムを導入しています。
- 立命館大学大学院インターネット出願システムの名称を「Ritsu-Mate」(リツメイト)と呼びます。
- 本マニュアルは「Ritsu-Mate」の操作方法について案内しています。利用される際には必ずご一読ください。

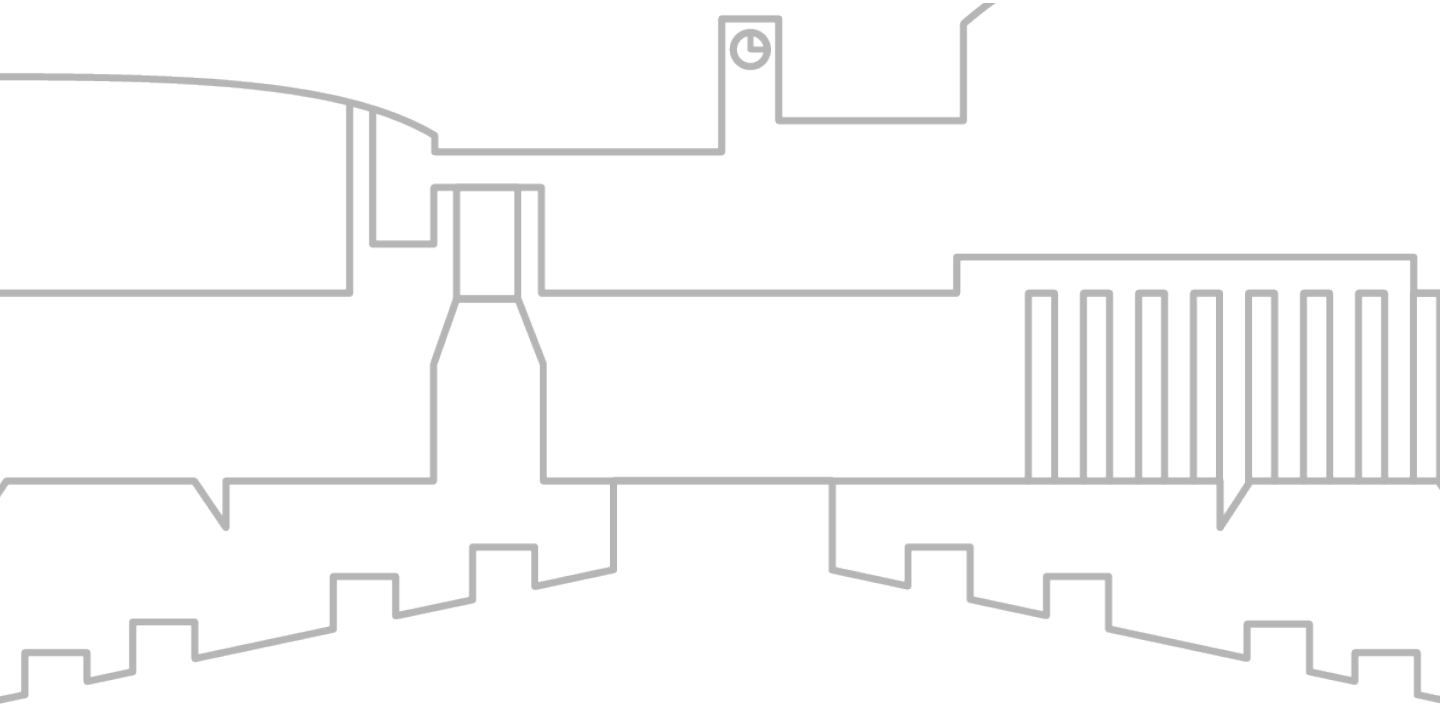

#### 更新日時:2024/11/26

| マニュアル目次                | 「Ritsu-Mate」利用の流れ                        |
|------------------------|------------------------------------------|
| はじめに<br>STEP1<br>STEP2 | 「Ritsu-Mate」アカウント登録<br>「Ritsu-Mate」本登録   |
| STEP3                  | 出願登録<br>1)山岡祭得                           |
| ▼                      | 1) 山限豆球<br>2) 留学生情報登録<br>※日本国籍を有しない者のみ対象 |
| STEP4<br>STEP5         | 入学検定料支払<br>志願票・宛名ラベル印刷                   |

※STEP5については、 「RJ方式」に出願する場合は、 本マニュアルではなく、入学試験要項 (RJ方式)を参照してください。

STEP6

STEP7

試験を受験する

出願書類の郵送

受験票印刷・お知らせ確認

合否確認

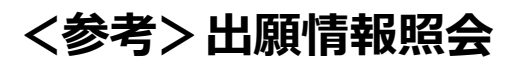

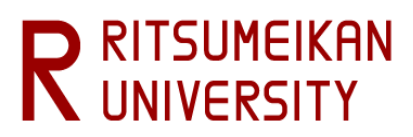

### <1>「Ritsu-Mate」を利用する前の確認事項

#### □ インターネット環境の確認

インターネットに接続されたパソコン、タブレット、スマートフォン等を用意してください。

▼ ブラウザのバージョン
 下記の推奨環境であっても、機器によっては正常に操作が行えない場合があります。
 【Windows】 Microsoft Edge, Google Chrome, Mozilla Firefox
 【MacOS】 Safari
 【iOS】 Safari
 【Android】 Google Chrome
 \* OS のサポートバージョンは Microsoft / Apple / Google のサポートに準じます。
 \* ブラウザはそれぞれの OS に提供されている最新版をサポート対象といたします。

#### ▼その他必要なソフトウェア条件

入力済みの出願書類をPDF のフォーマットで確認する場合は、アドビシステムズ社のAdobe Acrobat Reader(無償)が必要です。

#### □ 印刷できる環境の確認

志願票、受験票、宛名ラベルのPDF ファイルを印刷するために、印刷できる環境が必要です。 ご家庭にプリンターがない場合、コンビニエンスストア等印刷できる環境を確認しておいてください。

#### □ メールアドレスの準備

「Ritsu-Mate」の登録には、メールアドレスが必要です。ログイン時のID として利用します。変更や削除の可能性がなく、日常的に確認しやすいメールアドレスを登録してください。 また、ドメイン指定受信をしている方は「@st.ritsumei.ac.jp」からのメールが受信できるようにあらかじめ設定してください。

#### 入学検定料決済方法の確認

クレジットカード、コンビニエンスストア、PayPal、Alipayが利用できます。どの決済方法も手数料、手続きに制限や注意事項がありますので、あらかじめ「<u>大学院入学試験要項(研究科共通)</u>」の「1. 出願手順について」「(3)入学検定料について」を確認のうえ、決済方法を決定してください。

#### □「Ritsu-Mate」で入力する情報の準備

「Ritsu-Mate」上では、出願する研究科、課程、専攻、コースやご自身および保護者・監督者またはそれに 代わる身元引受者の住所情報、ご自身の学歴(出身/所属学校、学部)等について入力する必要があります。あ らかじめ入力項目について本マニュアルを見て確認をし、必要に応じて事前に準備をしておいてください。 なお、「Ritsu-Mate」は入力保存機能がありません。また、90分間画面遷移を伴う操作がなければ、自動で ログアウトされますので、ご注意ください。

#### □操作の途中で画面が動かなくなった・表示がされない場合

お手数ですが、一度ログアウトをして、開いているウィンドウをすべて閉じてから、再度ログインをして 操作を行ってください。

#### 「Ritsu-Mate」へのアクセス方法

「Ritsu-Mate」URL : http://www.ritsumei.ac.jp/applicants/ 「立命館大学大学院 入試情報サイト」から「Ritsu-Mate」へのリンクを貼っています。

〈大学トップページからの導線〉

「立命館大学トップページ」→「受験生の方」→「大学院受験生の方へ」

→「立命館大学大学院 入試情報サイト」→「Ritsu-Mate ようこそページ」

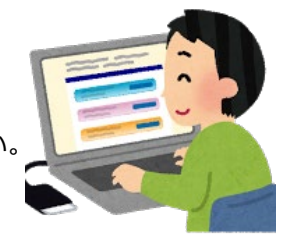

# はじめに

### <2>ログイン画面の説明

「Ritsu-Mate」を利用するためにはアカウント登録が必要です。

■初めて「Ritsu-Mate」を利用する方

アカウント・パスワード欄は空欄のまま、「新規登録」ボタンをクリックしてください。

■二度目以降の利用の場合

アカウントには登録したメールアドレス、パスワードには登録したパスワードを入力してください。

| <b>R</b> 立命館大学 Ritsumeikan University                                                                                        | 【アカウント】<br>アカウントには登録したメールアドレスを入力してください。<br>(二度目以降の利用の場合)            | ľ  |
|----------------------------------------------------------------------------------------------------|---------------------------------------------------------------------|----|
| Ritsu-Mateログイン                                                                                                    |                                                                     |    |
| アカウント *<br>パスワード *                                                                                                    | 【ENGLISH】<br>画面の右上の「ENGLISH」ボタンで日英の切り替えができます。                       |    |
| Ritsu-Mateのアカウントをお持ちでない方は[新規登録]:<br>パスワードを忘れた方は[パスワード再発行]ボタンから評<br>If you are to register in English, please select "English | ボタンから登録してください。<br>9発行してください。<br>' button on the right above corner. |    |
| , 」, 」, 」, 」, 」, 」, 」, 」, 」, 」, 」, 」, 」,                                                                                     |                                                                     |    |
|                                                                                                    | (c) Ritsumeikan Trust. All rights reserved                          | j. |
|                                                                                                    |                                                                     |    |
| 【新規登録】<br>初めて「Ritsu-Mate」を利用する方は「新規登録」オ<br>リックしてください。                                                                        | ベタンをク                                                               |    |

<3>画面表示説明

|   |                    |              |           |        |   |        |           |         | マニュアル ログ                     | アウト            |
|---|--------------------|--------------|-----------|--------|---|--------|-----------|---------|------------------------------|----------------|
|   | R 立命館大             | 、学 Ritsumeik | an Univer | sity   |   |        |           |         | Account : EXP1(<br>Name : 立ឥ | 000044<br>市 五郎 |
|   | 17 January         |              |           |        |   |        | 2016-10-2 | ST14:47 | :22.361507 [ADH108           | E] [T1]        |
| 3 | Ritsu-Mateマイページ] ン | > [出頭情報登録]   |           |        |   |        |           |         |                              |                |
| I | 利用規約確認             | 入学時期選択       | •         | 研究科選択  | Þ | 課程選択   | 専攻選択      |         | コース選択                        |                |
| 4 | 試験日・入試方式選択         | 検定料確認        |           | 基本情報入力 |   | 学歴情報入力 | アンケート入力   |         | 登録内容確認                       |                |
| V | 完了                 |              |           |        |   |        |           |         |                              |                |
|   | 専攻選択               |              |           |        |   |        |           |         |                              |                |
|   |                    |              |           |        |   |        |           |         |                              |                |
| 1 | 専攻を選択してくださ         | U).          |           |        |   |        |           |         |                              |                |
|   | * 印は入力必須項目で        | <b>.</b>     |           |        |   |        |           |         |                              |                |
|   | 古内 *               | (奴这学声妆),     |           |        |   |        |           |         |                              |                |
|   | <del>4</del> -X *  | 程内于导攻        |           |        |   |        |           |         |                              |                |
|   |                    |              |           |        |   |        |           |         |                              |                |
| G | < 前に戻る             | 次に進む >       |           |        |   |        |           |         |                              |                |
| ਦ |                    |              |           |        |   |        |           |         |                              |                |

①右上「マニュアル」をクリックすると、画面操作中にマニュアルの確認が可能です。

②入力を終了する場合は、必ず右上「ログアウト」をクリックしてください。

③ログイン後の進行状況が表示されます。

④各入力項目選択・登録後の進行状況が表示されます。

⑤現在の画面から進む・戻る場合は、各画面末尾の青いボタンに従って操作してください。

もしくは画面上部(③)の前画面表示部分をクリックして下さい。

#### <4>注意事項

#### 1. タイムアウト時間

90分間、画面遷移を伴う操作がなければ、自動でログアウトされます。

#### 2. 登録した内容を修正したい場合

各項目において、「登録」ボタンを押した後に修正をすることはできません。登録内容に誤りがある場合 は、以下のとおり対応してください。<u>再度出願登録はしないでください</u>。

①志願票に表示されている項目の修正

1)入学年度・入学時期・出願研究科

- ・・・修正できません。誤って登録した場合は、<u>出願した研究科事務室に連絡してください。</u>
- 2) 上記1) 以外の項目
- ・・・印刷した志願票に手書き(赤字)で修正してください。

②志願票に表示されない項目(学歴や留学生情報など)の修正

・・・修正内容を明確にして、出願した研究科事務室に連絡してください。

#### 3. 「Ritsu-Mate」利用停止時間帯について

システムメンテナンスを行うため、毎週水曜19:30~翌朝5:30(日本時間)まで利用を停止します。 緊急に停止する場合は、「Ritsu-Mate ようこそページ」にある「利用情報」(Maintenance Schedule)に てご案内します。

Π

2

## 手順(1)ログイン画面

アカウント・パスワード欄は空欄のまま、「新規登録」ボタンをクリックしてください。

| Ritsu-Mateログイン                                                                                                    | ENGLISH                                       |
|----------------------------------------------------------------------------------------------------|-----------------------------------------------|
| アカウント*                                                                                                    | 【ENGLISH】<br>画面の右上の「ENGLISH」ボタンで日英の切り替えができます。 |
| パスワード*                                                                                                    |                                               |
| Ritsu-Mateのアカウントをお持ちでない方は[新規登録] ボタンから登録してく<br>パスワードを忘れた方は [パスワード再発行] ボタンから再発行してください。<br>If you are to register in English, please select "English" button on the right<br>ログイン 新規登録 パスワード再発行 | ださい。<br>: above corner.                       |
|                                                                                                    | (c) Ritsumeikan Trust. All rights reserved.   |

### 手順(2)「登録規約および個人情報の取扱いについて」の確認

内容を確認のうえ、「同意する」を選択し、「次に進む」ボタンをクリックしてください。

| R立命館大学 Ritsumeikan University                                                                                                    | Account :<br>Name :<br>[ADC20FA] [OT]                                                |
|----------------------------------------------------------------------------------------------------|--------------------------------------------------------------------------------------|
| [Ritsu-Mate登録申請 / Create account]                                                                                                    |                                                                                      |
| 利用規約確認 アカウント登録 テア                                                                                                    |                                                                                      |
| Ritsu-Mate登録規約および個人情報の取                                                                                                    | り扱いについて                                                                              |
| 利用規約を読み、内容に同意される方は「同意する」にチェッ                                                                                                    | クを入れて[次に進む >]ボタンを押してください。                                                            |
| ■目的<br>・この利用規約は、Ritsu-Mate(以下「本サービス」といい<br>用される条件を定めています。                                                                                                    | ます。)の利用に関して、利用者および学校法人立命館(以下「本学」といいます。)に適                                            |
| ■利用の申込者<br>・必ず、受験生本人または受験生の保護者が登録の申込をして                                                                                                    | ください。                                                                                |
| ■利用者の確定<br>・本サービスの利用者の登録は、本学所定の方法により、正し<br>・利用者の登録をした後、登録内容の変更を行うことも可能                                                                                                    | い情報を登録した時点で確定します。<br>す。                                                              |
| ■個人情報の定義 ・この利用規約において個人情報とは、生存する個人に関する することができるもの(他の情報と容易に照合することができ す。                                                                                                    | 情報であって、当該情報に含まれる氏名、生年月日その他記述等により特定の個人を識別<br>、それにより特定の個人を識別することができることとなるものを含みます。)をいいま |
| ■個人情報の取り扱い<br>・本サービスで登録していただきました個人情報は、学校法                                                                                                    | 立命館個人情報保護基本方針に従って、厳重に管理します。                                                          |
| ■個人情報の利用目的<br>・本サービスで登録していただきました個人情報は、本学が見<br>①大学・大学院案内、パンフレットなど各種資料の送付のため<br>②大学・大学院説明会・進学相談会、オープンキャンパス等の<br>③本サービスの利用に関する問い合わせ対応のため<br>③本サービスの利用に関する調査、統計、分析のため<br>③システムの保守のため | (下の目的に利用し、他の目的には一切利用いたしません。<br>)<br>※知らせのため                                          |
| ■登録の有効期限<br>・最終ログイン日付より3年間アクセスがなければ、登録を排                                                                                                    | 消いたします。                                                                              |
| ◎ 同意する ○ 同意しない                                                                                                    |                                                                                      |
| 閉じる 次に進む >                                                                                                    |                                                                                      |

### 手順(3)アカウント登録

メールアドレスを入力し、「登録申請」ボタンをクリックしてください。

■メールアドレスはログイン時のアカウントとして利用します。出願から入学手続まで継続して使用でき、日常的に確認しやすいメールアドレスを登録してください(出願後に変更することはできません)。ドメイン指定受信をしている方は「@st.ritsumei.ac.jp」からのメールが受信できるようにあらかじめ設定してください。

※メールアドレスをお持ちでない方は、フリーメール等、任意のメールアドレスを取得してください。

| R立命館大学 Ritsumeikan University                                                                                                    | Account :<br>Name :<br>[ADC20FB] [OT] |
|----------------------------------------------------------------------------------------------------|---------------------------------------|
| [Ritsu-Mate登録申請 / Create account]                                                                                                    |                                       |
| 利用規約確認 アカウント登録 完了                                                                                                    |                                       |
| Ritsu-Mateアカウント登録                                                                                                    |                                       |
| Ritsu-Mateに登録するためには、個人のメールアドレスが必要です。<br>メールアドレスを入力してください。                                                                                                    |                                       |
| * 印は入力必須項目です。                                                                                                    |                                       |
| メールアドレス (登録用) * @gst.ritsumei.ac.jp                                                                                                    |                                       |
| メールアドレス (確認用) * @gst.ritsumei.ac.jp                                                                                                    |                                       |
| ■Ritsu-Mateへの登録について<br>メールアドレス入力後、【登録申請】ボタンを押してください。<br>メールアドレス登録申請後、立命館大学からメンバー登録のためのメールが届きます。<br>届いたメール内のURLをクリックし、メンバー登録に必要な情報を登録すればRitsu-Mateへの登録が完了します。<br>※ドメイン指定受信を設定されている方は「ritsumei.ac.jp」を受信できるように設定してください。 |                                       |
| く 前に戻る 登録申請                                                                                                    |                                       |

## 手順(4)アカウント登録完了

登録が完了後、「閉じる」ボタンをクリックし、画面を完全に閉じてください。 登録したメールアドレス宛にメールが届きます。24時間以内にSTEP2の本登録作業を行ってください。

| R立命館大学 Ritsumeikan University                                                                           |
|----------------------------------------------------------------------------------------------------|
| [Ritsu-Mate登録申請 / Create account]                                                                       |
| 利用規約確認 アカウント登録 売了                                                                                       |
| Ritsu-Mateアカウント登録完了                                                                                     |
| アカウント登録の申請を受け付けました。                                                                                     |
| ご登録いただいたメールアドレス宛にメールを送付しています。<br>仮登録のメールに記載されているURLは「24時間」有効です。<br>メールをご確認の上、URLをクリックしメンバー登録を完了させてください。 |
| ※「24時間」を超過しますと、セキュリティ保持のため有効期限切れとなります。<br>その場合は再度、最初からお手続が必要です。                                         |
| 閉じる                                                                                                    |

#### 手順(1)受信メール確認

登録したメールアドレス宛に、「Ritsu-Mate登録申請」についてのメールが送信されます。

メール文に記載されているURLをクリックし、本登録画面へ進んでください。

<メールタイトル>

『立命館大学「Ritsu-Mateメンバー」登録申請受付メール/Registration for the "Ritsu-Mate Member" of Ritsumeikan University 』

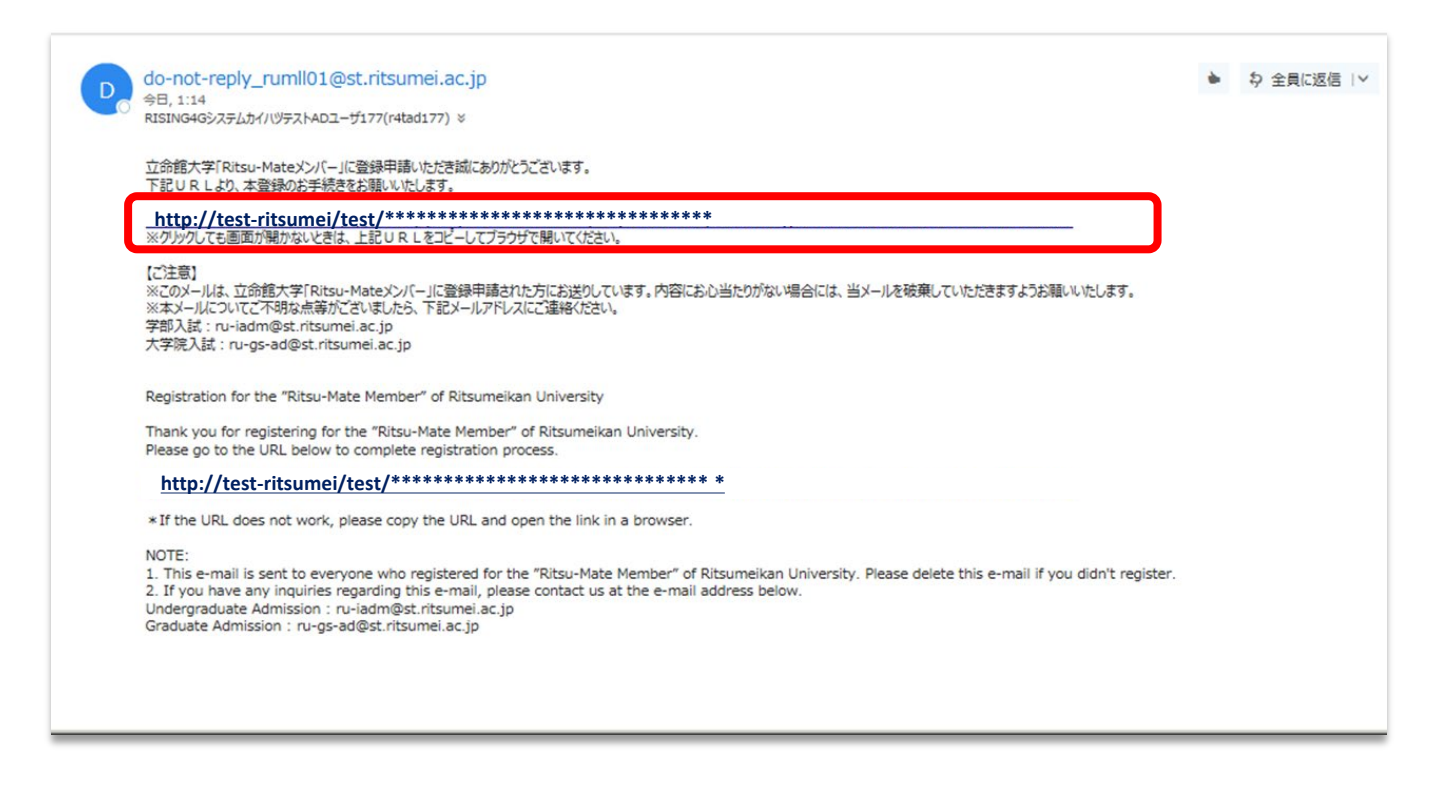

#### 【本登録をするためのメールが返信されない場合】

①迷惑メールボックスなど、受信ボックス以外のボックスに自動的に振り分けられてる ②「@st.ritsumei.ac.jp」のドメインの受信ができない設定になっている ③メールの受信容量がいっぱいになっている ④登録したメールアドレスが間違っている

上記①~④を確認のうえ、再度アカウント登録を行うか、別のメールアドレスでアカウント登録を 行ってください。

## 手順(2)「Ritsu-Mate」本登録

「登録(日本語)」または「登録(英語)」のいずれかに入力してください。 入力後、「入力内容確認へ進む/Confirm」をクリックしてください。

| D + A M + W                                                                                         | Account :                                                   |
|----------------------------------------------------------------------------------------------------|-------------------------------------------------------------|
| 了立命館大字 Ritsumeikan University                                                                       | Name :<br>(ADC30F0] (07)                                    |
| (Ritsu-Mate航景管計 / New Register)                                                                     |                                                             |
| 空操/Register                                                                                         |                                                             |
| Ritsu-Mate登録 / Registration                                                                         |                                                             |
| 以下の情報を入力してください。<br>登録(日本語)もしくは登録(英語)のいずれかに入力してください。                                                 |                                                             |
| Please input in one of the register (Japanese) or the register (English).                           | 用パスワード】                                                     |
| 登録(日本語) / Register (Japanese) 6~8桁0<br>最初の文                                                         | )半角央数子(央子・数子とちらも使用してくたさい)で、<br>字は必ず英字にしてください。               |
| ログイン用パスワード (登録用) ・・・・・・・ 英字は大<br>パスワード                                                              | 文字・小文字どちらでも可能です。<br>はご自身で忘れないように管理してください。                   |
| ログイン用パスワード(確認用) ●●●●●●● ₩2005/54% ##2005/54% ##2005/54% ##2005/54% ##2005/54% ##2005/54% ##2005/54% | 141                                                         |
| 氏名 衣笠 太郎 「大学院」                                                                                      | 入試」を選択してください。                                               |
| 受输区分 大学院入試 ☑                                                                                        | e.時期)                                                       |
| 入学年度 2018 ☑ 予定で結                                                                                    | 構ですので、希望する時期を選択してください。                                      |
| 入学時期         4月         ✓         多りません                                                             | のに場合、改めて中調や手続をしていたたく必要は特に。                                  |
| 国籍日本国                                                                                               |                                                             |
| 居住国 日本国 多重国籍 さい。                                                                                    | で、日本の国籍をもっている場合は、日本を選択してくだ                                  |
| 登録(英語) / Register (English)   多重国籍                                                                  | で、日本の国籍をもっていない場合は、入国時に使用す<br>トの国籍を選択してください。                 |
| Login Password: Input                                                                               | 10 YING YANG YANG MARANG MARANGANAN                         |
| Confirm Password Enter the password again 【居住国】 出願時に                                                | 住んでいる国を入力してください。                                            |
| Name                                                                                                |                                                             |
| Please input with double-byte characters. Put a space between your family and first name.           |                                                             |
| Undergraduate/Graduate                                                                              |                                                             |
| Year of Enrollment                                                                                  |                                                             |
| Semester of Enrollment                                                                              |                                                             |
| Nationality                                                                                         |                                                             |
| Country of Residence                                                                                | Register a country of residence at the time of application. |
|                                                                                                    |                                                             |

## 手順(3)登録内容確認

登録内容を確認し、問題無ければ「登録」をクリックしてください。 修正がある場合は、「前に戻る」ボタンで前画面に戻ってください。

| 2立命館大                                      | 学 Ritsumeika                            | an University                                  | Accoun<br>Nam<br>(ADC30C0) (0 |
|--------------------------------------------|-----------------------------------------|------------------------------------------------|-------------------------------|
| Ritsu-Mate新规整錄 / Nev                       | v Register)                             |                                                |                               |
| 数錄 / Register                              | 登録约容確認 /<br>Registration<br>Information | 第7 / Complet                                   | don                           |
| Ritsu-Mate3                                | 發碌確認 / Re                               | gistration Inform                              | ation                         |
| 「下の登録内容をご確<br>「違いがあれば、「く                   | 認ください。<br>前に戻る] ボタン                     | を押して登録画面で修正し                                   | してください。                       |
| ease check all the i<br>necessary, go back | nformation you e<br>to the previous     | entered is correct.<br>page and correct the in | formation.                    |
| 登録(日本語) /                                  | Register (Japane                        | se)                                            |                               |
| ログイン用パスワ                                   | -ド (登録用)                                |                                                |                               |
| ログイン用パスワ                                   | -ド(確認用)                                 | •••••                                          |                               |
| 氏名                                         | 衣笠 太郎                                   |                                                |                               |
| 受驗区分                                       | 大学院入試                                   |                                                |                               |
| 入学年度                                       | 2018                                    |                                                |                               |
| 入学時期                                       | 4月                                      |                                                |                               |
| 国籍                                         | 日本国                                     |                                                |                               |
| 店任国                                        | 日本国                                     |                                                |                               |
| 登録 (英語) / Re                               | egister (English)                       |                                                |                               |
| Login Password                             |                                         |                                                |                               |
| Confirm Passwor                            | b                                       |                                                |                               |
| Name                                       |                                         |                                                |                               |
| Undergraduate/0                            | Graduate                                |                                                |                               |
| Year of Enrollme                           | nt                                      |                                                |                               |
| Semester of Enro                           | ollment                                 |                                                |                               |
| Nationality                                |                                         |                                                |                               |
| Country of Resid                           | ence                                    |                                                |                               |
| < 前に戻る / Ba                                | ack 登録 / Reg                            | gister 注意:                                     | 「登録」ボタンクリック後の修正はできません。        |
|                                            |                                         |                                                |                               |

### 手順(4)本登録完了

下記表示が出れば、登録完了です。

登録が完了後、「閉じる」ボタンをクリックし、画面を完全に閉じてください。

| R 立命館大学 Ritsumeikan University                                                                                  | Account :<br>Name :<br>[ADC30R0] [OT] |
|----------------------------------------------------------------------------------------------------|---------------------------------------|
| [Ritsu-Mate新規登録 / New Register]                                                                                 |                                       |
| 登録 / Register  登録内容確瞭 /  Registration Information                                                               |                                       |
| Ritsu-Mate登録完了 / Completion of Ritsu-Mate Registration                                                          |                                       |
| Ritsu-Mateのご登録ありがとうございました。<br>登録手続が完了いたしました。<br>ご登録いただいたメールアドレス宛にログインページのURLを送付いたしましたので、<br>そちらからログインをお願いいたします。 |                                       |
| Thank you for your registration.<br>The procedure is completed.                                                 |                                       |
| The confirmation email is sent to the email address you registered.<br>Please use the link to login.            |                                       |
| 【注意】       図ボタンではなく「閉じる/Close」ボタンで       間じる/Close                                                              | <u>-</u>                              |
| (c) Ritsumeikan Trust. A                                                                                        | Il rights reserved                    |

手順(5)の受信メール確認前に、他にも同時に開いているタブがあれば、一度全て閉じてください。

| €立命館大学大学院入試情報サイト – Internet Explorer |                    |       |  |  |  |
|--------------------------------------|--------------------|-------|--|--|--|
| COO V R http://www.ritsume           | + ح                | ⊕ ☆ 🕸 |  |  |  |
| G Google                             | 🥂 立命館大学大学院入試情… 🗙 📃 |       |  |  |  |

#### 手順(5)受信メール確認

登録したメールアドレスに、本学から「Ritsu-Mate登録完了」についてのメールを送信します。 メール文に記載されているURLをクリックし、ログイン画面へ進んでください。 <メールタイトル> 『Ritsu-Mate登録完了メール/Completion of your registration for the "Ritsu-Mate Member" of Ritsumeikan University』

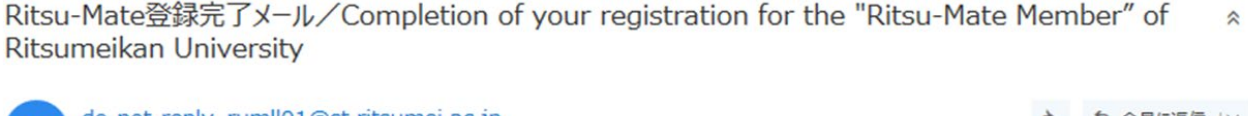

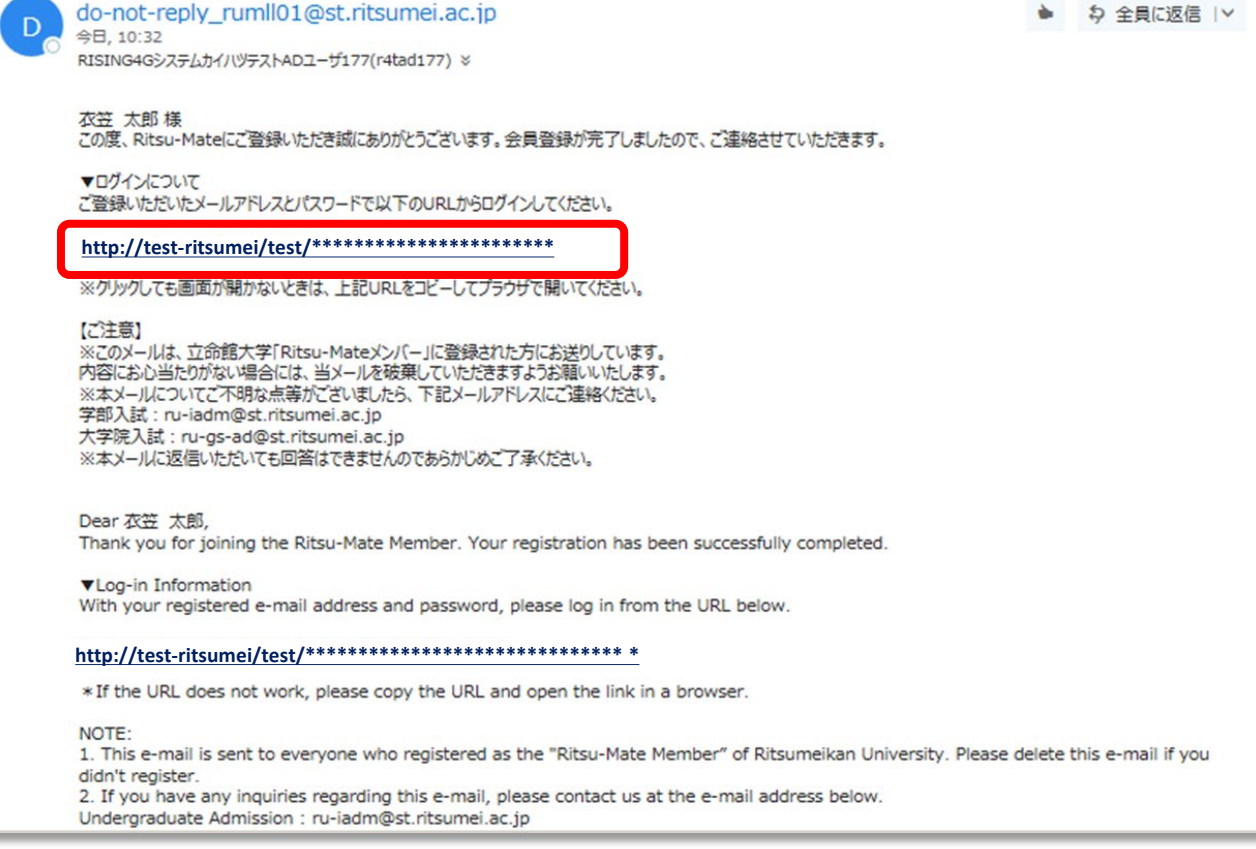

## 手順(6)「Ritsu-Mate」トップページ確認

「アカウント」欄には登録したメールアドレス、「パスワード」には本登録で登録したパスワードを入力し、「ログイン」ボタンをクリックしてください。

|                                                      |                                                                              |                                                                                            | ENGLISH                                     |
|------------------------------------------------------|------------------------------------------------------------------------------|--------------------------------------------------------------------------------------------|---------------------------------------------|
| <b>R</b> 立命館 オ                                       | 大学 Ritsumeikan Unive                                                         | sity                                                                                       |                                             |
| Ritsu-Mate                                           | ログイン                                                                         |                                                                                            |                                             |
| アカウント*                                               | @gst.ritsumei                                                                | ac.jp                                                                                      |                                             |
| パスワード*                                               | •••••                                                                        |                                                                                            |                                             |
| Ritsu-Mateのアカウ<br>パスワードを忘れた:<br>If you are to regist | ントをお持ちでない方は[新<br>方は[パスワード再発行]ボ<br>er in English, please select<br>新規登録 パスワード | 規登録]ボタンから登録してください。<br>タンから再発行してください。<br>"English" button on the right above corner.<br>9発行 |                                             |
|                                                      |                                                                              |                                                                                            | (c) Ritsumeikan Trust. All rights reserved. |

ログイン後、「Ritsu-Mate」のトップページに移行します。

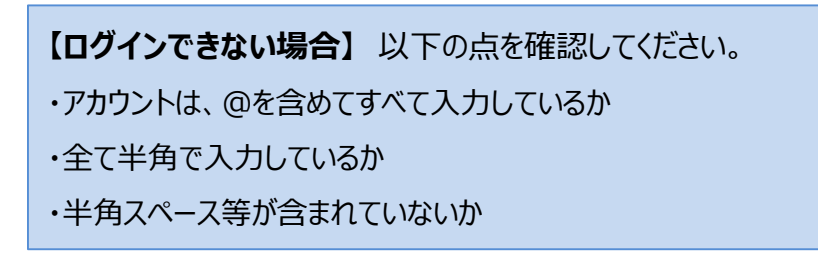

### 手順(1)出願登録開始

#### 希望する研究科・入試方式の出願開始日の午前10時(日本時間)になれば、出願登録ができます。 期間外の出願はできません。

「出願登(大学院)」をクリックしてください。

|                               | ENGLISH   📩 マニュアル   ログアウト                                                     |
|-------------------------------|-------------------------------------------------------------------------------|
| 了立命館大学 Ritsumeikan University | Account:EXP1015418<br>Name:立命 太郎<br>2020-10-15T10:53:10.575174 [ADK10A0] [PR] |
| [Ritsu-Mate My Page]          |                                                                               |
| 立命 太郎 さんのページ                  |                                                                               |
| *****                         |                                                                               |
| の <b>いって</b><br><お知らせ一覧へ…>    |                                                                               |
|                               |                                                                               |
| אבבא -                        |                                                                               |
|                               | 1) にわわば、山岡秀紀ポテキナナ                                                             |
| ■山顔 ※山願用姫日の十前10時(日本時間         | り」になれば、山顔豆球かでさます。                                                             |
| 出願登録(学部)                      |                                                                               |
| 出願登録(大学院)                     |                                                                               |
| ■お問い合わせ                       |                                                                               |
| お問い合わせ                        |                                                                               |
| リンク                           |                                                                               |
| 立命館大学ホームページ                   |                                                                               |
| 英語基準入試サイト(学部)                 |                                                                               |
| 立命館大学大学院 入試情報サイト              |                                                                               |
| 新入生のためのスタートアップサイト             |                                                                               |
| 先輩学生による新入生歓迎企画(学部)            |                                                                               |
| L                             | )                                                                             |

(c) Ritsumeikan Trust. All rights reserved.

<登録した内容を修正したい場合>

各項目において、「登録」ボタンを押した後に修正をすることはできません。登録内容に誤りがある
場合は、以下の通り対応してください。再度出願登録はしないでください。

①志願票に表示されている項目の修正

入学年度・入学時期・出願研究科
・・修正できません。誤って登録した場合は、出願した研究科事務室に連絡してください。

2)上記1)以外の項目

・・印刷した志願票に手書き(赤字)で修正してください。

②志願票に表示されない項目(学歴や留学生情報など)の修正

・・修正内容を明確にして、出願した研究科事務室に連絡してください。

## 手順(2)「登録規約および個人情報の取扱いについて」の確認

内容を確認のうえ、「同意する」を選択し、「次に進む」ボタンをクリックしてください。

|                                         |                                                         |                                     |                                           |                         |              |                     | 土 マニュアル 十 ログア                           |
|-----------------------------------------|---------------------------------------------------------|-------------------------------------|-------------------------------------------|-------------------------|--------------|---------------------|-----------------------------------------|
|                                         | R 立命館大学                                                 | 🖆 Ritsumeikan Unive                 | rsity                                     |                         |              |                     | Account:EXP100<br>Name:衣泣               |
|                                         | TO be an address of the second second                   | 1 84-8 42-9-421                     | _                                         | _                       |              | 2017-01-25T1        | 10:47:27.091025 [ADH10FA]               |
|                                         | REPART N                                                | 入学時期選択                              | 研究科測訳                                     | New York                |              | 構改選択                | コース選択                                   |
|                                         | 試験目·入試方式選択                                              | 校定料確認                               | 基本情報入力                                    | 学原情报入力                  |              | アンケート入力             | 登録内容確認                                  |
|                                         | 完了                                                      |                                     |                                           |                         |              |                     |                                         |
|                                         | 利用規約および                                                 | 個人情報の取り掛                            | 及いについて                                    |                         |              |                     |                                         |
|                                         | 利用提购杂选及一内容に同                                            | (資本れる方は「同音本)                        | る」にチェックを入れ、                               | て「次に進わら」 ボタ             | いた相          | してください。             |                                         |
|                                         | <ul> <li>目的</li> </ul>                                  | SECONDO STREET                      | 0, 1, 1, 1, 1, 1, 1, 1, 1, 1, 1, 1, 1, 1, | C DAGEON 1 MO           | 261          | 00000               |                                         |
|                                         | <ul> <li>この利用規約は、インタ</li> <li>す) と学校法人立命館(四)</li> </ul> | - ネット出願(以下「2<br>(下「本学」といいます)        | 本サービス」といいま<br>との間で学めるもの                   | す)の利用に関する条<br>です。       | ffを、         | 出願の申込みをする書          | 昔(以下「申込者」といい                            |
|                                         | ■★廿_ビフの由込券                                              | (1.143) (200.00)                    | 20010 0200 0 000                          |                         |              |                     |                                         |
|                                         | <ul> <li>必ず、受験生本人または</li> </ul>                         | 受験生の保護者が本サ                          | - ビスの申込みをして                               | ください。                   |              |                     |                                         |
|                                         | ■出願の確定に関する注意<br>・ 出願には、 出願問題のに                          | 御頃<br>入学検索利の支払いた。                   | トアの中国連邦の小明学士。                             | アキアオスフィゼム東              | 177 1        |                     |                                         |
|                                         | ・申込者が本サービスを利                                            | 用して、正しい出願情                          | 服の登録を行い、出願                                | 期間内に本サービスが              | 指定す          | る支払方法で入学検索          | 1月を納入し、出願に必要                            |
|                                         | <ul> <li>申込者が、出願に必要な</li> <li>・申込者が、出願に必要な</li> </ul>   | は「報および書類を本学(<br>は毎日に山谷(1000)        | こ提供しない場合、出                                | 願を受け付けることは              | 1723         | せん。                 |                                         |
|                                         | 出願登録の確定ボタンを                                             | 一回時に面積(10の)<br>押した後に、情報の内容          | Amorty曲号で出現し<br>音を変更することはでき<br>キャロイ       | ここを含く、山根1950日(<br>きません。 | 네. 뛰         | い口柱の地用されます          | •                                       |
|                                         | <ul> <li>出願の確定後に、出願内</li> <li>3.登録書記(のか)</li> </ul>     | 治を変更することはでき                         | ea elos                                   |                         |              |                     |                                         |
|                                         | <ul> <li>本サービスの入学検定料</li> </ul>                         | 納入には、コンビニエ:                         | シスストア (セブン・・                              | イレブン/Family Ma          | nt/サ         | ークルドサンクス/ロ          | ーソン/ミニストップ/                             |
|                                         | リーヤマザキノセイコーマ<br>・納入された入学検定料は                            | (ート) 、クレジットカ-<br>t、原則として返還しま1       | ート (VISA/MASTER<br>せん。                    | κ∕JCB∕AMEX)、Ρ∂          | aypal.       | Alipay国際決済の利用       | 田か可能です。                                 |
|                                         | ■志願受付番号等の管理                                             |                                     |                                           |                         |              |                     |                                         |
| 報は、法令に削り、編得、編得、                         | <ul> <li>出願情報の登録をした際</li> <li>言語(手)がたいしとう音</li> </ul>   | に発行される志願受付<br>个に 置                  | #号については、出願!                               | 手続において必要とな              | ります          | 。申込者の責任におい          | いて管理をしてください。                            |
| A REAL PROPERTY OF THE REAL PROPERTY OF |                                                         | モ契約を締                               | 清したうえで、委託事                                | 業者に業務を委託しま              | <b>.</b>     |                     |                                         |
| 情報に関する業務の委託                             |                                                         | 新の運用、                               | 入学検定料の収納代行                                | 、入試統計データの作              | 或、入          | 试事務                 |                                         |
| ↓り扱う業務は、個人情報の適切な3<br>「あります。             | 仮扱いに関する契約を                                              | 輝結し<br>ビスのメンラ                       | テナンスなどにより、                                | 本サービスを一時的に              | 停止す          | る場合があります。           |                                         |
|                                         |                                                         | の真のに帰る<br>とします。                     | すことのできない不可                                | 抗力により、申込者も              | 5U<は         | 受験生に損害が発生し          | 」た場合、本学もしくは多                            |
| 山脉の統計資料について                             |                                                         |                                     |                                           |                         |              |                     |                                         |
| 5取得した個人情報は、各種の統計処理<br>なお、公開される統計資料により個  | 星を施した上で、今後<br>人が特定されることは                                | の人子の場合によりありません                      | り、この利用規約の一<br>のとします。                      | 部または全部を予告な              | :<変更         | ・追加することができ          | きます。改訂後の利用規制                            |
| CONTRACT REALISTICS (1997)              | 104 10 M P - 1 F - 10 - C - 10                          |                                     |                                           |                         |              |                     |                                         |
| 命館 個人情報保護基本方針                           |                                                         | 一切の紛争の                              | 3は、被告所在地を専                                | 属的合意管轄裁判所と              | します          |                     |                                         |
|                                         |                                                         | 個人情報は、                              | 次のとおりに取扱い。                                | ます。                     |              |                     |                                         |
| 規約 ● 同意する 〇 同意                          | にない                                                     |                                     |                                           |                         |              |                     |                                         |
|                                         |                                                         | 等送付および                              | び入学は観実施)およけ                               | び道考                     |              |                     |                                         |
|                                         |                                                         | 送付                                  |                                           |                         |              |                     |                                         |
| (進行) >                                  |                                                         | 内(住宅幹)                              | 2、傷害保険および生活<br>(第2次入学手続きご)                | 活協同組合)の送付<br>者のみ)       |              |                     |                                         |
|                                         |                                                         |                                     | 000000000000000000000000000000000000000   |                         |              |                     |                                         |
|                                         | 受験生の個人情報は、法令                                            | 部に則り、霜洩、減失、調                        | き損等がないよう安全(                               | に管理します。                 |              |                     |                                         |
| ſ                                       | (3)個人情報に関する業<br>個人情報を取り扱うとなり                            | (筋の受託<br>- 個人信報の)(#101-2004         | 取った明まます。                                  | 8書した上77 めはいへいます。        |              | 通洋し、 それに称っる         | 「業素に個」は報手」ない                            |
|                                         | させることがあります。                                             | <ul> <li>MouthWooldWoold</li> </ul> | w -1⊏141 7 -9 <del>×1</del> 1℃神           | HEALT C. MERCOR         | - ANN THE SE | Sector Cancille (1) | -*************************************  |
|                                         | (4)入学試験の統計資料                                            |                                     |                                           | 3 (%)-48-0 mm - 10-m    | 100000       |                     | 2010-2010-0-10-0-10-0-10-0-10-0-10-0-10 |
|                                         | 文献生から取得した個人情<br>用します。なお、公開され                            | 1981は、各種の和は1処理を<br>しる統計資料により個人が     | を用した上で、「後の」                               | へ子a0腰の調査・研究<br>りません。    | (10)資料       | にして利用するほか、          | 進于希望有への消報公開                             |
|                                         | ※学校法人立命館 個人情報                                           | 服保護基本方針                             |                                           |                         |              |                     |                                         |
|                                         |                                                         |                                     | -                                         |                         |              |                     |                                         |
|                                         | 利用規約                                                    | <ul> <li>回意する 〇 回意し</li> </ul>      | <i>は</i> い                                |                         |              |                     |                                         |
| $\searrow$                              | 利用規約                                                    | ● 同意する ○ 同意し                        | ない                                        |                         |              |                     |                                         |
|                                         | 利用規約                                                    | ●同意する ○同意し                          | いない し                                     |                         |              |                     |                                         |

## 手順(3)入学時期選択

希望する入学時期を選択してください。

注意:ログイン時に出願受付中の入学時期のみ表示されます。

|                                                     |              |        | ENGLIS    | ゖ   🛓 マニュアル   ログアウト                                                  | 1             |
|-----------------------------------------------------|--------------|--------|-----------|----------------------------------------------------------------------|---------------|
| R立命館大学 Ritsumeikan Univer                           | rsity        |        | 2020-10-1 | Account:EXP1015418<br>Name:立命 太息<br>.5T10:53:10.575174 [ADK10A0] [PR | 8<br>[ß<br>2] |
| [Ritsu-Mateマイページ] > [出願情報登録]                        |              |        |           |                                                                      |               |
| 利用規約確認                                              | 研究科選択        | 課程選択   | 専攻選択      | コース選択                                                                |               |
| 試験日・入試方式選択 検定料確認                                    | 基本情報入力       | 学歴情報入力 | アンケート入力   | 登録内容確認                                                               |               |
| 完了                                                  |              |        |           |                                                                      |               |
| 入学時期選択                                              |              |        |           |                                                                      |               |
| 入学時期を選択してください。                                      |              |        |           |                                                                      |               |
| 出願開始日の10時(日本時間)から出願登録ができ<br>※出願開始日以前のものについては選択肢が表示さ | きます<br>されません |        |           |                                                                      |               |
|                                                     | 2020年        | 4月入学   |           |                                                                      |               |
|                                                     | 2020年        | 9月入学   |           |                                                                      |               |
|                                                     | 2021年        | 4月入学   |           |                                                                      |               |
|                                                     |              |        |           |                                                                      |               |

< 前に戻る

## 手順(4)研究科選択

研究科一覧から、希望する研究科を選択してください。 注意:ログイン時に出願受付中の研究科のみ表示されます。

|                              |            |        |            | 📩 マニュアル 🕴 ログアウト                                                          |
|------------------------------|------------|--------|------------|--------------------------------------------------------------------------|
| R立命館大学 Ritsumeikan U         | University |        | 2018-07-25 | Account : EXP1000050<br>Name : 衣笠 太郎<br>5T11:42:46.436656 [ADH10FC] [IT] |
| [Ritsu-Mateマイページ] > [出籍情報登録] |            |        |            |                                                                          |
| 利用規約確認 入学時期選択                | 研究科選択      | 課程選択   | 専攻選択       | コース選択                                                                    |
| 試験日・入試方式選択<br>検定料確認          | 基本情報入力     | 学歴情報入力 | アンケート入力    | 登録内容確認                                                                   |
| 完了                           |            |        |            |                                                                          |
| 研究科選択                        |            |        |            |                                                                          |

研究科を選択してください。

出願開始日の10時(日本時間)から出願登録ができます ※出願開始日以前のものについては選択肢が表示されません

| 法学研究科   |
|---------|
| 経済学研究科  |
| 経営学研究科  |
| 社会学研究科  |
| 国際関係研究科 |
|         |

## 手順(5)課程選択

希望する課程を選択してください。

注意:ログイン時に出願受付中の研究科の課程のみ表示されます。

|                                               |                  |        |           | 🛓 マニュアル 🕴 ログ                                               | アウト                                 |
|-----------------------------------------------|------------------|--------|-----------|------------------------------------------------------------|-------------------------------------|
| <b>R</b> 立命館大学 Ritsumeikan U                  | niversity        |        | 2018-07-2 | Account : EXP10<br>Name : 衣笠<br>25T11:43:01.481940 [ADH10F | 00050<br>太郎<br><sup>E</sup> D] [IT] |
| [Ritsu-Mateマイページ] > [出語情報登録]                  |                  |        |           |                                                            |                                     |
| 利用規約確認 入学時期選択                                 | 研究科選択            | 課程選択   | 専攻選択      | コース選択                                                      |                                     |
| 試験日・入試方式選択 検定料確認                              | 基本情報入力           | 学歴情報入力 | アンケート入力   | 登録内容確認                                                     |                                     |
| 完了                                            |                  |        |           |                                                            |                                     |
| 課程選択                                          |                  |        |           |                                                            |                                     |
|                                               |                  |        |           |                                                            |                                     |
| 課程を選択してください。                                  |                  |        |           |                                                            |                                     |
| 出願開始日の10時(日本時間)から出願登録<br>※出願開始日以前のものについては選択肢が | ができます<br>表示されません |        |           |                                                            |                                     |
|                                               |                  |        |           |                                                            |                                     |
|                                               |                  | 博士前期   |           |                                                            |                                     |
|                                               |                  |        |           |                                                            |                                     |
|                                               |                  | 博士後期   |           |                                                            |                                     |
|                                               |                  |        |           |                                                            |                                     |
| < 前に戻る                                        |                  |        |           |                                                            |                                     |
|                                               |                  |        |           |                                                            |                                     |

## 手順(6)専攻選択

希望する専攻を選択し、「次に進む」をクリックしてください。

| R<br>立命館大                 | <u>_</u> | Ritsumeikan U          | Jniver     | sity         |   |        |   | 2018-07-2 | ±<br>25T11:43 | マニュアル   ログア<br>Account : EXP1000<br>Name : 衣笠 ;<br>:21.757397 [ADH10FE] | ウト<br>050<br>太郎<br>[IT] |
|---------------------------|----------|------------------------|------------|--------------|---|--------|---|-----------|---------------|-------------------------------------------------------------------------|-------------------------|
| [Ritsu-Mateマイページ]         | >        | [出頤情報登録]               |            |              |   |        |   |           |               |                                                                         |                         |
| 利用規約確認                    | Þ        | 入学時期選択                 |            | 研究科選択        | • | 課程選択   | • | 専攻選択      |               | コース選択                                                                   |                         |
| 試験日・入試方式選択                | Þ        | 検定料確認                  |            | 基本情報入力       | Þ | 学歴情報入力 | Þ | アンケート入力   | Þ             | 登録内容確認                                                                  |                         |
| 完了                        |          |                        |            |              |   |        |   |           |               |                                                                         |                         |
| 専攻選択                      |          |                        |            |              |   |        |   |           |               |                                                                         |                         |
| 専攻を選択してくださ                | U).      |                        |            |              |   |        |   |           |               |                                                                         |                         |
| 出願開始日の10時(日<br>※出願開始日以前のも | 1本<br>の( | 時間)から出願登録<br>こついては選択肢が | ができ<br>表示さ | きます<br>されません |   |        |   |           |               |                                                                         |                         |
| * 印は入力必須項目で               | इ.       |                        |            |              |   |        |   |           |               |                                                                         |                         |
| 専攻 *                      |          | 法学専攻 🖌                 |            |              |   |        |   |           |               |                                                                         |                         |
|                           |          |                        |            |              |   |        |   |           |               |                                                                         |                         |
| < 前に戻る                    | 次        | に進む >                  |            |              |   |        |   |           |               |                                                                         |                         |
|                           |          |                        |            |              |   |        |   |           |               |                                                                         |                         |

## 手順(7)コース選択

希望するコースを選択し、「次に進む」をクリックしてください。

|                                                       |                                                                                                    |           |       |  |        |  | ENGLISH      | 📩 マニュアル 🛛 ログアウト                                                   |
|-------------------------------------------------------|----------------------------------------------------------------------------------------------------|-----------|-------|--|--------|--|--------------|-------------------------------------------------------------------|
| <b>R</b> 立命館大                                         | 学 Ritsumeikan U                                                                                                    | niversity |       |  |        |  | 2020-10-15T1 | Account:EXP1015418<br>Name:立命 太郎<br>0:53:10.575174 [ADK10A0] [PR] |
| [Ritsu-Mateマイページ] )                                   | > [出願情報登録]                                                                                                    |           |       |  |        |  |              |                                                                   |
| 利用規約確認                                                | 入学時期選択                                                                                                    | 研究        | 科選択   |  | 課程選択   |  | 専攻選択         | > コース選択                                                           |
| 試験日・入試方式選択                                            | 検定料確認                                                                                                    | 基本        | 、情報入力 |  | 学歷情報入力 |  | アンケート入力      | 登録内容確認                                                            |
| 完了                                                    |                                                                                                    |           |       |  |        |  |              |                                                                   |
| コース選択                                                 |                                                                                                    |           |       |  |        |  |              |                                                                   |
| コースを選択してくだ<br>選択肢が「*」のみの<br>出願開始日の10時(日<br>※出願開始日以前のも | コースを選択してください。(コース、領域、プログラムなど研究科により名称が異なります。)<br>選択肢が「*」のみの場合は、「*」を選択してください。<br>出願開始日の10時(日本時間)から出願登録ができます<br>※出願開始日以前のものについては選択肢が表示されません |           |       |  |        |  |              |                                                                   |
| * 印は入力必須項目で                                           | <b>.</b>                                                                                                    |           |       |  |        |  |              |                                                                   |
| 専攻                                                    | スポーツ健康科学専                                                                                                    | 文         |       |  |        |  |              |                                                                   |
| コース *                                                 | *                                                                                                    |           |       |  | ~      |  |              |                                                                   |
|                                                       |                                                                                                    |           |       |  |        |  |              |                                                                   |
| < 前に戻る                                                | 次に進む >                                                                                                    |           |       |  |        |  |              |                                                                   |

### 手順(8)試験日および入試方式選択

入学試験要項を確認のうえ、希望する試験日・入試方式・課程をクリックしてください。

書類選考のみの入試方式および出願開始時点で受験日が確定していない入試方式については、受験日ではなく合格発表日が表示されます。

|                                                          |          |           |              | 素 マニュアル │ □                                      | ログアウト                            |
|----------------------------------------------------------|----------|-----------|--------------|--------------------------------------------------|----------------------------------|
| <b>R</b> 立命館大学 Ritsumeikan University                    |          |           | 2018-07-25T1 | Account : EXI<br>Name : 3<br>1:43:50.001763 [ADF | P1000050<br>衣笠 太郎<br>H10FG] [IT] |
| [Ritsu-Mateマイページ] > [出職情報登録]                             |          |           |              |                                                  |                                  |
| 利用規約確認 入学時期選択 研究科                                        | 麗択       | 課程選択      | 専攻選択         | コース選択                                            |                                  |
| <b>試験日・入試方式選択</b> 検定料確認 基本情                              | 報入力      | 学歴情報入力    | アンケート入力      | 登録内容確認                                           |                                  |
| 完了                                                       |          |           |              |                                                  |                                  |
| 試験日および入試方式選択                                             |          |           |              |                                                  |                                  |
| 試験日および入試方式を選択してください。<br>書類選考のみの入試方式は、合格発表日が表示されます。       |          |           |              |                                                  |                                  |
| 出願開始日の10時(日本時間)から出願登録ができます<br>※出願開始日以前のものについては選択肢が表示されませ | 6        |           |              |                                                  |                                  |
| 2018/09/1                                                | .5 一般入学試 | 験(4月入学)/博 | 士前期          |                                                  |                                  |
| 2018/09/15                                               | 学内進学入学   | 試験(4月入学)/ | 博士前期         |                                                  |                                  |
| 2018/09/15 外                                             | 国人留学生入   | 学試験(4月入学) | /博士前期        |                                                  |                                  |
| 2019/02/0                                                | )9 一般入学試 | 験(4月入学)/博 | 士前期          |                                                  |                                  |
| 2019/02/09                                               | 学内進学入学   | 試験(4月入学)/ | 博士前期         |                                                  |                                  |
| 2019/02/09 4                                             | 国人留学生入   | 学試験(4日入学) | /博十前期        |                                                  |                                  |

## 手順(9)検定料確認

検定料の納入締切日を確認し、「次に進む」をクリックしてください。 注意:表示されている検定料とは別に、手数料が必要です。

|                     |                  |           |     |        |                | 志 マニュアル   ログ                                     | アウト                       |
|---------------------|------------------|-----------|-----|--------|----------------|--------------------------------------------------|---------------------------|
| <b>R</b> 立命館大       | 、学 Ritsumeikan U | niversity |     |        | 2017-01-25T10: | Account:EXP1(<br>Name:衣弦<br>56:56.110083 [ADH10F | )00050<br>ž 太郎<br>H] [OT] |
| [Ritsu-Mateマイページ] > | > [出願情報登録]       |           |     |        |                |                                                  |                           |
| 利用規約確認              | 入学時期選択           | 研究科道      | 選択  | 課程選択   | 専攻選択           | コース選択                                            |                           |
| 試験日・入試方式選択          | 検定料確認            | 基本情報      | 服入力 | 学歴情報入力 | アンケート入力        | 登録内容確認                                           |                           |
| 完了                  |                  |           |     |        |                |                                                  |                           |
| 検定料確認               |                  |           |     |        |                |                                                  |                           |
| あなたの検定料および          | 納入締切日は以下のとる      | おりです。     |     |        |                |                                                  |                           |
| 検定料 (円)             | 35000            |           |     |        |                |                                                  |                           |
| 納入締切日               | 2017/03/31       |           |     |        |                |                                                  |                           |
|                     |                  |           |     |        |                |                                                  |                           |
| < 前に戻る              | 次に進む >           |           |     |        | <br>           |                                                  |                           |

#### <検定料の支払いが不要な方\*への留意事項>

システム処理の関係で、本画面で「検定料金額」が表示されることがありますが、<u>実際に検定料を納入していただく必要はありません。</u>

\*ご自身が検定料の支払い不要の対象者であるかどうかについては、「<u>大学院入学試験要項(研究科</u> <u>共通)</u>」の「1.出願手順について」の「(3)入学検定料について」を確認してください。

# 手順(10)基本情報入力

### 各項目を入力し、「次に進む」をクリック

してください。

|                            |                                                                                      | ENGLISH   초マニュアル   ログアウト                                                                  |
|----------------------------|--------------------------------------------------------------------------------------|-------------------------------------------------------------------------------------------|
| <b>R</b> 立命館大              | 学 Ritsumeikan University                                                             | Account : EXP1015418<br>Name : 江倉 太郎<br>2020-10-15T10:53:10.575174 (ADK10A0) [PR]         |
| [Ritsu-Mateマイページ]          | > [出籍/宿報登録]                                                                          | 【氏名】                                                                                      |
| 利用規約確認                     | 入学時期選択 研究科選択 課程                                                                      | ※氏名の入力方法の詳細は、「大学院入学試験要項(研究科共通)」の「2. 出願上の注                                                 |
| 試験日·入試方式選択                 | ▶ 検定料確認 基本情報入力 学                                                                     | 意事項」を確認してください。                                                                            |
| 完了                         |                                                                                      |                                                                                           |
| 基本情報入力                     | 1                                                                                    |                                                                                           |
|                            |                                                                                      |                                                                                           |
| 基本情報を入力してく                 | ださい。                                                                                 | 【氏名 (カナ)】                                                                                 |
| * 印は入力必須項目で                | . इ.                                                                                 | 「カナ」欄の入力をしてください。                                                                          |
| 火廠去信起                      |                                                                                      | ・STEP2)「本登録」の際に、日本国籍を選択した場合、カナは必須です。                                                      |
| нихальтк                   |                                                                                      | <ul> <li>・日本国籍を有しない方もできる限りカナを人力してくたさい。とうしてもカナかわからない場合は、</li> <li>空白のままとしてください。</li> </ul> |
| 氏名 *                       | 立命 太郎                                                                                | エロジみみとしていたという                                                                             |
| 全角で入力してくたさい<br>スポートに記載されてい | ♪、妊と名の向に、至ガスペースを入れてくたという。内は描を有しない方で往留員<br>♪るアルファベット氏名を、ルール通りに2 - くください。<例> 姓:RITSUME | 1(ファミリーネーム) 名:Taro(ファーストネーム) Salonti(ミドルネーム)                                              |
| 氏名 (カナ)                    | עטאר אסטי                                                                            | 【生年月日】                                                                                    |
| 全角で入力してください                | い。姓と名の間に、全角スペースを入れてください。外国人留学生のさ                                                     | 生年月日の入力は、直接手入力してください。 例:1990/04/01                                                        |
| 性別 *                       | ● 男性 ○ 女性                                                                            |                                                                                           |
| 牛年日日 *                     | 1995/01/25 YYYY/MM/DD                                                                |                                                                                           |
| 1001                       | 1999/01/20                                                                           | ・「必要」を選択してくたさい。                                                                           |
| 検定科要否*                     | 必要 🗸                                                                                 | 、快定科の文仏いの不安な力でのの一个安」を選択してたこい。                                                             |
| 出願者情報・連絡                   | 先                                                                                    | *検定料の支払い不要対象者とは・・・「大学院入学試験要項(研究科共通)」の「1. 出願<br>手順について」「(3)入学検定料について を確認してください             |
| 郵便番号 *                     | 603-8577 、 Q ハイフンを含めた半角数学8文字でス                                                       |                                                                                           |
| 都道府県*                      | 京都府 → 「長外在住の方は「その他」を選択してください                                                         | 【住所】                                                                                      |
| 市区郡 *                      | 京都市北区                                                                                | 郵便番号横の「虫眼鏡」ボタンをクリックすると、  検索画面が表示されます。                                                     |
| ETto +                     | <u>体社院JUTE C 1</u>                                                                   | 検索画面上で郵便番号を直接入力して検索し、                                                                     |
| 「ワンションタ・ア                  | 等疗院北回 5 0 − 1                                                                        | 住所を自動入力することもできます(日本国内の住所のみ)。                                                              |
|                            |                                                                                      | く海外の住所の場合>                                                                                |
| 自宅電話番号                     | 075-465-8195 単角数字で入力してくたさい。                                                          | 郵便番号: 999-9999 と入力                                                                        |
| 携帯電話番号                     | 090-0000-000 半角数字で入力してください。                                                          | 都道府県: その他」を選択                                                                             |
|                            |                                                                                      | 中区却、町村留地、マンション名・アハート石:<br>・頂日夕に関係なく 40文字以内で入力してください                                       |
| 父母等(その他身う                  | 元引受人等を含む)情報・連絡先                                                                      | ・住所には、国名を含めてください。                                                                         |
| ※父母等(その他身元                 | 引受人等を含む)。                                                                            | ・漢字圏であっても、アルファベットで入力してください。                                                               |
| ※日本国外HHH者でも<br>氏名 *        | 病いまでん。<br>立命 一郎                                                                      |                                                                                           |
| 本人との関係*                    | 2 -                                                                                  | Haidian District,                                                                         |
| その他                        | ※本人と                                                                                 | Beijing, China                                                                            |
| 郵便番号 *                     | 603-8577 Q ハイ、めた半角数字8文字で2                                                            | <合格結果通知の送付先が、入力した住所と異なる場合><br>STEP5「志願票印刷」で印刷した「志願票」の下部にある「自由記述欄」に合格結果通知送付                |
| 都道府県*                      | 京都府 マ 海外在住の方は「その、 そしてください                                                            | 先を記入してください。                                                                               |
| 市区郡 *                      | 京都市北区                                                                                | 市区郡までを全角で入力してくたさい。                                                                        |
| 町村番地 *                     | 等持院北町56-1                                                                            | 【電話番号】                                                                                    |
| マンション名・ア                   | パート名等                                                                                | 出願に関して問い合わせる場合に必要となりますので、連絡が取れる電話番号を必ず入力してく<br>ださい。電話番号は、「自宅電話番号」「携帯電話番号」いずれかの入力が必須です。    |
| 自宅電話番号                     | <b>075-465-8195</b><br>単角数字で入力してください。                                                | ハイフンは必要です。                                                                                |
| 携帯電話番号                     | 090-0000-000                                                                         | 「父母等(その他身元引受人等を含む)情報・連絡先」                                                                 |
|                            |                                                                                      | 父母等(その他身元引受人等を含む)の電話番号は、「自宅電話番号」「携帯電話番号」い                                                 |
|                            | V77-V# 45                                                                            | ずれかの入力が必須です。                                                                              |
| く即に足る                      |                                                                                      |                                                                                           |

### 手順(11)学歴情報入力

#### 必要な項目を入力し、「入力内容確認へ進む」をクリックしてください。

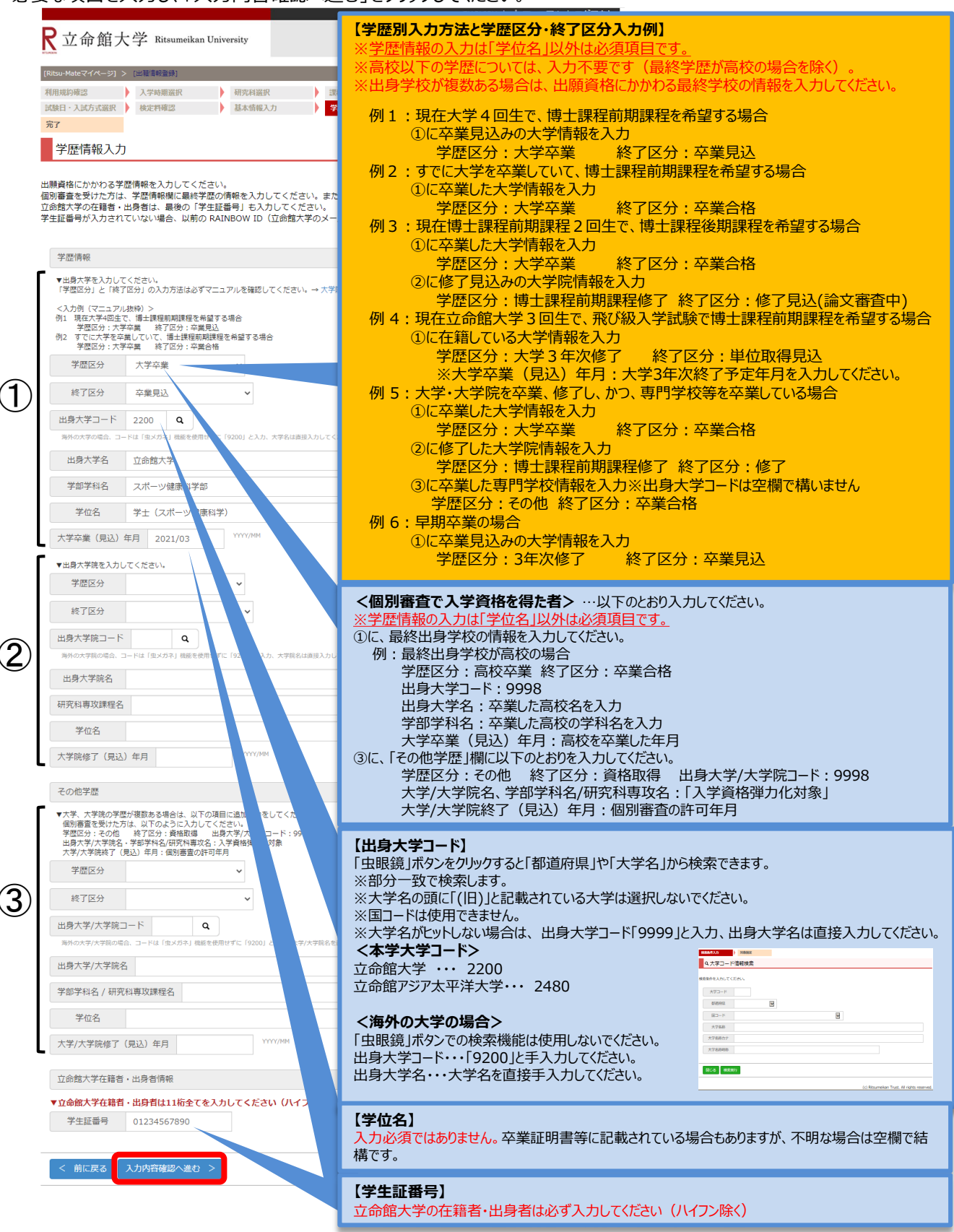

# 手順(12)アンケート入力(任意)

入力内容確認へ進む >

該当する項目にチェック(複数回答可)し、「入力内容確認へ進む」をクリックしてください。 なお、本アンケートは、合否には一切関係ありません。

| * マニュアル   ログアウ                                                                                     |
|----------------------------------------------------------------------------------------------------|
| R 立命館大学 Ritsumeikan University Account : EXP1015- Name : 立命 2020-10-15T11:17:06.957549 [ADH10FK] [ |
| [Ritsu-Mateマイページ] > [出職/自時登録]                                                                      |
| 利用規約確認 入学時期選択 研究科選択 課程選択 専攻選択 コース選択                                                                |
| 試験日・入試方式選択 ) 検定料確認 ) 基本情報入力 ) 学歴情報入力 ) アンケート入力 ) 登録内容確認                                            |
| 完了                                                                                                 |
| アンケート入力(任意)                                                                                        |
| アンケートへのご協力をお願いします。回答いただいた内容は今後の入試広報活動の参考とさせていただきます。<br>なお、本アンケートは、合否には一切関係ありません。                   |
| 1. 立命館大学大学院への進学を検討したきっかけを教えてください。(複数回答可)                                                           |
| 🗌 母校であること 👘 🗋 立命館大学の教員のすすめ 👘 🗍 所属する大学(立命館大学を除く)の教員のすすめ                                             |
| 🗌 日本語学校・専門学校教員のすすめ 👘 🗋 家族・知人のすすめ 👘 🗌 勤務先のすすめ                                                       |
| □ 高い知名度 🛛 □ 世界大学ランキング(THE,QSなど) 👘 □ 指導を受けたい教員がいること                                                 |
| □ 希望する研究分野があること   □ 留学フェア・日本語学校での説明会   □ 立命館大学主催の大学院進学説明会                                          |
| □ 研究科主催の説明会・イベント □ 大学院ウィーク □ 広報媒体(大学院案内、WEBサイト、各種情報誌など)                                            |
| □ 学費 □ その他                                                                                         |
| 2. 他大学大学院を検討・受験した理由(立命館大学よりも優れていると考えた点)を教えてください。(複数回答可)                                            |
| □ 研究の継続性 □ 研究実績 □ 研究環境(施設・研究機器)                                                                    |
| □ 研究指導方法 □ 指導教員 □ カリキュラム(教育内容)                                                                     |
| □ 学費 □ 奨学金・研究助成制度                                                                                  |
| □ キャンパス立地・アクセス □ 知名度 □ キャリア形成支援制度                                                                  |
| □ 進路就職実績 □ 資格取得                                                                                    |
| □ 他大学大学院を検討していない・受験していない                                                                           |
|                                                                                                    |

## 手順(13)出願情報登録確認

登録した出願情報を確認し、内容に間違いがなければ「登録」をクリックしてください。

| R立命館大学 Ritsumeikan University |                             |        |  | sity   |   |        |   | 2020-10-15T | 11:18 | Account:EXP10<br>Name:立命<br>:06.151766 [ADH10C0 | 15418<br>太郎<br>0] [PR] |
|-------------------------------|-----------------------------|--------|--|--------|---|--------|---|-------------|-------|-------------------------------------------------|------------------------|
| [Ritsu-Mateマイページ]             | Ritsu-Mateマイページ] > [出願情報登録] |        |  |        |   |        |   |             |       |                                                 |                        |
| 利用規約確認                        | •                           | 入学時期選択 |  | 研究科選択  | • | 課程選択   | • | 専攻選択        |       | コース選択                                           |                        |
| 試験日・入試方式選択                    |                             | 検定料確認  |  | 基本情報入力 | Þ | 学歴情報入力 | • | アンケート入力     |       | 登録内容確認                                          |                        |
| 完了                            |                             |        |  |        |   |        |   |             |       |                                                 |                        |

出願情報登録確認

入力内容を確認し、修正する場合は〔<前に戻る〕ボタンを押してください。一度〔登録〕ボタンを押すと、内容を修正することはできません。

| 利用規約                                                                                                    | 同意する                                                                                                    |
|----------------------------------------------------------------------------------------------------|----------------------------------------------------------------------------------------------------|
| 入学時期 2                                                                                                    | 2021年 4月入学                                                                                                    |
| 研究科                                                                                                    | スポーツ健康科学研究科                                                                                                    |
| 課程                                                                                                    | 博士前期                                                                                                    |
| 専攻                                                                                                    | スポーツ健康科学専攻                                                                                                    |
|                                                                                                    | 省略                                                                                                    |
| □ 研究の継続性                                                                                                    | □ 研究実績 □ 研究環境(施設・研究機器)                                                                                                    |
| 🗌 研究指導方法                                                                                                    | □ 指導教員 □ カリキュラム(教育内容)                                                                                                    |
| 🗌 学費 👘 🔲 奨学会                                                                                                    | 金・研究助成制度                                                                                                    |
| - キャンパス立地・                                                                                                    | ・アクセス 🗌 知名度 💿 キャリア形成支援制度                                                                                                    |
| 🗌 進路就職実績                                                                                                    | □ 資格取得                                                                                                    |
| ◎ 他大学大学院を様                                                                                                    | <b>)</b> 検討していない・受験していない                                                                                                    |
| < 前に戻る 】登                                                                                                    | 注意!! 「登録」クリック後の <u>修正はできません。</u><br>クリックする前に、登録内容に間違いがないか確認してください。                                                                                                    |
| 修正がある場合は、<br>【注意】<br>「登録」ボタンを押<br><u>出願登録はしないで</u><br>①志願票に表示され<br>1)入学年度・入<br>・・・修正でき<br>2)上記1)以外<br>・・・印刷した<br>②志願票に表示され<br>・・・修正内容を | 「前に戻る」ボタンで前画面に戻ってください。<br><sup>3</sup> した後に修正をすることはできません。登録内容に誤りがある場合は、以下のとおり対応してください。 <u>再度</u><br><u>*ください。</u><br>1ている項目の修正<br>、学時期・出願研究科<br>きません。誤って登録した場合は、 <u>出願した研究科事務室に連絡してください。</u><br>トの項目<br>こ志願票に手書き(赤字)で修正してください。<br>1ない項目(学歴や留学生情報など)の修正<br>を明確にして、出願した研究科事務室に連絡してください。 |

### 手順(14)出願情報登録完了

下記表示を確認し、「完了」をクリックしてください。

- ■日本国籍を有しない方 ・・・STEP3-2「留学生情報登録」へ進んでください。
- ■日本国籍を有する方 ・・・STEP4「入学検定料支払」へ進んでください。

|                                            |             |           | English   🛃                      | マニュアル   ログアウト                    |
|--------------------------------------------|-------------|-----------|----------------------------------|----------------------------------|
| R立命館大学 Ritsumeikan Universit               | ty          |           | 2020 10 1ET10-E                  | Account:EXP1015418<br>Name:立命 太郎 |
| [Ritsu-Mateマイページ] > [出願情報登録]               | -           | _         | 2020-10-13110.5.                 | 5.10.575174 [ADK10A0] [PK]       |
| 利用規約確認 入学時期選択                              | 研究科選択       | 課程選択      | 専攻選択                             | コース選択                            |
| 試験日・入試方式選択 検定料確認                           | 基本情報入力      | 学歴情報入力    | アンケート入力                          | 登録内容確認                           |
| 完了                                         |             |           |                                  |                                  |
| 出願情報登録完了                                   |             |           |                                  |                                  |
| 出願情報の登録が完了しました。<br>日本国籍を有しない方は、必ず「留学生情報登録」 | をおこなってください。 | 特別永住者・定住者 | <ul> <li>永住者も登録が必要です。</li> </ul> |                                  |
| 完了                                         |             |           |                                  |                                  |
|                                            |             |           | (c) Ritsumeika                   | n Trust. All rights reserve      |
| >ツノ画面に戻ります。                                |             |           | ENGLISH   まマニュアル   ロイ            | ブアウト                             |
| <b>尺</b> 立命館大学 Ritsumeikan University      |             |           | Account : EXP1<br>Name : 立       | 015418<br>命 太郎                   |
|                                            |             | 20        | 020-10-15T10:53:10.575174 [ADK10 | A0] [PR]                         |
| [Kitsu-Mate My Page]                       |             |           |                                  |                                  |
| 立命 太郎 さんのページ                               |             |           |                                  |                                  |
| お知らせ                                       |             |           |                                  |                                  |
| くわ知ら ビー 第ペ>                                |             |           |                                  |                                  |
| -ב±لا                                      |             |           |                                  |                                  |
| ■出願 ※出願開始日の午前10時(日本時間)                     | )になれば、出願登録  | ができます。    |                                  |                                  |
| 出願登録(学部)                                   |             |           |                                  |                                  |
| 出願登録(大学院)                                  |             |           |                                  |                                  |
| <u> </u>                                   |             |           |                                  |                                  |
| 田于工門和豆蜍                                    |             |           |                                  |                                  |
| 検定料支払い                                     |             |           |                                  |                                  |
| (RJ方式用)写真アップロード                            |             |           |                                  |                                  |
| 志願票&宛名ラベルダウンロード                            |             |           |                                  |                                  |
| 受験票ダウンロード                                  | ,           |           |                                  |                                  |
| 出願情報照会                                     |             |           |                                  |                                  |
|                                            |             |           |                                  | I                                |

### 手順(1)留学生情報登録開始

日本国籍を有しない方は必ず登録してください。(特別永住者の方は登録不要です。) 「留学生情報登録」をクリックしてください。

|                               | ENGLISH   📩 マニュアル   ログアウト                                                     |
|-------------------------------|-------------------------------------------------------------------------------|
| R立命館大学 Ritsumeikan University | Account:EXP1015418<br>Name:立命 太郎<br>2020-10-15T10:53:10.575174 [ADK10A0] [PR] |
| [Ritsu-Mate My Page]          |                                                                               |
| 立命 太郎 さんのページ                  |                                                                               |
| お知らせ                          |                                                                               |
| <お知らせ一覧へ>                     |                                                                               |
|                               |                                                                               |
| -==                           |                                                                               |
| ■出願 ※出願開始日の午前10時(日本時間)        | )になれば、出願登録ができます。                                                              |
| 出願登録(学部)                      |                                                                               |
| 出願登録(大学院)                     |                                                                               |
| 留学生情報登録                       |                                                                               |
| 検定料支払い                        |                                                                               |
| (RJ方式用)写真アップロード               |                                                                               |
| 志願票&宛名ラベルダウンロード               |                                                                               |
| 受験票ダウンロード                     |                                                                               |
| 出願情報照会                        |                                                                               |

### 手順(2)入試選択

「出願登録」で登録した出願情報を選択し、「登録」をクリックしてください。

ENGLISH | 📩 マニュアル | ログアウト

立命館大学 Ritsumeikan University

Account:EXP1015418 Name:立命 太郎 2020-10-15T10:53:10.575174 [ADK10A0] [PR]

[Ritsu-Mateマイページ] > [留学生情報登録]

留学生情報一覧

留学生情報を登録する出願情報を選択してください。 ※試験を実施しない入試方式については、合格発表日を試験日の欄に表示しています。

(全1件)

|    | 志願受付番号     | 出願開始日      | 出願終了日      | 入試年度<br>セメスタ   | 学部・研究科          | 課程<br>区分 | 学科・専攻          | 専攻・<br>コース | 試験日        | 入試方式                      |
|----|------------|------------|------------|----------------|-----------------|----------|----------------|------------|------------|---------------------------|
| 登録 | 0201102005 | 2020/01/01 | 2025/12/31 | 2020年 4月<br>入学 | スポーツ健康科<br>学研究科 | 博士<br>前期 | スポーツ健康<br>科学専攻 | *          | 2019/11/16 | 外国人留学生入学試験(4<br>月入学)/博士前期 |

戻る

(c) Ritsumeikan Trust. All rights reserved.

※「登録」をクリックしても次へすすまない場合は、一度ログアウトしてから再度ログインして入力しなおしてく ださい。

### 手順(3)留学生情報登録

各項目について順次入力し、「入力内容確認へ進む」をクリックしてください。

|                                                                                  | ENGLISH   法マニュアル   ログアウト                                     |
|----------------------------------------------------------------------------------|--------------------------------------------------------------|
| R立命館大学 Ritsumeikan University                                                    | Account:EXP1015418<br>Name:立命 太郎                             |
|                                                                                  | 2020-10-15T10:53:10.575174 [ADK10A0] [PR]                    |
| [Ritsu-Mateマイページ] > [留学生情報登録]                                                    |                                                              |
| 新規控制                                                                             |                                                              |
| 留学生情報登録                                                                          |                                                              |
| 留学生情報を入力後、[入力内容確認へ進む >]ボタンを押し                                                    | てくだ。 【氏名】 住民聖またはパスポートに記載されているアルファベット。                        |
| <ul> <li>         ・ 印は入力必須項目です。         <ul> <li> </li> <li></li></ul></li></ul> | 中国など漢字圏の方であっても、漢字では入力しないでください。                               |
| 留学生情報                                                                            | 例:RITSUMEI Hanako                                            |
| 氏名(ローマ字)* RITSUMEI Taro                                                          | 氏名は、「 <u>大学院入学試験要項(研究科共通)</u> 」の「2. 出願上の注意事項」を確認のう           |
| 第1国籍 * 中華人民共和国                                                                   | え、入力してください。                                                  |
| 第2国籍                                                                             |                                                              |
| 留学生区分 留学生 ✓ <sup>特別永住者以外の外页額</sup>                                               | 【在留資格】<br>「あった」<br>を留資格を有している場合・・在留資格の種類および在留期間満了日を入力してください。 |
| 在留資格 留学 特                                                                        | <sub>別水住宅</sub> 在留資格を有していない場合・・在留資格・在留期間満了日は空欄にしてくたさい。       |
| 在留期間満了日 2021/03/31                                                               |                                                              |
| 留学費用区分 * 〇国費                                                                     |                                                              |
| 未日 (予定) 日 2020/03/01                                                             | 【留学費用区分】<br>「国費」とは日本の文部科学省の「国費外国人留学生制度」を利用して留学する場合を          |
| 国費留学生実績情報                                                                        | 指します。それ以外の方は「私質」を選択してくたさい。                                   |
| 過去の国費留学生実績* ○あり ⑨なし                                                              |                                                              |
| ▼過去の国費留学生実績を「あり」にチェックされた場合は、以下を                                                  | *支い.                                                         |
| 留学生期間:FROM 2000/01/01                                                            | 【来日(予定)日】<br>来日予定が決まっていない場合は、空欄で結構です。                        |
| 留学生期間: TO 2001/03/31                                                             |                                                              |
| 受入大学 立命館大学                                                                       |                                                              |
| 入学前の日本語教育機関                                                                      | 【国費留学生実績情報】<br>「国費出け日本の文本科学業の「国費从国人留学生制度」を利用して留学する提合を        |
| 日本語学校コード 099 Q 検索の結果、日本語学校社                                                      |                                                              |
| 日本語学校名称 立命館日本語学校衣笠校                                                              |                                                              |
| 入学年月 2020/04 YYYY/MM                                                             |                                                              |
| 卒業年月 2021/01 YYYY/MM                                                             |                                                              |
|                                                                                  |                                                              |
| 中止 入力内容確認へ進む >                                                                   |                                                              |
|                                                                                  |                                                              |

(c) Ritsumeikan Trust. All rights reserved.

※「入力内容確認へ進む」をクリックしても次へすすまない場合は、一度ログアウトしてから再度ログインして入力しなおしてください。

### 手順(4)留学生情報登録確認

入力内容を確認し、間違いがなければ「登録」をクリックしてください。 修正が必要な場合は、「前に戻る」ボタンで前画面に戻ってください。

| ナム始上          | <b>兴</b>           | Account : EXP1015418                                           |
|---------------|--------------------|----------------------------------------------------------------|
| <b>立</b> 命    | 7 Ritsumeikan Univ | rrsity Name: 近命 太貴<br>2020-10-15T10:53:10.575174 [ADK10A0] [PR |
| -Mateマイページ] > | [留学生情報登録]          |                                                                |
| 登録            | 登録内容確認             | 完了                                                             |
| 留学生情報登        | 録確認                |                                                                |
| 内容をご確認後、      | [登録] ボタンを押してく      | ださい。                                                           |
| 留学生情報         |                    |                                                                |
| 氏名(ローマ字)      | RITSUMEI Taro      |                                                                |
| 第1国籍          | 中華人民共和国            |                                                                |
| 第2国籍          |                    |                                                                |
| 留学生区分         | 留学生                |                                                                |
| 在留資格          | 留学                 |                                                                |
| 在留期間満了日       | 2021/03/31         |                                                                |
| 留学費用区分        | 私費                 |                                                                |
| 来日(予定)日       | 2020/03/01         |                                                                |
| 国費留学生実績情      | 報                  |                                                                |
| 過去の国費留学生      | 実績なし               |                                                                |
| 留学生期間:FRO     | M                  | ]                                                              |
| 留学生期間: TO     |                    |                                                                |
| 受入大学          |                    |                                                                |
| 入学前の日本語教      | 育機関                |                                                                |
| 日本語学校コード      | 099                |                                                                |
| 日本語学校名称       | 立命館日本語学校衣笠枝        | Σ                                                              |
| 入学年月          | 2020/04            |                                                                |
|               | 2021/01            |                                                                |

### 手順(5)留学生情報登録完了

下記表示を確認し、「完了」をクリックしてください。

|                                                        | ENGLISH   초 マニュアル   ロクアワト                                                     |
|--------------------------------------------------------|-------------------------------------------------------------------------------|
| R立命館大学 Ritsumeikan University                          | Account:EXP1015418<br>Name:立命 太郎<br>2020-10-15T10:53:10.575174 [ADK10A0] [PR] |
| [Ritsu-Mateマイページ] > [留学生情報登録]                          |                                                                               |
| 新規登録 登録内容確認 完了                                         |                                                                               |
| 留学生情報登録完了                                              |                                                                               |
| 留学生情報の入力が完了いたしました。<br>続けて手続される場合は、Ritsu-Mateマイページをご確認く | ださい。                                                                          |
| 完了                                                     |                                                                               |
|                                                        | (c) Ritsumeikan Trust. All rights reserved.                                   |
| トップ画面に戻ります。                                            |                                                                               |
|                                                        | ENGLISH   초 マニュアル   ログアウト                                                     |
| <b>尺</b> 立命館大学 Ritsumeikan University                  | Account:EXP1015418<br>Name:立命 太郎<br>2020-10-15T10:53:10.575174 [ADK1040] [PR] |
| [Ritsu-Mate My Page]                                   |                                                                               |
| 立命 太郎 さんのページ                                           |                                                                               |
| 岩知らせ                                                   |                                                                               |
| くお知らせ一覧へ>                                              |                                                                               |
| -ב=×                                                   |                                                                               |
| ■出願 ※出願開始日の午前10時(日本時                                   | 問)になれば、出願登録ができます。                                                             |
| 出願登録(学部)                                               |                                                                               |
| 出願登録(大学院)                                              |                                                                               |
| 留学生情報登録                                                |                                                                               |
| 検定料支払い                                                 |                                                                               |
| (RJ方式用)写真アップロード                                        |                                                                               |
| 。<br>志願票&宛名ラベルダウンロード                                   |                                                                               |
| 受験票ダウンロード                                              |                                                                               |
| 出願情報照会                                                 |                                                                               |

### 手順(1)検定料支払い

検定料が不要な場合は本STEPは必要ありません。「STEP5志願票&宛名ラベルダウンロード」へ進んでください。

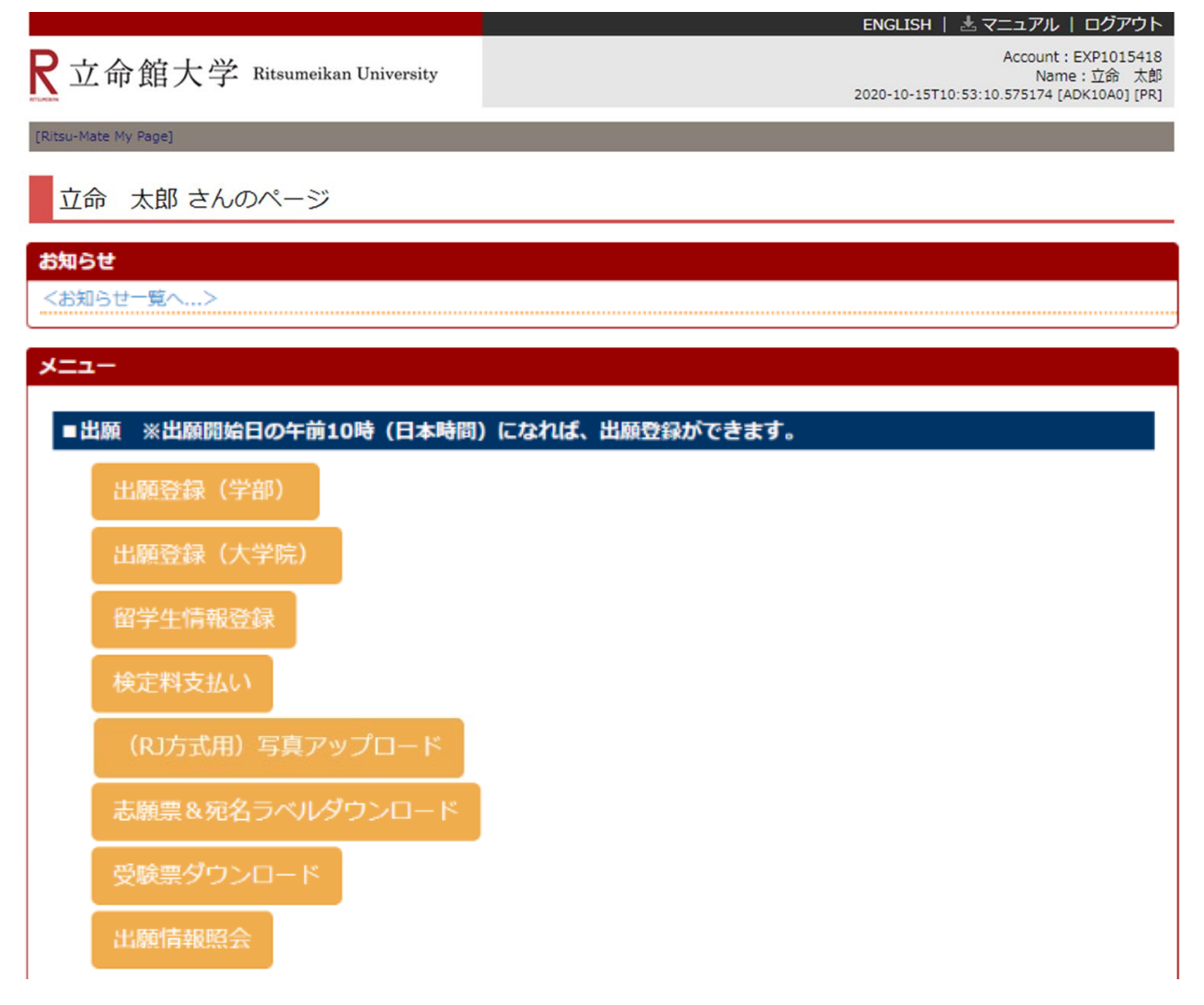

※「検定料支払い」ボタンは、出願期間内のみ表示されます。

## STEP4 入学検定料支払

### 手順(2) 検定料納入状況確認

検定料の支払いを行う入試方式の「未」をクリックしてください。 (支払いが完了している場合は、「納入状況」に「支払完了」と表示されます。)

ENGLISH | 📩 マニュアル | ログアウト

R立命館大学 Ritsumeikan University

Account:EXP1015418 Name:立命 太郎 2020-10-15T10:53:10.575174 [ADK10A0] [PR]

[Ritsu-Mateマイページ] > [検定料納入状況確認]

#### 検定料納入状況確認

現在出願している入学試験への検定料の支払い状況は以下のとおりです。 検定料を支払う場合は、 [未] リンクから次の画面に進んでください。 ※支払い状況を更新する場合は、 [再読込み] ボタンを押してください。 ※日時は日本時間での表記です。 ※試験を実施しない入試方式については、合格発表日を試験日の欄に表示しています。

#### 再読込み

(全2件)

|   | 納入状<br>況 | 志願受付番号      | 学部・研究科          | 入試方式                  | 試験日        | 検定料<br>(円) | 手数料<br>(円) | 検定料払込締切<br>日時          | 検定料支払<br>い日時 | 決済<br>手段 |
|---|----------|-------------|-----------------|-----------------------|------------|------------|------------|------------------------|--------------|----------|
| 未 |          | 20201102084 | スポーツ健康科学<br>研究科 | 一般入学試験(4月入学)/<br>博士前期 | 2019/11/16 | 35000      | 500        | 2025/12/31<br>23:59:59 |              |          |

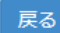
## STEP4 入学検定料支払

## 手順(3)検定料支払い対象確認

別ウィンドウが開き、「検定料支払い対象確認」の画面が表示されます。 表示内容を確認し、「次に進む」をクリックしてください。

|                               | ENGLISH   📩 マニュアル   ログアウト                                                     |
|-------------------------------|-------------------------------------------------------------------------------|
| R立命館大学 Ritsumeikan University | Account:EXP1015418<br>Name:立命 太郎<br>2020-10-15T10:53:10.575174 [ADK10A0] [PR] |
|                               |                                                                               |

■検定料支払い対象確認

検定料の支払い対象である入学試験は以下のとおりです。 よろしければ[次に進む >]ボタンを押してください。

| 学部・研究科   | スポーツ健康科学研究科           |
|----------|-----------------------|
| 入試方式     | 一般入学試験(4月入学)/博士前期     |
| 試験日      | 2020/11/14            |
| 検定料 (円)  | 35000                 |
| 手数料(円)   | 500                   |
| 検定料払込締切日 | 時 2020/10/21 23:59:59 |

| 閉じる 次に進む > |
|------------|
|            |

(c) Ritsumeikan Trust. All rights reserved.

※「次へ進む」をクリックしても次へすすまない場合は、一度ログアウトしてから再度ログインして入力しなお してください。

## STEP4 入学検定料支払

### 手順(4)検定料支払い処理開始

「決済処理開始」をクリックしてください。

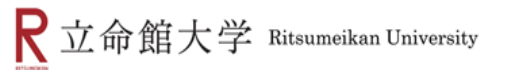

Account:EXP1000051 Name:立命館 2017-01-26T16:13:47.890946 [ADHE0L0] [OT]

■検定料支払い処理開始

検定料の支払い処理を開始しますので、[決済処理開始]ボタンを押してください。 支払方法で「コンビニ払い」を選択された場合、画面上に支払に必要な番号が表示されますので、 番号をメモをするか画面を印刷するようにしてください。

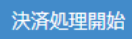

### 手順(5)支払い方法選択

画面にそって、決済方法(クレジットカード、コンビニエンスストア、PayPal、Alipay)を選択してください。 各入学試験方式で定められた出願期間内に支払いを完了してください。

#### お支払い方法選択

お支払い方法を選択してください。

| クレジット                                      | ・<br>コンビニ払い               | <b>PayPal</b><br>ארונש | 支付宝<br>Alipay<br>国際決済 |
|--------------------------------------------|---------------------------|------------------------|-----------------------|
|                                            | ※日本国内のコンビニに限り<br>お支払い可能です |                        |                       |
|                                            |                           | _                      |                       |
| <b>【コンビニ払い】</b><br>コンビニにある機械の〕<br>ていません。   | 画面は、日本語しか対り               | 応し                     |                       |
|                                            |                           |                        |                       |
| レジットカードでの支払<br>ンビニエンスストアでの<br>コン・Palでのまれいと | ムいついて<br>)支払いについて         | 手順(6)-1^<br>手順(6)-2^   | X X                   |

■ Alipayでの支払いについて 手順(6)-4へ

海外から納入する場合で、いずれも利用ができない場合は、「Ritsu-Mate」上では支払手続をせずに、 金融機関の窓口で海外送金を行ってください。海外送金の方法は「<u>入学試験要項(研究科共</u> <u>通)</u>」を確認してください。

## 手順(6)-1 クレジットカードでの支払いの場合

クレジットカード

手順(5)の支払い方法選択において、「クレジット」を選択してください。 クレジットカード情報を入力し、「次へ」をクリックしてください。

|       | クレジットカードでのお支払い                                                                                                    |  |
|-------|----------------------------------------------------------------------------------------------------|--|
| クレジット | クレジットカード情報を入力してください。                                                                                                    |  |
| •     | カード番号       ()(イフンなし)         有効期限       ・月 / ・中         セキュリティコード       セキュリティコードを入力してください         ビキュリティコード       セキュリティコードを入力してください         ビキュリティコード       セキュリティコードを入力してください         ビキュリティコード       ・セキュリティコードを入力してください         ビキュリティコード       ・セキュリティコードになります) |  |
|       | ほとんどのケースは上記に該当しますが、一部のクレジットカードにつきましては<br>クレジットカード表面のカード番号上部に記載されております4桁の数字を指すケースも<br>あります。<br>ご不明な場合は、お持ちのクレジットカード会社にお問合せ下さい。                                                                                                    |  |
|       | 使用可能カードブランド一覧<br>でごろ                                                                                                    |  |
|       | < 戻る 中止 次へ >                                                                                                    |  |
|       | 【注意】<br>「中止」ボタンを押すと、30分程度経たないと再度決済処理を行うことができません。<br>「中止」ボタンを押した場合は、30分経過後に手順(2)から手続きをしなおしてください。                                                                                                    |  |

## 手順(6)-1 支払い内容の確認

支払い内容を確認し、「支払」をクリックしてください。

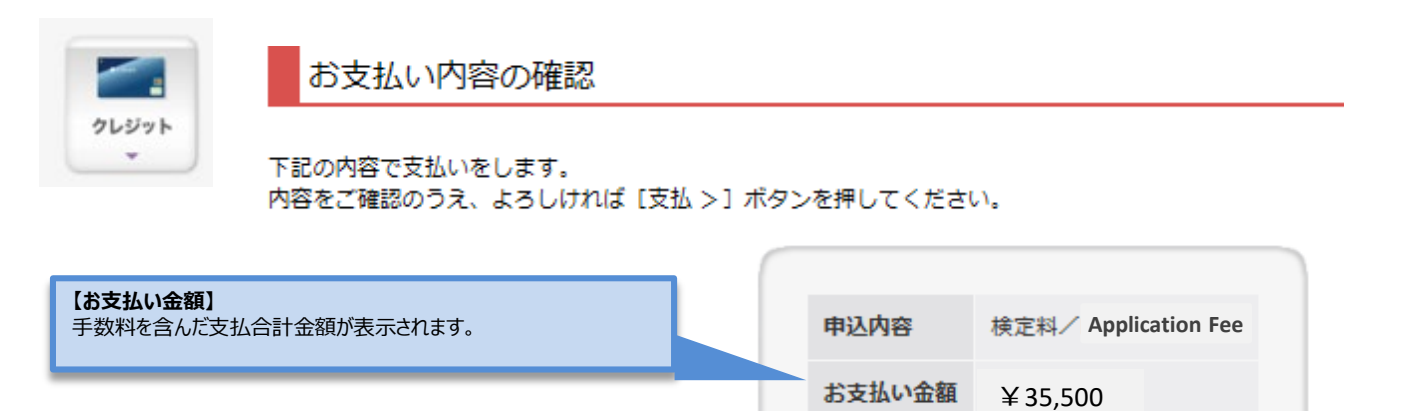

< 戻る 中止 支払 >
【注意】
「中止」ボタンを押すと、30分程度経たないと再度決済処理を行うことができません。
「中止」ボタンを押した場合は、30分経過後に手順(2)から手続きをしなおしてください。

クレジットカード

## 手順(6)-1 支払い手続完了

下記画面を確認し、「次へ」をクリックしてください。

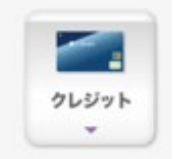

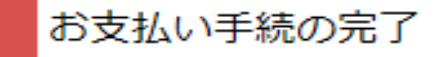

ありがとうございます。 お支払い手続は正常に完了しました。

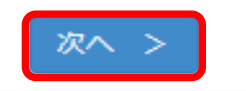

「決済処理正常終了」を確認し、「閉じる」ボタンをクリックして画面を完全に閉じてください。

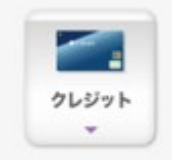

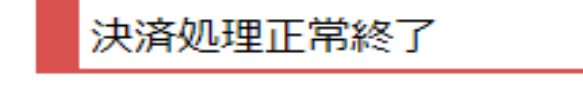

決済処理が正常に終了いたしました。

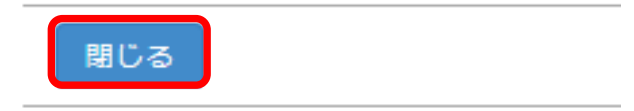

クレジットカード

## 手順(6)-1 納入状況確認

クレジットカード

「検定料納入状況確認」画面の「再読込み」をクリックしてください。 納入状況の欄に「支払完了」、決済手段の欄に「クレジット決済」と表示されれば完了です。

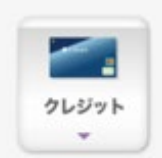

#### 検定料納入状況確認

現在出願している入学試験への検定料の支払い状況は以下のとおりです。 検定料を支払う場合は、 [未] リンクから次の画面に進んでください。 ※支払い状況を更新する場合は、 [再読込み] ボタンを押してください。 ※日時は日本時間での表記です。 ※試験を実施しない入試方式については、合格発表日を試験日の欄に表示しています。

再読込み

| 納入状<br>況 | 志願受付番号     | 学部・研究科          | 入試方式                  | 試験日        | 検定料<br>(円) | 手数料<br>(円) | 検定料払込締切日時              | 検定料支払い日時               | 決済手段        |
|----------|------------|-----------------|-----------------------|------------|------------|------------|------------------------|------------------------|-------------|
| 支払完      | 0201102084 | スポーツ健康科学<br>研究科 | 一般入学試験(4月入学)/<br>博士前期 | 2019/11/16 | 35000      | 500        | 2017/03/31<br>23:59:59 | 2016/10/25<br>15:16:33 | クレジット決<br>済 |

## 手順(6)-2コンビニエンスストアでの支払いの場合

手順(5)の支払い方法選択において、「コンビニ払い」を選択する。 注意:海外に住んでいる方は利用できません。日本国内にあるコンビニエンスストアでのみ手続ができます。 また、コンビニエンスストアの機械の画面は日本語にしか対応していません。

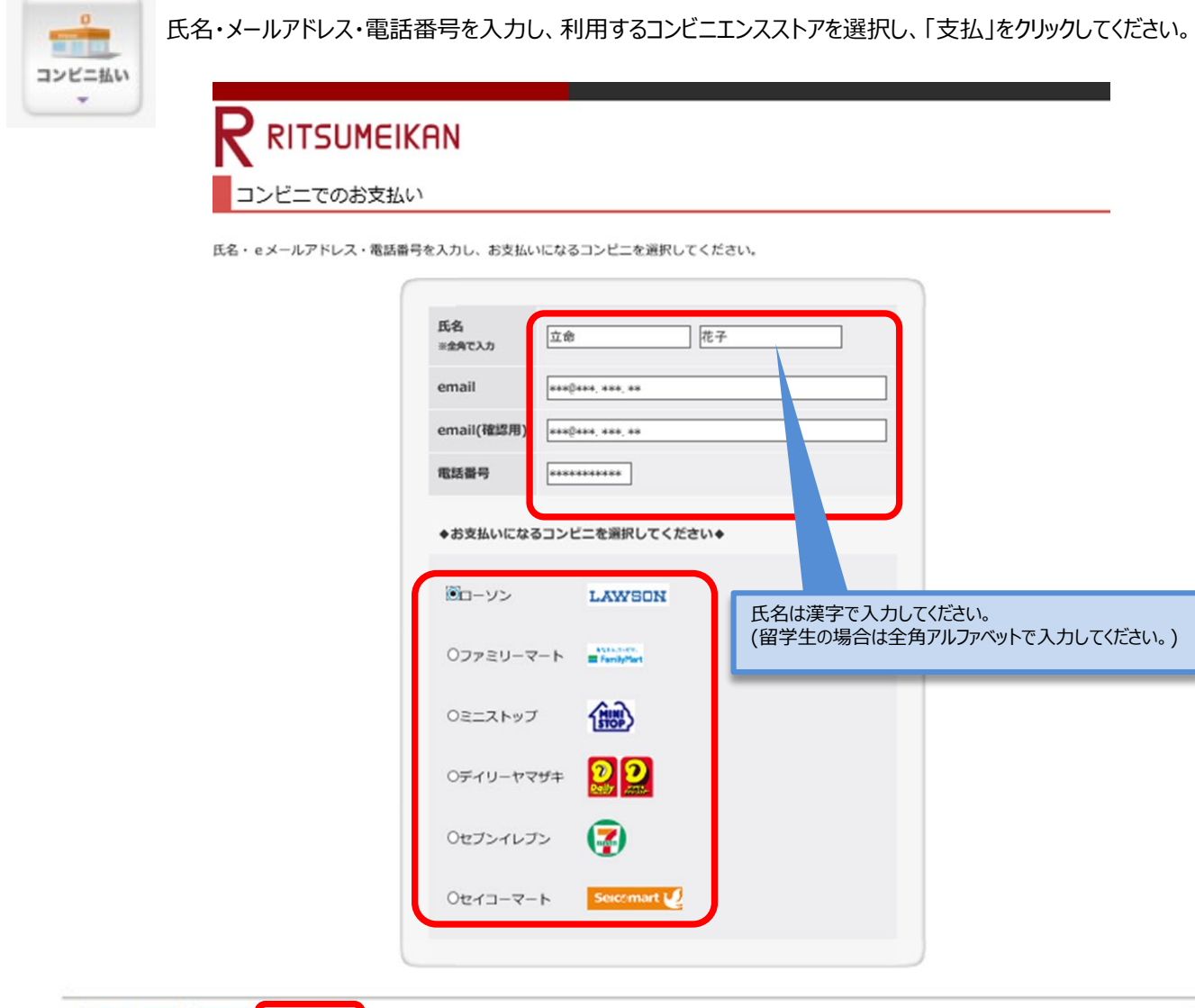

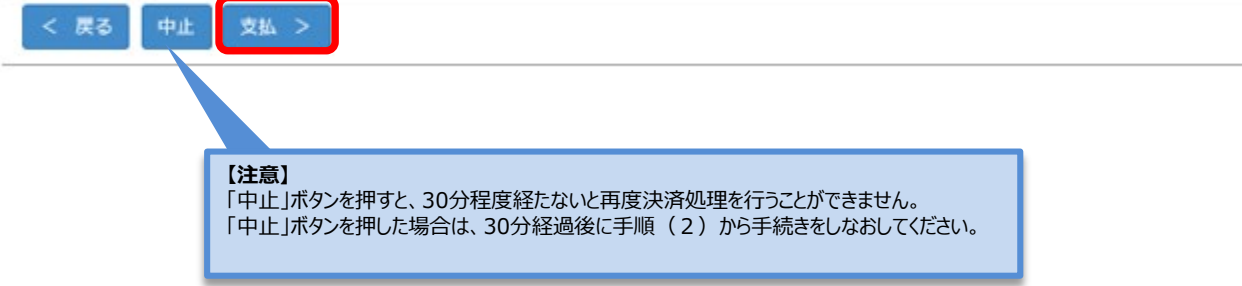

コンビニ

## 手順(6)-2 支払い内容の確認

支払い内容を確認し、「支払」をクリックしてください。

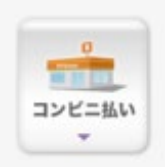

# RITSUMEIKAN

お支払い内容の確認

下記の内容で支払いをします。

内容をご確認のうえ、よろしければ [支払 >] ボタンを押してください。

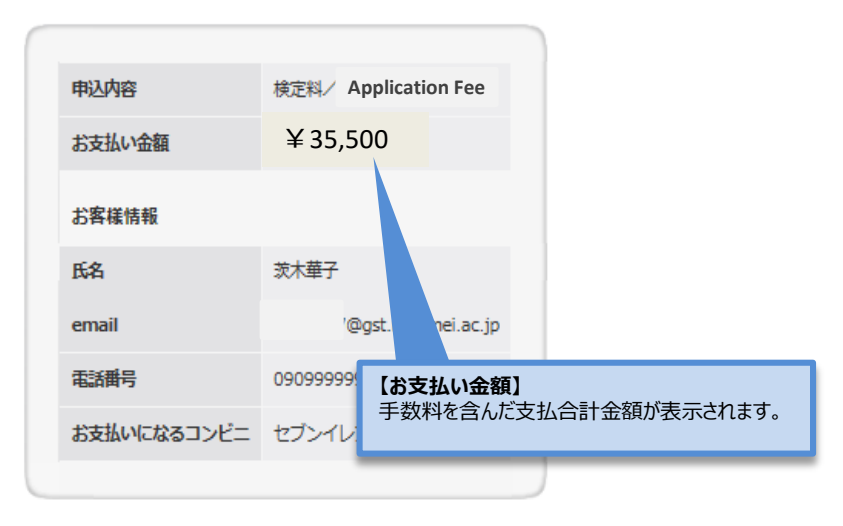

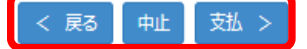

【注意】

「中止」ボタンを押すと、30分程度経たないと再度決済処理を行うことができません。 「中止」ボタンを押した場合は、30分経過後に手順(2)から手続きをしなおしてください。

コンビニ

## STEP4 入学検定料支払

## 手順(6)-2 コンビニエンスストアでの手続に必要な番号の確認

コンビニ

検定料を支払うコンビニ手続に必要な番号が表示されます。 画面に表示される番号(お客様番号、確認番号、オンライン決済番号など)を必ず控えてください。 また、番号は登録されたメールアドレス宛にも通知されます。

以下、いくつかのコンビニエンスストアを例として取り上げます。※画面やメールの内容が、実際と一部異なる場合があります。

| -      | 例1) ローソンの場合                                  | メールでの通知内容                                                                                                   |
|--------|----------------------------------------------|----------------------------------------------------------------------------------------------------|
| コンビニ払い |                                              | do-not-reply@st.ritsumei.ac.jp<br>今日, 10:33                                                                 |
|        | お支払い受付の完了                                    | 立命館オンライン決済をご利用いただきましてありがとうございます。                                                                            |
|        | お支払いの受付が完了しました。                              | 下記内容にて、請求をさせていただきます。<br>ご指定のコンビニエンスストアでのお支払をお願いいたします。                                                       |
|        | コンビニ請求情報は以下になります。<br>なお、お客様のメールアドレスへも通知されます。 | お支払方法:コンビニ払い<br>お支払いになるコンビニ:ローソン                                                                            |
|        | お支払方法:コンビニ払い<br>お支払いになるコンビニ:ローソン             | 支払期限:2022/11/03<br>受付日:2022/09/05                                                                           |
|        | お客様番号:03495500079<br>確認番号:890168             | 利用者氏名:XXXXXXXX<br>お客様番号:03495500079<br>確認委员:890168                                                          |
|        |                                              | iiiiiiiiiiiiiiiiiiiiiiiiiiiiiiiiiiiii                                                                       |
|        | 次へ >                                         | なお、各コンビニエンスストアでの、お支払方法については、下記サイトをご参照ください。<br>https://www.sbpayment.jp/support/how_to_pay/cvs_wellnet/      |
|        | 例2)ファミリーマートの場合                               |                                                                                                    |
|        |                                              | 【晋付皇乙のお知らせ】立会館からへ、決落                                                                                        |
|        | お支払い受付の完了                                    |                                                                                                    |
|        | お支払いの受付が完了しました。                              |                                                                                                    |
|        | コンビニ請求情報は以下になります。<br>なお、お客様のメールアドレスへも通知されます。 | 立命館オンライン決済をご利用いただきましてありがとうございます。<br>下記内容にて、請求をさせていただきます。<br>ご指定のコンビニエンスストアでのお支払をお願いいたします。                   |
|        | お支払方法:コンビニ払い<br>お支払いになるコンビニ:ファミリーマート         | お支払方法:コンビニ払い<br>お支払いになるコンビニ:ファミリーマート                                                                        |
|        | お客様番号:03495506453<br>確認番号:890168             | 支払期限:2022/11/03<br>受付日:2022/09/05                                                                           |
|        | 次へ >                                         | 利用者氏名: XXXXXXXX<br>や客様番号: 03495506453<br>確認番号: 890168                                                       |
|        | _                                            | 請求金額:XXXXX円                                                                                                 |
|        |                                              | 」<br>なお、各コンビニエンスストアでの、お支払方法については、下記サイトをご参照ください。<br>https://www.sbpayment.jp/support/how_to_pay/cvs_wellnet/ |

手順(6)-2 コンビニエンスストアでの手続に必要な番号の確認

コンビニ

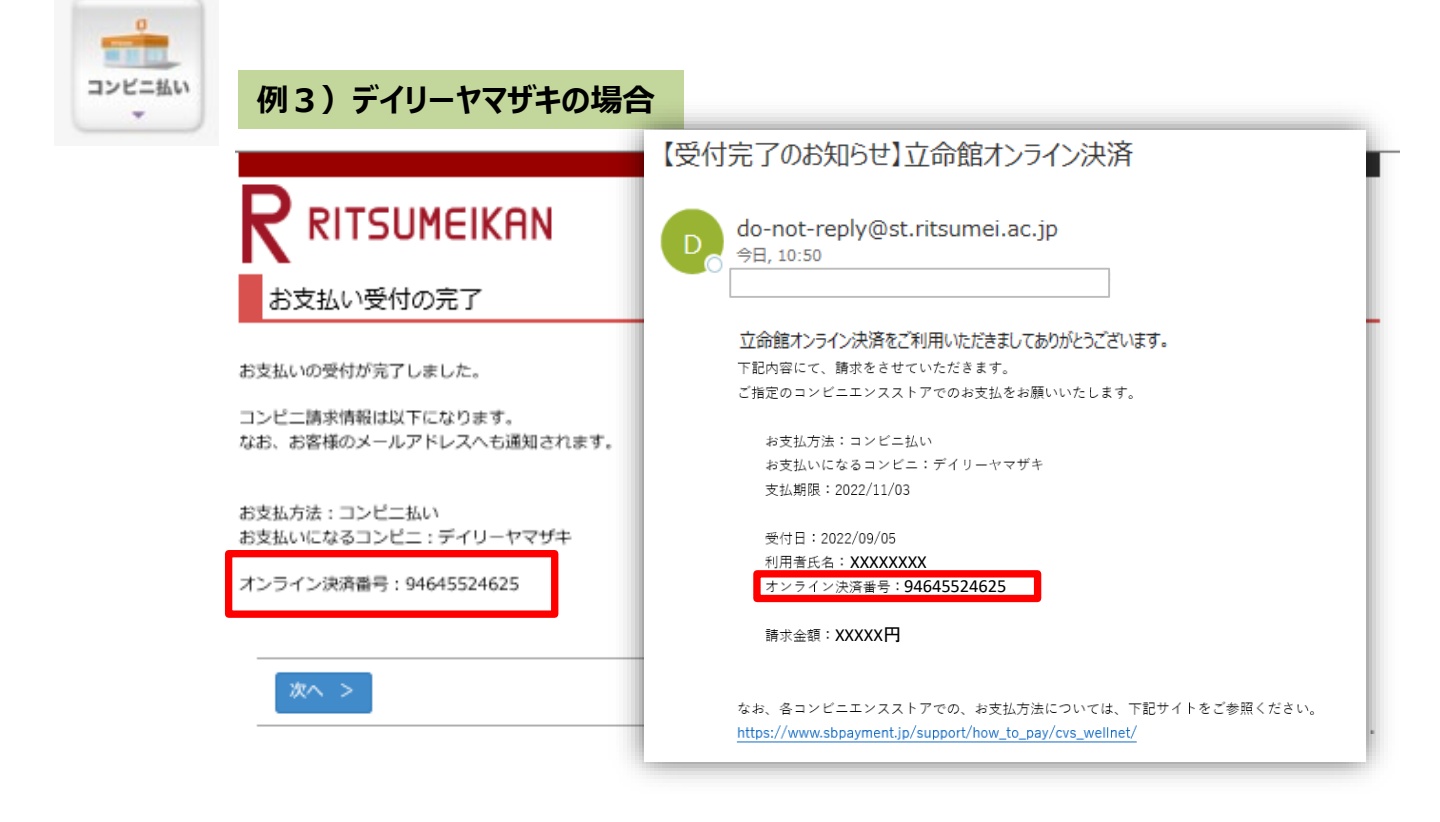

## 手順(6)-2 コンビニエンスストアでの手続に必要な番号の確認

## コンビニ

|                             | 画面に表示されるURLをクリックしてセブンイレ<br>また、登録されたメールアドレス宛にも通知が                                                                                                    | ブンのサイトへとび、番号を確認してください。<br>テきます。                                                                                                    |
|-----------------------------|----------------------------------------------------------------------------------------------------|----------------------------------------------------------------------------------------------------|
|                             |                                                                                                    | 【受付完了のお知らせ】立命館オンライン決済                                                                                                    |
|                             |                                                                                                    | D do-not-reply@st.ritsumei.ac.jp  今日, 10:42                                                                                                    |
|                             | お支払い受付の完了                                                                                                    | 立命館オンライン決済をご利用いただきましてありがとうごさいます。<br>下記の内容で請求をさせていただきますので、ご確認ください。                                                                                                    |
|                             | お支払いの受付が完了しました。                                                                                                    | 支払方法:セブンイレブン<br>支払期限:2022/10/31 23:59                                                                                                    |
|                             | コンビニ請求情報は以下になります。<br>なお、お客様のメールアドレスへも通知されます。                                                                                                    | 払込票番号: <b>7180779106707</b><br>払込票リンク: <u>https://payment.sej.co.jp:943/od/hi.asp?8539023355281923ef5891d709411e46</u><br>請求金額: <b>XXXXX円</b>                                                                                                    |
|                             | お支払方法 : コンビニ払い<br>お支払いになるコンビニ : セブンイレブン                                                                                                    | なお、各コンビニエンスストアでの、お支払方法については、下記サイトをご参照ください。<br><u>https://www.sbpayment.jp/support/how_to_pay/cvs_wellnet/</u>                                                                                                    |
|                             |                                                                                                    |                                                                                                    |
|                             |                                                                                                    | (c) Ritsumeikan Trust. All rights reserved.                                                                                                    |
|                             | セブン-イレブン お支払い方法のご案内                                                                                                    | (c) Ritsumeikan Trust. All rights reserved.<br>払込票はプリントアウトするか、払込票番号<br>を控えて、レジにてお伝えください。                                                                                                    |
| + お支払<br>上限30万              | セブン-イレブン<br>お支払い方法のご案内<br>ムい内容                                                                                                    | (c) Ritsumeikan Trust. All rights reserved.<br>払込票はプリントアウトするか、払込票番号<br>を控えて、レジにてお伝えください。<br>あ客様性<br>エンターネットショッピング払込業                                                                                                    |
| + お支払<br>上級30万<br>1.        | セブン-イレブン<br>お支払い方法のご案内<br>ムい内容<br>「払込票を表示」ボタンをクリックしてください。                                                                                                    | <ul> <li>(c) Ritsumeikan Trust. All rights reserved.</li> <li>払込票はプリントアウトするか、払込票番号を控えて、レジにてお伝えください。</li> <li> <b>た空様控</b> </li> <li> <b>た空様控</b> </li> <li> <b>た空様控</b> </li> <li> <b>た空様控</b> </li> <li> <b>た空様控</b> </li> <li> <b>た空様控</b> </li> <li> <b>た空様控</b> </li> <li> <b>た空様控</b> </li> <li> <b>た空様</b> </li> <li> <b>た空様性</b> </li> <li> <b>た空様性</b> </li> <li> <b>た空様性</b> </li> <li> <b>た空様性</b> </li> </ul>                                                                                                    |
| + お支払<br>上現3005<br>1.<br>2. | セブン-イレブン<br>お支払い方法のご案内<br>ムい内容<br>「払込票を表示」ボタンをクリックしてください。<br>「払込票を表示」ボタンをクリックしてください。<br>■面表示される払込票をプリントアウトするか、<br>レジにて「セブン-イレブン インターネット代金支払」とお申し出の上、<br>「7180-7791-06707」のメモをご提示ください。 | (c) Ritsumeikan Trust. All rights reserved.          払込票はプリントアウトするか、払込票番号を控えて、レジにてお伝えください。         を控えて、レジにてお伝えください。         シロンドレントアウトするか、払込票番号         クロンドレントアウトするか、払込票番号         クロンドレントアウトするか、払込票番号         クロンドレントアウトするか、払込票番号         クロンドレントアウトするか、払込票番号         クロンドレントアウトするか、払込票番号         クロンドレントアウトするか、払込票番号         アンドレントアウトするか、払込票番号         アンドレントアウトするか、払込票番号         アンドレントアウトするか、払込票番号         アンドレントアウトするか、払込票番号         アンドレントアウトするか、払込票番号         アンドレントアウトするか、払込票番号         アンドレントアウトするか、払込売の活動では、日本のからにていていたい |

## 手順(6)-2 受付の完了確認

手続きに必要な番号を確認後、「次へ」をクリックしてください。

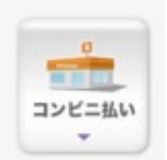

# 

お支払い受付の完了

お支払いの受付が完了しました。

コンビニ請求情報は以下になります。 なお、お客様のメールアドレスへも通知されます。

お支払方法:コンビニ払い お支払いになるコンビニ:セブンイレブン

http://link.kessai.info/JLPCT/JLPpse/?code=C3D.FZV3VZxIDXU496..-J.&rkbn=2

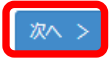

(c) Ritsumeikan Trust. All rights reserved.

## STEP4 入学検定料支払

### 手順(6)-2 納入状況確認

「検定料納入状況確認」の画面で「再読込み」をクリックしてください。 決済手段の欄に「WEBコンビニ決済」と表示されていることを確認してください。

| コンビニ払い | <b>R</b> 立                                   | 命館大                                                 | 学 Ritsumeikar                                            | 1 University                                                 |                            |            |            | 2017-01-267 | Account : EX<br>Name<br>16:18:15.868526 [ADH | P1000051<br>:立命館<br>E0L0][OT] |
|--------|----------------------------------------------|-----------------------------------------------------|----------------------------------------------------------|--------------------------------------------------------------|----------------------------|------------|------------|-------------|----------------------------------------------|-------------------------------|
|        | [Ritsu-Mateマイページ] > [編定編編入状況電影]<br>検定料納入状況確認 |                                                     |                                                          |                                                              |                            |            |            |             |                                              |                               |
|        | 現在出願<br>検定料を<br>※支払い<br>※日時は<br>※試験を         | している入学討<br>支払う場合は、<br>状況を更新する<br>日本時間での逮<br>実施しない入詞 | は酸への検定料の支<br>[未]リンクから<br>5場合は、[再読込<br>5起です。<br>む方式については、 | 払い状況は以下のとおり<br>次の画面に進んでください<br>み] ボタンを押してくださ<br>合格発表日を試験日の欄( | です。<br>い。<br>さい。<br>こ表示してい | ます。        |            |             |                                              |                               |
|        | 再読                                           | 込み                                                  |                                                          |                                                              |                            |            |            |             |                                              |                               |
|        | 納入状況                                         | 志願受付番号                                              | 学部・研究科                                                   | 入試方式                                                         | 試験日                        | 検定料<br>(円) | 手数料<br>(円) | 検定料払込締切日時   | 検定料支払い日時                                     | 決済手段                          |

## 手順(6)-2 コンビニへ行き、支払い

研究科

コンビニ

WEBコンビニ 決済

### コンビニエンスストアへ行き、専用機械またはレジで振込をしてください。これで支払い完了です。

20201102084 スポーツ健康科学 一般入学試験(4月入学)/2019/11/16 35000

博士前期

コンビニエンスストアでの手順に関しては、「<u>入学試験要項(研究科共通)</u>」の「1.出願手順について」に概要を掲載しています。

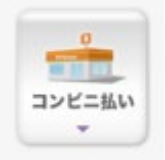

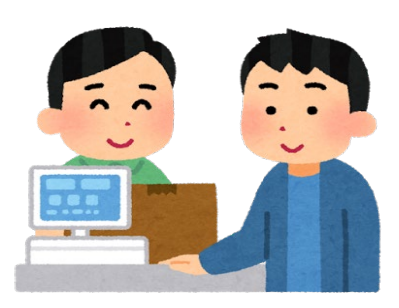

2017/03/31

23:59:59

500

## 手順(6)-3 PayPal(ペイパル)での支払いの場合

PayPal

PayPal でユーザー登録を行いクレジットカード情報を登録されている方は、IDとパスワードを入力することで 決済は完了します。 PayPalについて:https://www.paypal.com/jp/webapps/mpp/home

| お支払い内容の確認<br>F記の内容で支払いをします。<br>内容をご確認のうえ、よろしければ [PayPalでチェックアウト] ボタンを押してください。                                                                     | ×1104 |                                                                  |
|----------------------------------------------------------------------------------------------------|-------|------------------------------------------------------------------|
| 下記の内容で支払いをします。<br>内容をご確認のうえ、よろしければ [PayPalでチェックアウト] ボタンを押してください。<br>申込内容 検定料/ Application Fee<br>お支払い金額 ¥ 35,500<br>PayPal でチェックフクト<br>安全・確単にお支払い |       | お支払い内容の確認                                                        |
| 申込内容<br>お支払い金額<br>¥35,500<br>PayPal でチェックフラト<br>安全・簡単にお支払い                                                                                        |       | 下記の内容で支払いをします。<br>内容をご確認のうえ、よろしければ [PayPalでチェックアウト] ボタンを押してください。 |
| お支払い金額<br>¥35,500<br>PayPafでチェックアクト<br>安全・簡単にお支払い                                                                                                 |       | 申込内容 検定科/ Application Fee                                        |
| <b>PayPal</b> でチェックアウト<br>安全・簡単にお支払い                                                                                                    |       | お支払い金額 ¥35,500                                                   |
|                                                                                                    |       | PayPa/でチェックスウト<br>安全・簡単にお支払い                                     |
|                                                                                                    |       |                                                                  |

(c) Ritsumeikan Trust. All rights reserved.

## 手順(6)-3 Paypalにログインをする

PayPalのアカウントを持っている場合は、ログインをしてください。 PayPalのアカウントを持っていない場合は、「アカウントを開設する」から必要な手続きを行ってください。

| PayPal 👾 ¥20 JP    | Y ~                                                                                                    |
|--------------------|----------------------------------------------------------------------------------------------------|
| PayPalで支払う 日本      | H ~                                                                                                    |
| sample@ritsumei.jp | PayPai                                                                                                    |
|                    | 新しく。より速く。より                                                                                                    |
| □ ログイン状態を保持する (?)  | 「白 早 (⊂。<br>PayPalの購入手続き画面が新しくなりまし<br>たに信頼のヤキュリティにスピードが加わりま                                                                                                    |
| ログイン               | した。PayParでは、お客さまのカード情報が<br>売り手に開示されることはありません。                                                                                                    |
| ログインできない場合         |                                                                                                    |
| または                |                                                                                                    |
| アカウントを開設する         |                                                                                                    |
|                    | PayPalで支払う 日本<br>sample@ritsumei.jp □ ログイン状態を保持する ② □ ログイン状態を保持する ③ □ ログイン、 □ ログイン、 □ ログイン、 ここの □ ログイン、 ここの □ ログイン、 ここの □ ログイン、 ここの □ ログイン、 ここの □ ログイン、 ここの □ ログイン、 ここの □ ログイン、 ここの □ ログイン、 ここの □ ログイン、 ○ ログイン、 ○ ログイン ○ ログイン ○ ログイン ○ ログイン ○ ログイン ○ ログイン ○ ログイン ○ ログイン ○ ログイン ○ ログイン ○ ログイン ○ ログイン ○ ログイン ○ ログイン ○ ログイン ○ ログイン ○ ログイン ○ ログイン ○ ログイン ○ ログイン ○ ログイン ○ ログイン ○ ログイン ○ ログイン ○ ログイン ○ ログイン ○ ログイン ○ ログイン ○ ログイン ○ ログイン ○ ログイン ○ ログイン ○ ログイン ○ ログイン ○ ログイン ○ ログイン ○ |

内容を確認のうえ、「同意して支払う」をクリックしてください。

学校法人立命館

| PayPal                                                                                                  | `₩ ¥20 JPY ∨                                                                                                 |                                       |                               |  |
|----------------------------------------------------------------------------------------------------|----------------------------------------------------------------------------------------------------|---------------------------------------|-------------------------------|--|
| 西園寺様 ご利用いただきありがとうご<br>支払方法<br>VISA Visa x 999<br>9<br>以下のボタンをクリックすることにより、PayF<br>この支払いが外国為替及び外国貿易法に基づく: | <ul> <li>ざいます。</li> <li>変更 &gt;</li> <li>¥ 35,500</li> <li>Palのユーザー規約に同意し、</li> <li>北朝鮮やイランへの資金使送</li> </ul> | PayPalならより安全・簡単                       |                               |  |
| <b>規制</b> を含む日本の法令を順守していることを宣言<br>実行します。<br>同意して支払う<br>この取引は、明細書に「PayPal*THE RITSUM                     | 言したうえで、この支払いを<br>う<br>E」として表示されます。                                                                           | にお支払いが<br>お客さまがとこでお買い物<br>まの財務情報はより安全 | できます<br>nされても、お客さ<br>に管理されます。 |  |
| Fヤンセルして学校法人立命館に戻る                                                                                       |                                                                                                    | 条件 プライバシー フィー                         | ・ドバック © 1999 - 2017 🔒         |  |

PayPal Pte. Ltdはシンガポール法人です。PayPal Pte. Ltdは、資金移動業の役務提供を行う資金移動業者として日本国金融庁に登録されています。関東 財務局長第00026号

**PayPal** 

## 手順(6)-3 支払い手続完了

「Ritsu-Mate」の画面に戻り、「次へ」をクリックしてください。

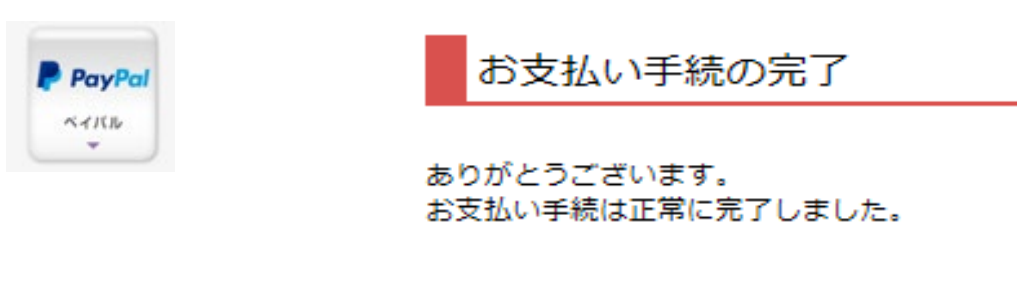

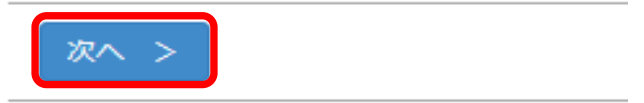

「閉じる」ボタンをクリックして、画面を完全に閉じてください。

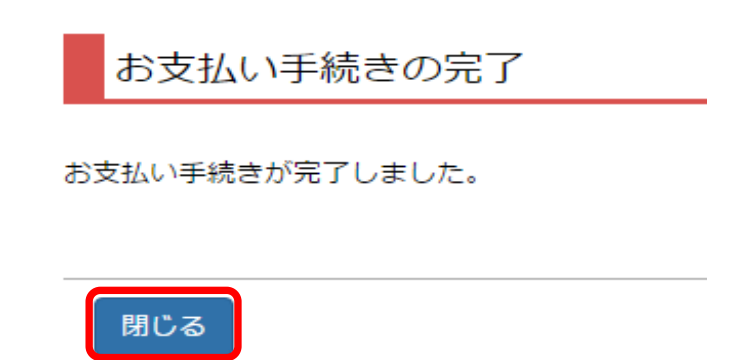

PayPal

## 手順(6)-3 納入状況確認

「検定料納入状況確認」の画面にて「再読込み」をクリックしてください。 納入状況の欄に「支払完了」、決済手段の欄に「ペイパル」と表示されれば完了です。

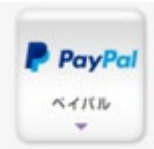

検定料納入状況確認

現在出願している入学試験への検定料の支払い状況は以下のとおりです。 検定料を支払う場合は、 [未] リンクから次の画面に進んでください。 ※支払い状況を更新する場合は、 [再読込み] ボタンを押してください。 ※日時は日本時間での表記です。 ※試験を実施しない入試方式については、合格発表日を試験日の欄に表示しています。

#### 再読込み

| 納入状<br>況 | 志願受付番号     | 学部・研究科          | 入試方式                  | 試験日        | 検定料<br>(円) | 手数料<br>(円) | 検定料払込締切日時              | 検定料支払い日時               | 決済手段 |
|----------|------------|-----------------|-----------------------|------------|------------|------------|------------------------|------------------------|------|
| 支払完<br>了 | 0201102084 | スポーツ健康科学<br>研究科 | 一般入学試験(4月入学)/<br>博士前期 | 2019/11/16 | 35000      | 500        | 2017/03/31<br>23:59:59 | 2016/10/25<br>15:16:33 | ペイパル |

### PayPal

## 手順(6)-4 Alipay(アリペイ)での支払いの場合

Alipayにユーザー登録している方(中国にインターネットバンキングが出来る銀行口座を持っていることが必要)は 利用することができます。 Alipay について(中国語サイトのみ) : https://www.alipay.com/

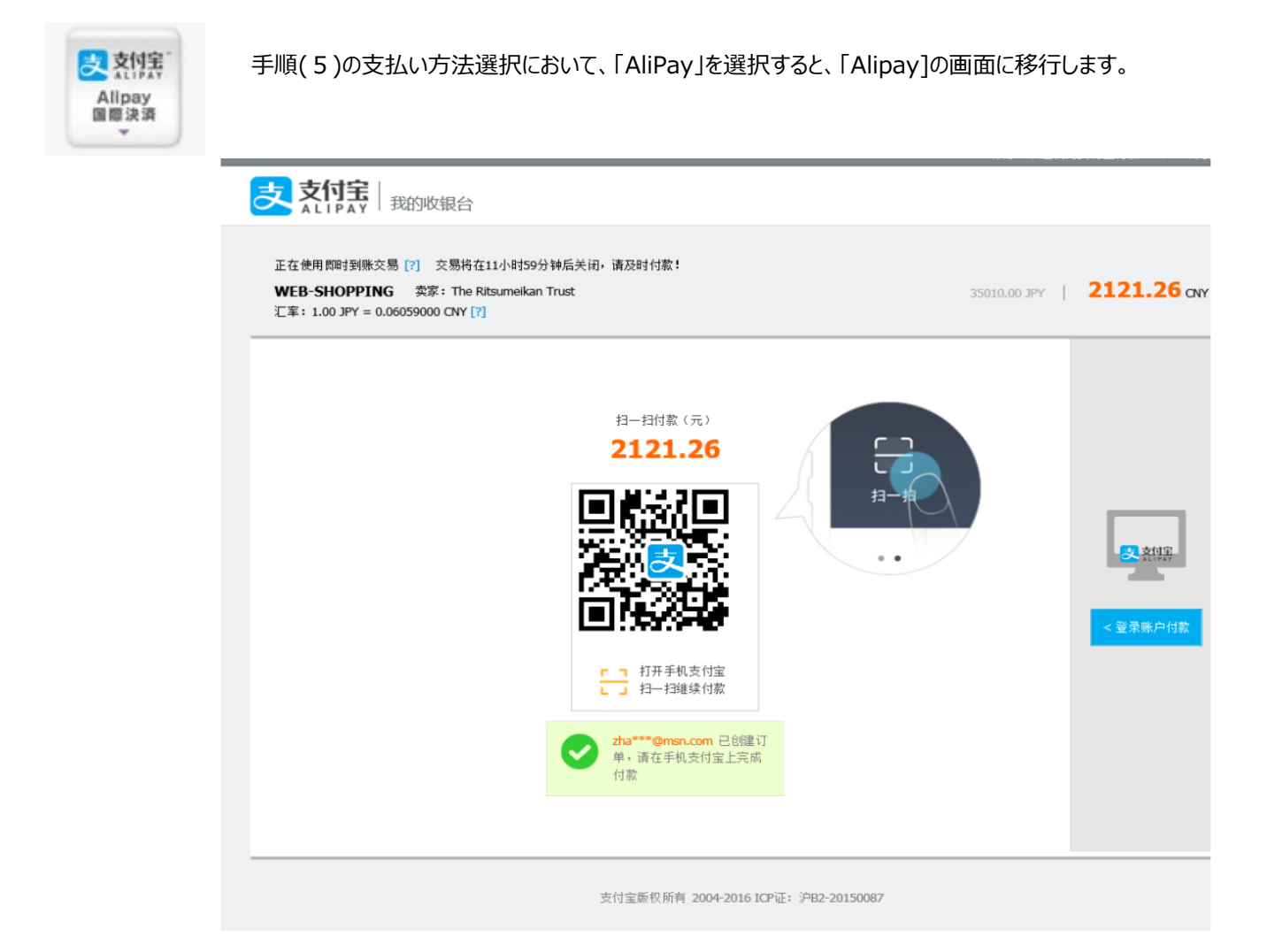

Alipay

### 手順(6)-4 内容を確認の上、支払処理を行う

Alipay

#### ①スマートフォンのアプリで支払いを行う場合

「Alipay」のアプリを立ち上げ、QRコードの読み取りを行ってください。 必要に応じて決済のためのパスワード入力等認証手続きをして支払いをしてください。

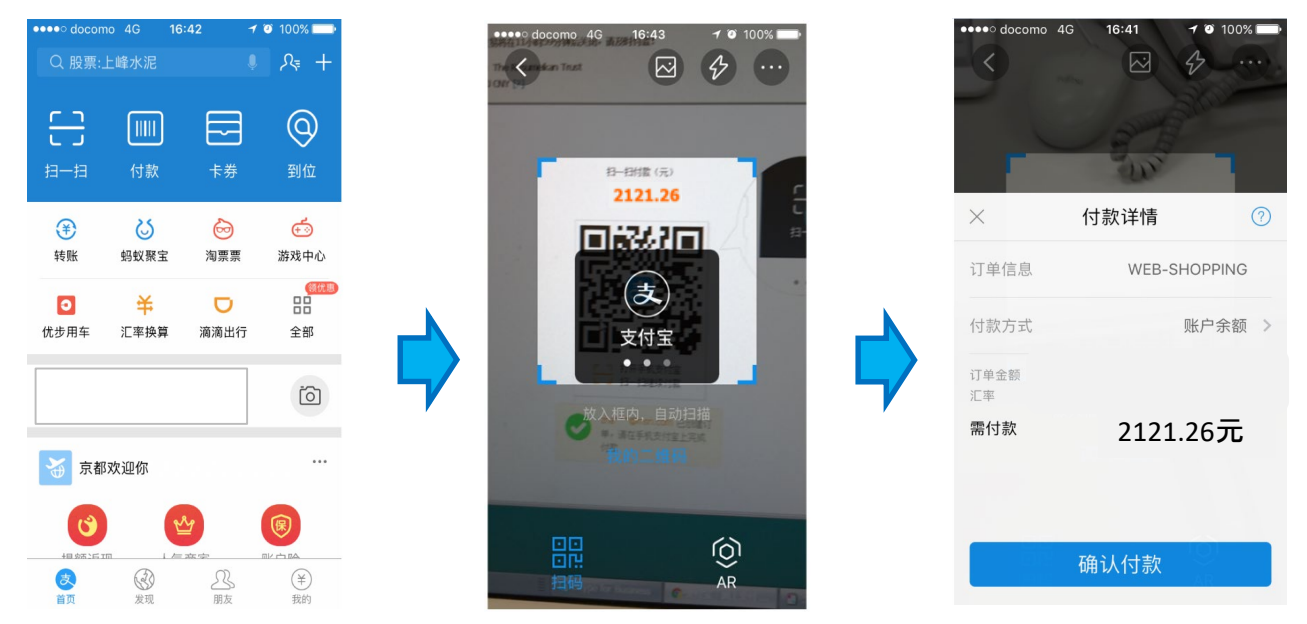

#### ②スマートフォンのアプリ以外で支払いを行う場合

#### 右端のボタンで切り替えをしてください。Alipayにログインをしてください。 必要に応じて決済のためのパスワード入力等認証手続きをして支払いをしてください。

| 支付金山のの限合                                                                                                    |                                                                   | 支付宝 我的取银台                                                                                                  |                             |                        |
|----------------------------------------------------------------------------------------------------|-------------------------------------------------------------------|----------------------------------------------------------------------------------------------------|-----------------------------|------------------------|
| 正位:####19885年(7) 2月4日(1)-005991465-400- 東京611日:<br>WEB SLOPPING 2月1-1-015991465 Tost<br>[王王: 1.00 397 = 0.00000000 GW [7] | 55510.00 JPY   <b>2121.26 or</b>                                  | 正在使用数据控制交易 [2] 交易将在11/4/190分转后3<br>WEB-SHOPPING 实现: The Resumedian Trust<br>记事: 100 PY - 0.06059000 GW [2] | 关闭,调及时付款:<br>:              | 20.00 JP <b>2121.2</b> |
| 由一种情况(元)<br>2121.26                                                                                                    |                                                                   |                                                                                                    | 登录支付宝账户付款                   | 新用户注册                  |
|                                                                                                    |                                                                   | 试试手机支付宝                                                                                                    | 账户名:                        | 忘记账户名?                 |
|                                                                                                    |                                                                   |                                                                                                    | 手机号码、邮箱                     |                        |
|                                                                                                    | <皇界時户目前                                                           |                                                                                                    | 支付窑码:                       | 志记批明?                  |
| 11日本市1月1日本1月1日本1月1日本1月1日本1月1日本1月1日本1月1日本                                                                                  |                                                                   | 相一相付款 >                                                                                                    | 请输入账户的 <b>支付密码</b> ,不是登录密码。 |                        |
| 244 <sup>***</sup> Oman.com 已刻建订<br>第一语在于机支付室上亮成                                                                          |                                                                   |                                                                                                    | ■ 同型《代理内国工部分析取》<br>下一步      |                        |
|                                                                                                    |                                                                   |                                                                                                    |                             |                        |
|                                                                                                    | 11月9日: shungkesse@mon.com まん代け   紀一55년: 95188<br>2013 37 21,26 07 | <b>K</b>                                                                                                   |                             |                        |
| 羅: 1.00 JPY = 0.05059000 CNY [?]                                                                                          | 21018207                                                          |                                                                                                    |                             |                        |
| ● 60 印用丁酚49行 **0708 ₩\$5+144#                                                                                             | \$d2121.26 ±                                                      |                                                                                                    |                             |                        |
|                                                                                                    |                                                                   |                                                                                                    |                             |                        |
| - HELIOROJON                                                                                                    |                                                                   |                                                                                                    |                             |                        |
| ◎ 你在安全的环境中,请就心便用!                                                                                                    |                                                                   |                                                                                                    |                             |                        |
| 支付室支付審码:                                                                                                    |                                                                   |                                                                                                    |                             |                        |
|                                                                                                    |                                                                   |                                                                                                    |                             |                        |
| 确认付款                                                                                                    |                                                                   |                                                                                                    |                             |                        |

## STEP4 入学検定料支払

## 手順(6)-4 支払い手続完了

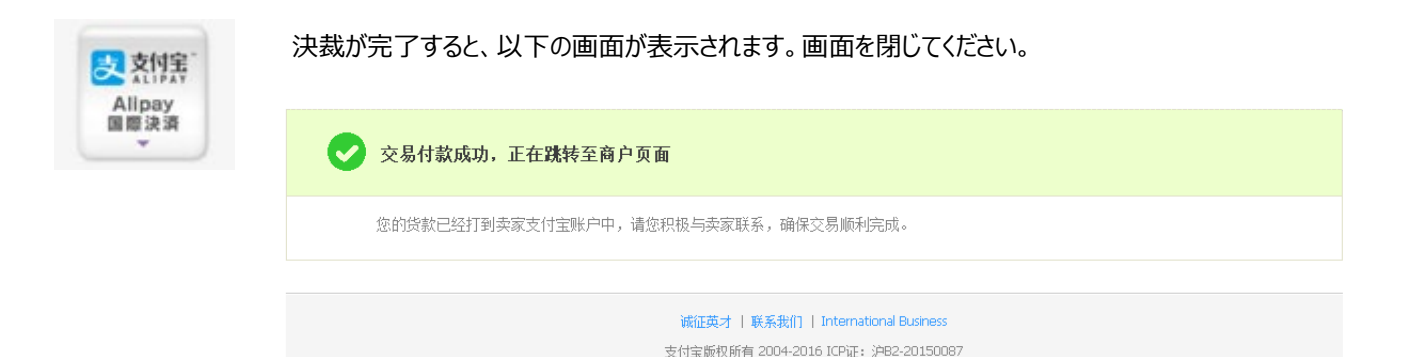

## 手順(6)-4 納入状況確認

Alipay

Alipay

「検定料納入状況確認」の画面にて「再読込み」をクリックしてください。 納入状況の欄に「支払完了」、決済手段の欄に「アリペイ国際決済」と表示されれば完了です。

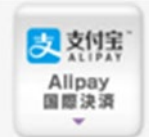

#### 検定料納入状況確認

現在出願している入学試験への検定料の支払い状況は以下のとおりです。 検定料を支払う場合は、 [未] リンクから次の画面に進んでください。 ※支払い状況を更新する場合は、 [再読込み] ボタンを押してください。 ※日時は日本時間での表記です。

※試験を実施しない入試方式については、合格発表日を試験日の欄に表示しています。

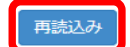

| 納入状<br>況 | 志願受付番号      | 学部·研究科          | 入試方式                  | 試験日        | 検定料<br>(円) | 手数料<br>(円) | 検定料払込締切日時              | 検定料支払い日時               | 決済手段         |
|----------|-------------|-----------------|-----------------------|------------|------------|------------|------------------------|------------------------|--------------|
| 支払完<br>了 | 20201102084 | スポーツ健康科学<br>研究科 | 一般入学試験(4月入学)/<br>博士前期 | 2019/11/16 | 35000      | 500        | 2017/03/31<br>23:59:59 | 2016/10/25<br>15:16:33 | アリペイ<br>国際決済 |

### 手順(1)印刷環境の確認

志願票、宛名ラベルを印刷するために、印刷できる環境が必要です。 自宅にプリンターがない場合、学校、コンビニエンスストア等印刷できる環境をご準備ください。

※海外から送付する場合は、宛名ラベルは使用しません。

### 手順(2)志願票&宛名ラベルダウンロード選択

「志願票&宛名ラベルダウンロード」をクリックしてください。 注意:「STEP3 出願登録」を行っていないと、ボタンが表示されません。 ※「志願票&宛名ラベルダウンロード」ボタンは、出願期間内のみ表示されます。

ENGLISH | 📩 マニュアル | ログアウト

Account:EXP1015418 Name:立命 太郎 2020-10-15T10:53:10.575174 [ADK10A0] [PR]

[Ritsu-Mate My Page]

立命 太郎 さんのページ

立命館大学 Ritsumeikan University

#### お知らせ

<お知らせ一覧へ...>

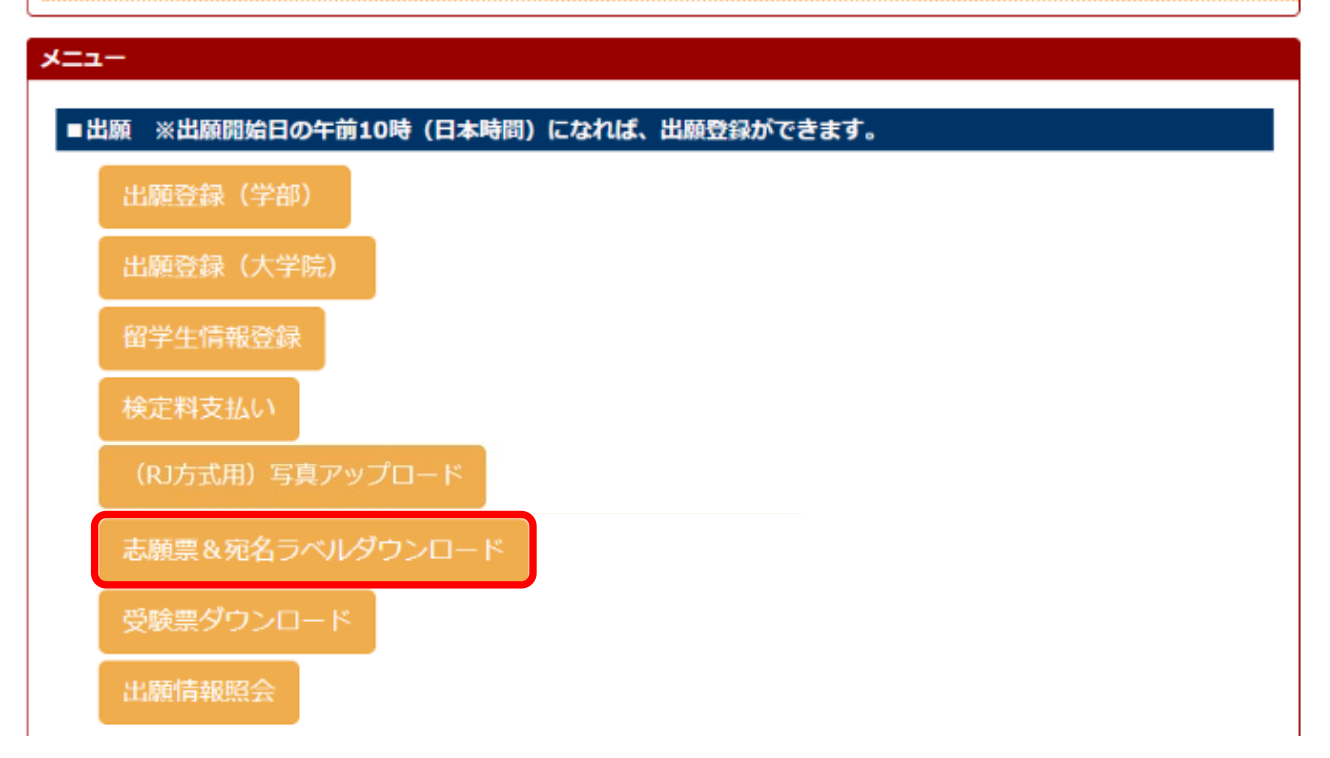

## STEP5 志願票・宛名ラベル印刷

※STEP5については、 「RJ方式」に出願する場合は、 本マニュアルではなく、入学 試験要項(RJ方式)を参照して ください。

### 手順(3)出願情報選択一覧

表示内容を確認し、「選択」をクリックしてください。

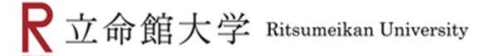

ENGLISH | 📩 マニュアル | ログアウト

Account:EXP1015418 Name:立命 太郎 2020-10-15T10:53:10.575174 [ADK10A0] [PR]

[Ritsu-Mateマイページ] > [志願票&宛名ラベルダウンロード]

出願情報一覧

印刷する出願情報を選択してください。 ※試験を実施しない入試方式については、合格発表日を試験日の欄に表示しています。

(全1件)

|    | 志願受付番号      | 出願期間                       | 入試年度・セ<br>メスタ  | 学部・研究科          | 課程<br>区分 | 学科・専攻          | 専攻・コ<br>ース | 試験日        | 入試方式                  |
|----|-------------|----------------------------|----------------|-----------------|----------|----------------|------------|------------|-----------------------|
| 選択 | 20201102084 | 2020/01/01 -<br>2025/12/31 | 2020年 4月入<br>学 | スポーツ健康科学<br>研究科 | 博士前<br>期 | スポーツ健康科<br>学専攻 | *          | 2019/11/16 | 一般入学試験(4月入<br>学)/博士前期 |

| 0  |  |  |  |
|----|--|--|--|
| 戻る |  |  |  |
|    |  |  |  |

(c) Ritsumeikan Trust. All rights reserved.

※出願情報一覧が表示されない場合は、一度ログアウトしてから再度ログインして確認してください。

### 手順(4)志願票印刷選択一覧

志願票(日本語)を選択し、「印刷」をクリックしてください。 (英語基準入学試験の場合は志願票(英語)を選択してください。)

ENGLISH | 📩 マニュアル | ログアウト

R立命館大学 Ritsumeikan University

Account:EXP1015418 Name:立命 太郎 2020-10-15T10:53:10.575174 [ADK10A0] [PR]

[Ritsu-Mateマイページ] > [志願票 & 宛名ラベルダウンロード]

志願票印刷選択一覧

印刷対象を選択してください。 志願票と宛名ラベルをダウンロード後、印刷してください。

(全3件)

|    | 印刷対象選択     |
|----|------------|
| 印刷 | 志願票(日本語)   |
| 印刷 | 志願票(英語)    |
| 印刷 | 宛名ラベル(日本語) |

戻る

(c) Ritsumeikan Trust. All rights reserved.

### 手順(5)志願票ダウンロード

以下の画面からダウンロードをクリックしてください。ダウンロードしたデータはPDFで保存することができます。

| R立命館大学 Ritsumeikan University               | Account:EXP1000050<br>Name:衣笠 太郎<br>2017-01-25T12:49:40.645829 [ADI12R0] [OT] |
|---------------------------------------------|-------------------------------------------------------------------------------|
| ■ 志願票(日本語)ダウンロード                            |                                                                               |
| 以下のリンクよりダウンロードしてください。<br>ダウンロード [44.235 KB] |                                                                               |
| 閉じる                                         |                                                                               |

## 手順(6)志願票の印刷

| 立命<br>入学                          | 〕館大学大学院<br>記験志願票                                                                                             |                                                                                                    |             |       | *印は記入      | プレンプレ 志願受付番号                                                                    |             |  |  |  |
|-----------------------------------|----------------------------------------------------------------------------------------------------|----------------------------------------------------------------------------------------------------|-------------|-------|------------|---------------------------------------------------------------------------------|-------------|--|--|--|
| 志願至餘日                             | 2019/10/23                                                                                                   | 志願受付番号                                                                                                    | 2020110     | 2084  | - Prochage |                                                                                 |             |  |  |  |
| *受験番号                             |                                                                                                    |                                                                                                    |             |       |            | 写真貼付欄                                                                           |             |  |  |  |
| 入学年度                              | 2020                                                                                                    | 入学時期                                                                                                    | 4月          |       |            | 3cm×2.4cm いカフー写真を<br>助行し、ださい。                                                   |             |  |  |  |
| 入試方式                              | 一般入学試験(4月                                                                                                    | 入学)/博                                                                                                    | <b>掌士前期</b> |       |            |                                                                                 |             |  |  |  |
| 学生証番号                             | は、大学院志願者で、                                                                                                   | 立命館大学                                                                                                    | 在籍者・出身ネ     | 皆情報の学 | 学生証番号      | 【写真貼付欄】                                                                         |             |  |  |  |
| 学生証番号                             | 12345678900                                                                                                  |                                                                                                    |             | 性別    | 男性         | 印刷した志願票に写真を貼り付けてください。                                                           |             |  |  |  |
| フリガナ                              | リツメイ タロウ                                                                                                    |                                                                                                    |             |       |            | ・顔写真は、上半身、脱帽、正面向き、背景なしのカラー                                                      | -写真         |  |  |  |
| 氏名                                | 立命 太郎                                                                                                    |                                                                                                    |             |       |            | (縦3cm×横2.4cm)を貼付してくたさい。<br>・試験時に眼鏡着用の者は、眼鏡着用の写真を貼付し                             | てください。      |  |  |  |
| 国籍                                | 日本国                                                                                                    |                                                                                                    |             |       |            | ※ワイスか異なる場合や鮮明でないと判断した場合は冉 むめます                                                  | <b></b> 捉出を |  |  |  |
| 在留資格                              |                                                                                                    |                                                                                                    |             |       |            | → ○ ○ ○ ○ ○ ○ ○ ○ ○ ○ ○ ○ ○ ○ ○ ○ ○ ○ ○                                         | 保存し         |  |  |  |
|                                   |                                                                                                    |                                                                                                    |             |       |            | ておくことをおすすめします。                                                                  |             |  |  |  |
| 山願字部 ・研究科                         | スポーツ健康科学                                                                                                    | 学研究科                                                                                                    |             |       |            |                                                                                 |             |  |  |  |
| 出願学科 ・専攻                          | スポーツ健康科学                                                                                                    | 学専攻                                                                                                    |             |       |            |                                                                                 |             |  |  |  |
| 出願専攻<br>・コース                      | *                                                                                                    |                                                                                                    |             |       |            | 【父母·身元引受人等電話番号】                                                                 |             |  |  |  |
| 検定料要否                             | 必要                                                                                                    |                                                                                                    |             |       |            | 自宅電話番号のみ表示されます。                                                                 |             |  |  |  |
| 現住所                               | 603-8577<br>京都府<br>京都市北区<br>等持院北町56-1                                                                        |                                                                                                    |             |       |            | 法策を実施しない入試および出願開始時点で受験E                                                         | 計確定         |  |  |  |
| 電話番号                              | 075-000-0000                                                                                                 |                                                                                                    |             |       |            | していない人気については、交融日ではなく合格先衣                                                        | コで衣         |  |  |  |
| 携带電話番号                            | 090-0000-0000                                                                                                |                                                                                                    |             | ,<br> | 7          | 3.0 (0.8.9.                                                                     |             |  |  |  |
| E-Mail                            | ••••                                                                                                    | •                                                                                                    |             |       |            |                                                                                 |             |  |  |  |
| 父母等(その絶身元引<br>受人等を含む)             | 立命 一郎                                                                                                    |                                                                                                    |             | 7     |            |                                                                                 |             |  |  |  |
| 氏名<br>父母等(その他身元引<br>受人等を含む)<br>住所 | 京都府京都市北区<br>等持院北町56-1                                                                                        |                                                                                                    |             |       |            | コンビニエンスストアで決済をした場合、翌日まで反映<br>ん。志願票は翌日に印刷するか、もしくは支払日を手<br>記入してください。大学で支払日を確認します。 | されませ<br>書きで |  |  |  |
| 父母等(その他身元引<br>受人等を含む)<br>電話番号     | 075-000-0000                                                                                                 |                                                                                                    |             |       |            |                                                                                 |             |  |  |  |
| 受験日                               | 2019/11/16                                                                                                   |                                                                                                    |             | *     | 試験を実施      | 【 <b>自由記述欄】</b><br>・合否結果通知・入学手続書類を、「出願登録」で登録し<br>現在所いめに送付希望の場合は痴名・痴先を記入して       | した<br>マンださい |  |  |  |
| 検定料支払日                            | 2019/10/25 01                                                                                                | 1:00                                                                                                    |             |       |            | 近山川水介にという中華の湯白は死石・死力で起入して                                                       |             |  |  |  |
| 自由記述欄                             | 【注意】<br>登録内容に                                                                                                | 誤りがお                                                                                                    | ある場合は       | 、以下   | のとお        | )対応してください。再度出願登録はしないでくだ                                                         | さい。         |  |  |  |
|                                   | <ol> <li>①志願票に</li> <li>1)入学</li> <li>・・</li> <li>2)上記</li> <li>・・</li> <li>②志願票に</li> <li>・・・修正(</li> </ol> | <ul> <li>登録内容に誤りがある場合は、以下のとおり対応してください。再度出願登録はしないでください。</li> <li>①志願票に表示されている項目の修正 <ol> <li>入学年度・入学時期・出願研究科 <ul> <li>・・修正できません。誤って登録した場合は、出願した研究科事務室に連絡してください。</li> </ul> </li> <li>2)上記1)以外の項目 <ul> <li>・・印刷した志願票に手書き(赤字)で修正してください。</li> </ul> </li> <li>②志願票に表示されない項目(学歴や留学生情報など)の修正 <ul> <li>・・修正内容を明確にして、出願した研究科事務室に連絡してください。</li> </ul> </li> </ol></li></ul> |             |       |            |                                                                                 |             |  |  |  |

## STEP5 志願票・宛名ラベル印刷

※STEP5については、 「RJ方式」に出願する場合は、 本マニュアルではなく、入学 試験要項(RJ方式)を参照して ください。

### 手順(7)志願票印刷選択一覧

手順(4)に戻り、「宛名ラベル(日本語)」の「印刷」をクリックしてください。

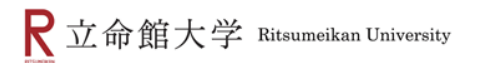

Account:EXP1015418 Name:立命 大郎 2020-10-15T10:53:10.575174 [ADK10A0] [PR]

ENGLISH | 土 マニ

[Ritsu-Mateマイページ] > [志職票&宛名ラベルダウンロード]

志願票印刷選択一覧

印刷対象を選択してください。 志願票と宛名ラベルをダウンロード後、印刷してください。

| $( \triangle$ |   | 124 | ٠٦ |
|---------------|---|-----|----|
| ŧŦ            | 3 | 14  | -) |
|               | - |     |    |

ニュアル | ログアウト

|    | 印刷対象選択     |
|----|------------|
| 印刷 | 志願票(日本語)   |
| 印刷 | 志願票(英語)    |
| 印刷 | 宛名ラベル(日本語) |

戻る

(c) Ritsumeikan Trust. All rights reserved.

## 手順(8)宛名ラベルダウンロード

下記画面から、ダウンロードをクリックしてください。ダウンロードしたデータはPDFで保存することができます。

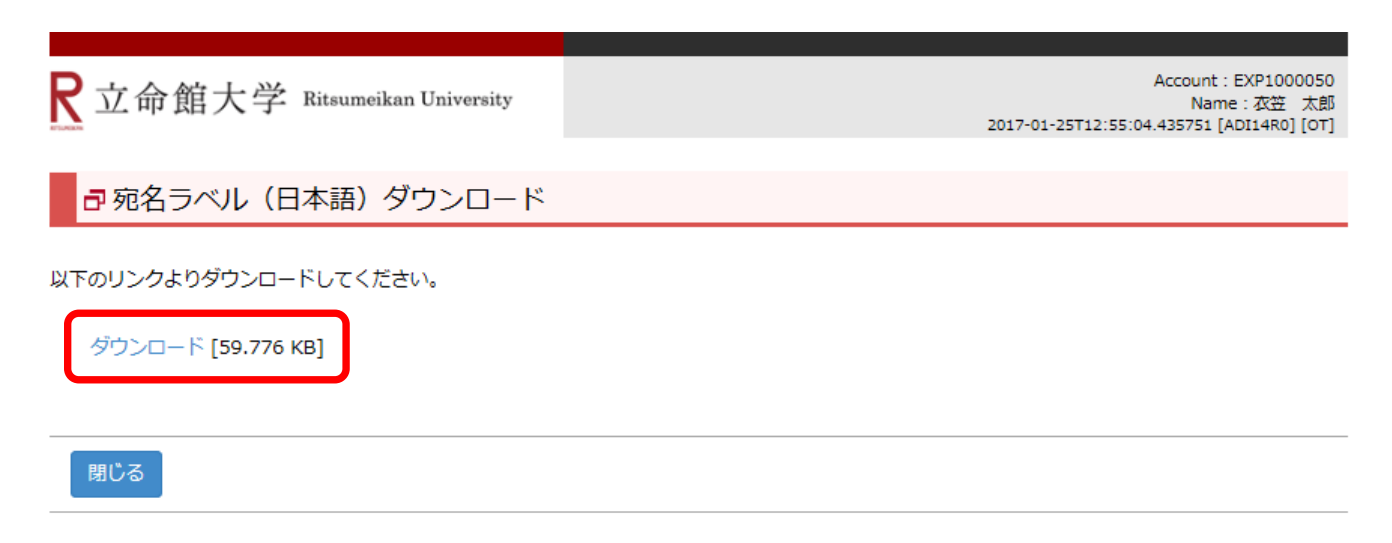

(c) Ritsumeikan Trust. All rights reserved.

## STEP5 志願票・宛名ラベル印刷

※STEP5については、 「RJ方式」に出願する場合は、 本マニュアルではなく、入学 試験要項(RJ方式)を参照して ください。

手順(9)宛名ラベルの印刷

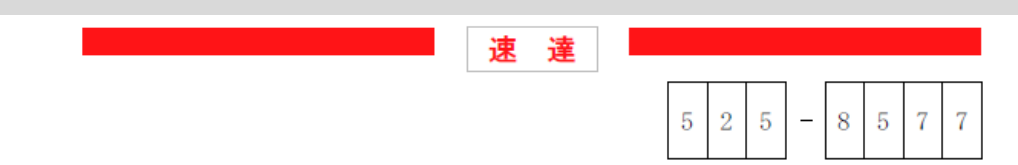

### 滋賀県草津市野路東1丁目1-1

## 立命館大学 大学院入学試験 スポーツ健康科学部事務室 行

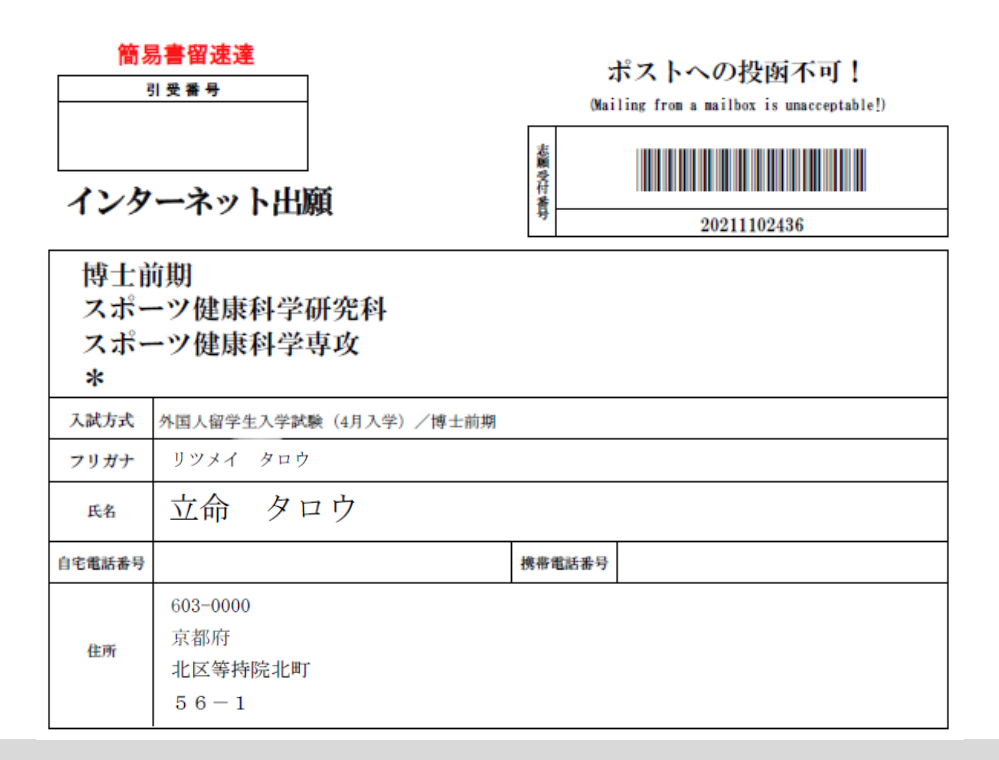

### 手順(10) <出願書類郵送>

印刷した志願票は、他の出願書類と共に封筒に入れて、期日までに郵送してください。 その際、封筒には印刷した宛名ラベルを貼り付けてください。 なお、海外から送付される場合は、本ラベルは使用せず、国際スピード郵便(EMS)等にて 郵送してください。

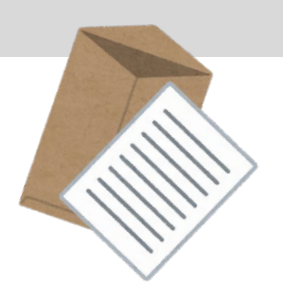

### 手順(1) 受験票印刷前の確認

■試験日に持参する「受験票」は「Ritsu-Mate」からダウンロードし印刷してください。ダウンロード可能となる日は研究科ごとの入学試験要項で確認してください。

ダウンロードが可能になりましたら、登録されたメールアドレス宛に通知します。(※一部の研究科を除く) ■受験票を印刷するために、印刷できる環境が必要です。

自宅にプリンターがない場合、学校、コンビニエンスストア等印刷できる環境を準備してください。

## 手順(2)受験票ダウンロード選択

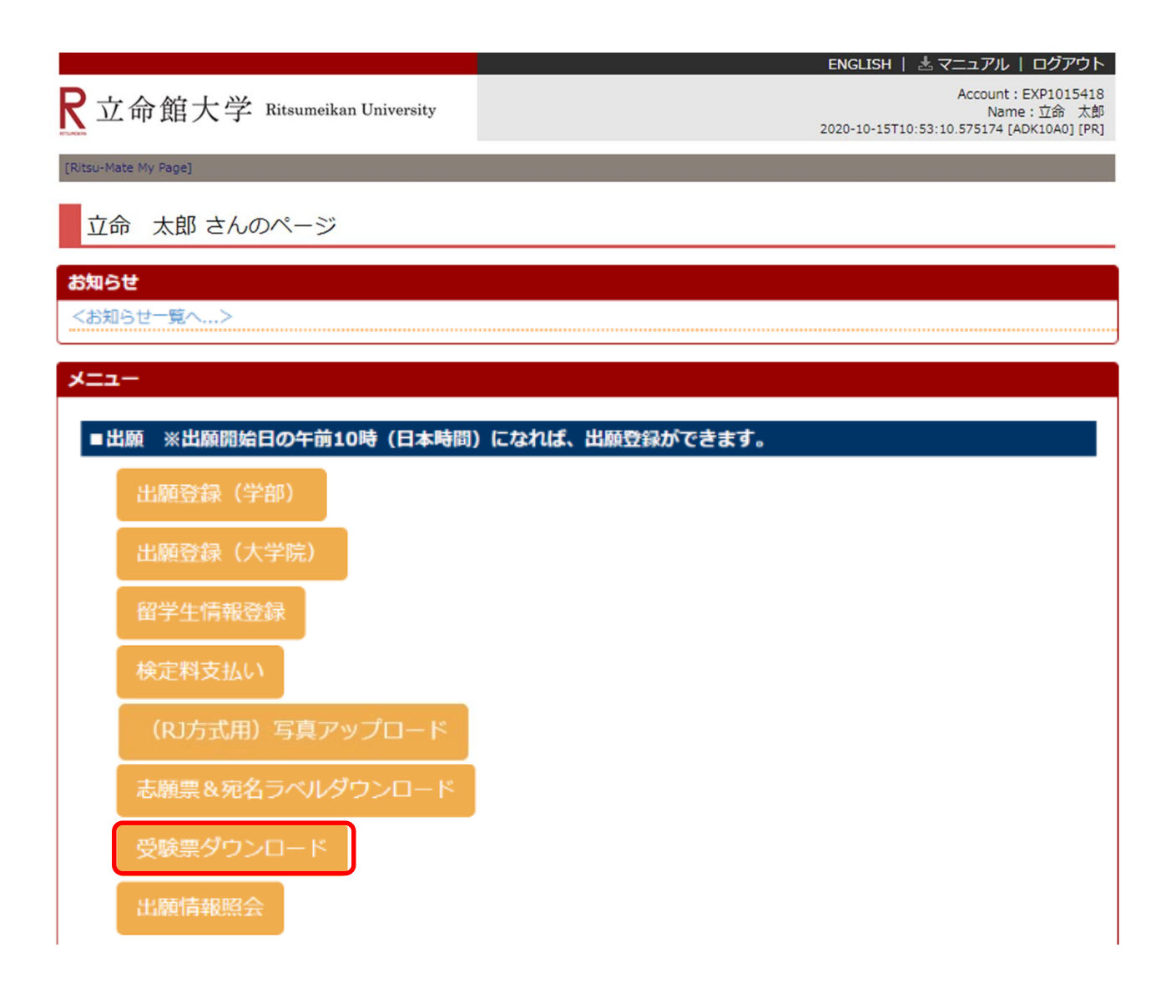

### 手順(3)受験情報選択

入試内容を確認し、「選択」をクリックしてください。

| 2立命館大学 | Ritsumeikan University |
|--------|------------------------|
|--------|------------------------|

ENGLISH | 述マニュアル | ログアウト Account: EXP1015418 Name: 立命 太郎 2020-10-15T10:53:10.575174 [ADK10A0] [PR]

[Ritsu-Mateマイページ] > [受験票ダウンロード]

受験情報選択一覧

印刷する受験情報を選択してください。 ※試験を実施しない入試方式については、合格発表日を試験日の欄に表示しています。

(全1件)

|    | 受験番号  | 出願期間                       | 入試年度・セメ<br>スタ  | 学部・研究科          | 学科・専攻          | 専攻・コ<br>ース | 試験日        | 入試方式                    |
|----|-------|----------------------------|----------------|-----------------|----------------|------------|------------|-------------------------|
| 選択 | ***** | 2020/05/27 -<br>2020/06/10 | 2021年 4月入<br>学 | スポーツ健康科学<br>研究科 | スポーツ健康科<br>学専攻 | *          | 2020/07/05 | 学内進学入学試験(4月入学)<br>/博士前期 |

戻る

(c) Ritsumeikan Trust. All rights reserved.

### 手順(4)受験票印刷選択

受験票(日本語)を選択し、「印刷」をクリックしてください。 (英語基準入試の方は受験票(英語)を選択してください。)

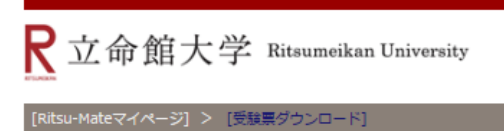

Account:EXP1000051 Name:立 命館 2017-01-25T16:10:55.662538 [ADM11L0] [0T]

📩 マニュアル 🕴 ログアウト

受験票印刷選択一覧

印刷対象を選択してください。 受験票をダウンロード後、印刷してください。

(全 2 件)

66

|    | 印刷対象選択   |
|----|----------|
| 印刷 | 受験票(日本語) |
| 印刷 | 受験票(英語)  |

< 受験情報選択一覧

### 手順(5) 受験票ダウンロード

下記画面から、「ダウンロード」をクリックしてください。ダウンロードしたデータはPDFで保存することができます。

| <b>R</b> 立命館大学 Ritsumeikan University       | Account:EXP1000051<br>Name:立 命館<br>2017-01-25T16:12:24.464866 [ADM12R0] [OT] |
|---------------------------------------------|------------------------------------------------------------------------------|
| ■受験票(日本語)ダウンロード                             |                                                                              |
| 以下のリンクよりダウンロードしてください。<br>ダウンロード [37.208 KB] |                                                                              |
| 閉じる                                         |                                                                              |
|                                             | (c) Ritsumeikan Trust. All rights reserved.                                  |

## 手順(6)受験票の印刷

注意:書類選考のみの入試方式の場合は、印刷する必要はありません。受験番号のみ確認してください。

立命館大学大学院

入学試験受験票

本票を試験日当日、必ず持参してください。

| 受験番号          | XXXXXXX                | 志願受付番号 | 20211100811 |  |  |  |
|---------------|------------------------|--------|-------------|--|--|--|
| 試験日           | 2020/07/05             |        |             |  |  |  |
| Ritsu-Mate ID | 0000000.ritsumei.ac.jp |        |             |  |  |  |
| 入学年度          | 2021                   | 入学時期   | 4月          |  |  |  |
| 入試方式名称        | 学内進学入学試験(4月入学)/博士前期    |        |             |  |  |  |
| フリガナ          | リツメイ タロウ               |        |             |  |  |  |
| 氏名            | 立命 太郎                  |        |             |  |  |  |
| 出願学部<br>・研究科  | スポーツ健康科学研究科            |        |             |  |  |  |
| 出願学科<br>・専攻   | スポーツ健康科学専攻             |        |             |  |  |  |
| 出願専攻<br>・コース  | *                      |        |             |  |  |  |
| 検定料要否         | 必要 検定料支払日 2020/06/10   | 01:00  |             |  |  |  |

## 手順(7)「お知らせ」(試験に関する詳細)を確認する

トップページから「お知らせ」を確認することができます。

| 命館大学 Ritsumeikan University | у                                                                                                    | 【お知らせ】<br>受験票のダ<br>細(試験の                                                                                                    | ウンロードと合<br>)教室等)を                                                                                                    | ってい<br>わせて、試験に関す<br>送付します。                                                                                                    | る情報の詳          |
|-----------------------------|----------------------------------------------------------------------------------------------------|----------------------------------------------------------------------------------------------------|----------------------------------------------------------------------------------------------------|----------------------------------------------------------------------------------------------------|----------------|
| る 太郎 さんのページ                 |                                                                                                    | ※別の方法                                                                                                    | きで通知するこ<br>/                                                                                                    | とがあります                                                                                                    |                |
| t                           |                                                                                                    |                                                                                                    |                                                                                                    |                                                                                                    |                |
| 受験について】受験票ダウンロードおよび         | 試験会場について                                                                                                    |                                                                                                    |                                                                                                    |                                                                                                    |                |
| らせ一覧へ>                      |                                                                                                    |                                                                                                    |                                                                                                    |                                                                                                    |                |
|                             |                                                                                                    |                                                                                                    |                                                                                                    |                                                                                                    |                |
|                             |                                                                                                    |                                                                                                    |                                                                                                    |                                                                                                    |                |
| 願                           |                                                                                                    |                                                                                                    |                                                                                                    |                                                                                                    |                |
|                             |                                                                                                    |                                                                                                    |                                                                                                    |                                                                                                    |                |
| 出願登録(学部)                    |                                                                                                    |                                                                                                    |                                                                                                    |                                                                                                    |                |
|                             |                                                                                                    | ±                                                                                                    |                                                                                                    |                                                                                                    |                |
|                             | お知らせ内容研                                                                                                    | <b>霍認</b>                                                                                                    |                                                                                                    |                                                                                                    |                |
|                             | お知らせ内容は以下のと                                                                                                    | おりです。                                                                                                    |                                                                                                    |                                                                                                    |                |
|                             |                                                                                                    |                                                                                                    |                                                                                                    |                                                                                                    |                |
|                             | お知らせ番号                                                                                                    | N2018100028                                                                                                    |                                                                                                    |                                                                                                    |                |
|                             | お知らせ番号<br>お知らせカテゴリ                                                                                                    | N2018100028<br>102:受験について                                                                                                    |                                                                                                    |                                                                                                    |                |
|                             | お知らせ番号<br>お知らせカテゴリ<br>タイトル                                                                                                 | N2018100028<br>102:受験について<br>受験票ダウンロードおよ                                                                                                    | び試験会場について                                                                                                    |                                                                                                    |                |
|                             | お知らせ <del>重う</del><br>お知らせカテゴリ<br>タイトル                                                                                     | N2018100028<br>102:受験について<br>受験票ダウンロードおよ<br>様                                                                                                    | び試験会場について                                                                                                    |                                                                                                    |                |
|                             | お知らせ番号<br>お知らせカテゴリ<br>タイトル                                                                                                 | N2018100028<br>102:受験について<br>受験票ダウンロードおよ<br>様<br>この度は立命館大学大寺                                                                                                    | にび試験会場について<br>学院〇〇研究科を志願い次<br>学習なの研究科を志願いな                                                                                                    | -だき、ありがとうございます。                                                                                                    |                |
|                             | お知らせ番号<br>お知らせカテゴリ<br>タイトル                                                                                                 | <ul> <li>N2018100028</li> <li>102:受験について</li> <li>受験票ダウンロードおよ</li> <li>なの度は立命館大学大学</li> <li>〇月〇日に実施する入当</li> <li>2017年5月1日 午前108</li> </ul>                                                                                                    | にび試験会場について<br>学院OO研究科を志願い穴<br>対験の受験票が、<br>時からダウンロードできょ                                                                                                    | だき、ありがとうございます。<br>る状態となります。                                                                                                    |                |
|                             | お知らせ番号<br>お知らせカテゴリ<br>タイトル                                                                                                 | N2018100028<br>102:受験について<br>受験票ダウンロードおよ<br>なの度は立命館大学大等<br>〇月〇日に実施する入学<br>2017年5月1日 午前101<br>Ritsu-Mateのトップペ<br>受験票をグウンロードと                                                                                                    | はび試験会場について<br>学院○○研究科を志願い沈<br>特からダウンロードできさ<br>ージに「受験票のダウンロ<br>こ印刷のうえ、入試当日                                                                                                    | こだき、ありがとうございます。<br>る状態となります。<br>コードJ ボタンが表示されますので、<br>にご持参ください。                                                                                                    |                |
|                             | お知らせ番号<br>お知らせカテゴリ<br>タイトル<br>本文                                                                                           | N2018100028       102:受験について       受験票グウンロードおよ       なお、試験会場は、至着                                                                                                    | はび試験会場について<br>学院〇〇研究科を志願いた<br>特許らダウンロードできょ<br>ージに「受験票のダウンロー<br>にて印刷のうえ、入試当日<br>麹館です。詳細は添付した                                                                                  | ただき、ありがとうございます。<br>る状態となります。<br>コード」ボタンが表示されますので、<br>Iにご持参ください。<br>:ファイルをご確認ください。                                                                                      |                |
|                             | お知らせ番号<br>お知らせカテゴリ<br>タイトル<br>本文                                                                                           | N2018100028           102:受験について           受験票ダウンロードおよ           ごの度は立命館大学大学           0月〇日に実施する入学           2017年5月1日 午前100           Ritsu-Mateのトップペ、           受験票をダウンロードに           なお、試験会場は、至着           ご不明な点があれば、(C)                              | にび試験会場について<br>学院〇〇研究科を志頼いた<br>学院〇〇研究科を志頼いた<br>学校〇〇研究科を志頼いた<br>学校〇〇研究科を志頼いた<br>できま<br>一ジに「受験票のダウンロードできま<br>一ジに「受験票のダウンロードできま<br>ののうえ、入試当日<br>勉励です。詳細は添付した<br>〇〇単務室(TEL 000-00 | だき、ありがとうございます。<br>る状態となります。<br>コートJ ボタンが表示されますので、<br>Iにご持参ください。<br>こファイルをご確認ください。<br>0-0000) までお問い合わせください                                                              | ۱ <sub>0</sub> |
|                             | お知らせ番号<br>お知らせカテゴリ<br>タイトル<br>本文                                                                                           | N2018100028<br>102:受験について<br>受験票グウンロードおよ<br>この度は立命館大学大寺<br>〇月〇日に実施する大き<br>2017年5月1日 午前101<br>Ritsu-Mateのトップへ・<br>受験票をダウンロードし<br>なお、試験会場は、至範<br>ご不明な点があれば、〇<br>以上、よろしくお願い頃                                                                                | たび試験会場について                                                                                                    | ただき、ありがとうございます。<br>る状態となります。<br>コードJ ボタンが表示されますので、<br>1にご持参ください。<br>こファイルをご確認ください。<br>0-0000)までお問い合わせください                                                              | <b>1</b> 0     |
|                             | お知らせ番号<br>お知らせカテゴリ<br>タイトル<br>本文                                                                                           | <ul> <li>N2018100028</li> <li>102:受験について</li> <li>受験票グウンロードおよ</li> <li>ごの度は立命館大学大寺</li> <li>〇月〇日に実施する入</li> <li>2017年5月1日 午前108</li> <li>Ritsu-Mateのトップペ・</li> <li>受験票をダウンロードし</li> <li>なお、試験会場は、至範</li> <li>ご不明な点があれば、C</li> <li>以上、よろしくお願い頃</li> </ul> | にび試験会場について<br>学院〇〇研究科を志願いた<br>学院〇〇研究科を志願いた<br>学試験の受験票が、<br>時からダウンロードできき。<br>ージに「受験票のダウンロ<br>して印刷のうえ、入試当日<br>範囲です。詳細は添付した<br>〇〇事務室(TEL 000-00<br>申し上げます。                      | だき、ありがとうございます。<br>る状態となります。<br>コード」ボタンが表示されますので、<br>Iにご持参ください。<br>とファイルをご確認ください。<br>0-0000)までお問い合わせください                                                                | 's             |
|                             | お知らせ番号<br>お知らせカテゴリ<br>タイトル<br>本文                                                                                           | <ul> <li>N2018100028</li> <li>102:受験について</li> <li>受験票グウンロードおよ</li> <li>での度は立命館大学大学</li> <li>0月0日に実施する入学</li> <li>2017年5月1日 午前108</li> <li>Ritsu-Mateのトップペ</li> <li>受験票をダウンロードしなお、試験会場は、至着</li> <li>ご不明な点があれば、C</li> <li>以上、よろしくお願い頃</li> </ul>           | にび試験会場について<br>学院〇〇研究科を志頼い次<br>学院〇〇研究科を志頼い次<br>特がらダウンロードでき<br>ージに「受験票のダウンバ<br>一ジに「受験票のダウンバ<br>で日朝のうえ、入試当日<br>聴定す。詳細は添付した<br>う〇単務室(TEL 000-00<br>申し上げます。                       | だき、ありがとうございます。<br>る状態となります。<br>コート J ボタンが表示されますので、<br>3にご持参ください。<br>こファイルをご確認ください。<br>0-0000)までお問い合わせください                                                              | No.            |
|                             | お知らせ番号<br>お知らせカテゴリ<br>タイトル<br>本文                                                                                           | N2018100028<br>102:受験について<br>受験票グウンロードおよ<br>この度は立命館大学大寺<br>〇月〇日に実施する入考<br>2017年5月1日 午前101<br>Ritsu-Mateのトップへ・<br>受験票をグウンロードし<br>なお、試験会場は、至何<br>ご不明な点があれば、C<br>以上、よろしくお願い相                                                                                | たび試験会場について<br>学院〇〇研究料を志願いた<br>学院の受験策が、<br>時からダウンロードでき<br>ージに「受験票のダウン」、<br>で日期ののうえ、入試当日<br>範部です。詳細は添付した<br>〇〇事務室(TEL 000-00<br>申し上げます。                                        | たき、ありがとうございます。<br>る状態となります。<br>コードJ ボタンが表示されますので、<br>にご持参ください。<br>こファイルをご確認ください。<br>0-0000) までお問い合わせください                                                               | ν.             |
|                             | お知らせ番号<br>お知らせカテゴリ<br>タイトル<br>本文<br>茶付ファイル1                                                                                | N2018100028<br>102:受験について<br>受験票ダウンロードおよ<br>この度は立命館大学大学<br>O月〇日に実施する入<br>2017年5月1日 午前108<br>Ritsu-Mateのトップペー<br>受験票をダウンロードし<br>なお、試験会場は、至留<br>ご不明な点があれば、C<br>以上、よろしくお願い相<br>siken.docx                                                                   | はび試験会場について<br>学院〇〇研究科を志願い次<br>特が島の受験票が、<br>時からダウンロードでき;<br>ージに「受験票のダウンロー<br>につい<br>ののうえ、入試当日<br>勉館です。詳細は添付した<br>つ〇事務室(TEL 000-00<br>申し上げます。<br>download<br>試験会社              | だき、ありがとうございます。<br>る状態となります。<br>コードJ ボタンが表示されますので、<br>Iにご持参ください。<br>とファイルをご確認ください。<br>0-0000)までお問い合わせください                                                               | 6              |
|                             | お知らせ番号<br>お知らせカテゴリ<br>タイトル<br>本文<br>添付ファイル1<br>添付ファイル2                                                                     | N2018100028       102:受験について       受験票グウンロードおよ       この度は立命館大学大学       0月〇日に実施する入学       2017年5月1日 午前101       Ritsu-Mateのトップペ       受験票をダウンロードしておい       なお、試験会場は、至着       ご不明な点があれば、C       以上、よろしくお願い頃       siken.docx                               | はび試験会場について<br>学院〇〇研究科を志願い次<br>特別の受験票が、<br>特からダウンロードできて<br>一ジに「受験票のダウンロー<br>でです。詳細は添付した<br>ひ〇事務室(TEL 000-00<br>申し上げます。<br>download 試験会社<br>なし                                 | だき、ありがとうございます。<br>3.<br>3.<br>3.<br>コート1 ボタンが表示されますので、<br>3.<br>1.<br>コードリボタンで確認ください。<br>2.<br>ファイルをご確認ください。<br>0-0000)までお問い合わせください<br>男                               | ۹.             |
|                             | <ul> <li>お知らせ番号</li> <li>お知らせカテゴリ</li> <li>タイトル</li> <li>タイトル</li> <li>第付ファイル1</li> <li>第付ファイル2</li> <li>公開開始日時</li> </ul> | N2018100028 102:受験について 受験票グウンロードおよ ての度は立命館大学大学 0月0日に実施する入学 2017年5月1日午前100 Ritsu-Mateのトップへ、 受験票をグウンロードに なお、試験会場は、至得 ご不明な点があれば、C 以上、よろしくお願い頃 siken.docx 2017/04/18 21:17                                                                                   | にり試験会場について                                                                                                    | ただき、ありがとうございます。<br>る状態となります。<br>コードJ ボタンが表示されますので、<br>コードJ ボタンが表示されますので、<br>コードJ ボタンが表示されますので、<br>コードJ ボタンが表示されますので、<br>コードJ ボタンが表示されますので、<br>の-0000)までお問い合わせください<br>8 | le             |

## 手順(8)試験を受験する

- ■試験日当日に印刷をした受験票を持参してください。
- ■試験に関する情報の詳細(試験の教室等)を確認のうえで、試験を受けてください。

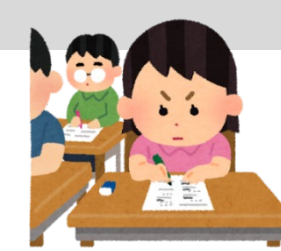

## 手順(1)合否確認

合格発表日の10:00(日本時間)、トップページ画面に「合否確認」ボタンが表示されます。

|                                       | ENGLISH   📩 マニュアル   ログアウト                                                     |
|---------------------------------------|-------------------------------------------------------------------------------|
| R立命館大学 Ritsumeikan University         | Account:EXP1015418<br>Name:立命 太郎<br>2020-10-15T10:53:10.575174 [ADK10A0] [PR] |
| [Ritsu-Mate My Page]                  |                                                                               |
| 立命 太郎 さんのページ                          |                                                                               |
| お知らせ                                  |                                                                               |
| <お知らせ一覧へ>                             |                                                                               |
| ×==-                                  |                                                                               |
|                                       |                                                                               |
| ■出願 ※出願開始日の午前10時(日本時間)になれば、出願登録ができます。 |                                                                               |
| 出願登録(学部)                              |                                                                               |
| 出願登録(大学院)                             |                                                                               |
| 留学生情報登録                               |                                                                               |
| 検定料支払い                                |                                                                               |
| (RJ方式用)写真アップロード                       |                                                                               |
| 志願票&宛名ラベルダウンロード                       |                                                                               |
| 受験票ダウンロード                             |                                                                               |
| 出願情報照会                                |                                                                               |
| ■合格発表                                 |                                                                               |
| 合否確認                                  |                                                                               |
| ■インターネット入学手続                          |                                                                               |
| インターネット入学手続                           |                                                                               |
| ■お問い合わせ                               |                                                                               |
| お問い合わせ                                |                                                                               |

## STEP7 合否確認

## 手順(2)合否結果確認

入試の結果を「合否確認」で合否を確認する。確認後「戻る」をクリックしてください。

ENGLISH | 📩 マニュアル | ログアウト

R立命館大学 Ritsumeikan University

Account:EXP1015418 Name:立命 太郎 2020-10-15T10:53:10.575174 [ADK10A0] [PR]

[Ritsu-Mateマイページ] > [合否結果確認]

#### 合否結果確認

合否結果を次の通り通知します。

※試験を実施しない入試方式については、合格発表日を試験日の欄に表示しています。

立命館大学学長

(全1件)

| 合否結果 | 学部・研究科      | 学科・専攻      | 専攻・コース等 | 受験番号    | 入試方式                | 試験日        | 奨学金 |
|------|-------------|------------|---------|---------|---------------------|------------|-----|
| 合格   | スポーツ健康科学研究科 | スポーツ健康科学専攻 | *       | XXXXXXX | 学内進学入学試験(4月入学)/博士前期 | 2020/07/05 |     |

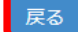

(c) Ritsumeikan Trust. All rights reserved.

## <参考>出願情報照会

出願登録をした内容を照会することができます。一度出願登録した内容は、修正することはできません。 登録内容に誤りがある場合は、以下のとおり対応してください。

<出願書類提出前に修正が発生した場合の対応>

①志願票に表示されている項目の修正

1)入学年度・入学時期・出願研究科

・・・修正できません。誤って登録した場合は、出願した研究科事務室に連絡してください。

2) 上記1) 以外の項目

・・・印刷した志願票に手書き(赤字)で修正してください。

②志願票に表示されない項目(学歴や留学生情報など)の修正

・・・修正内容を明確にして、出願した研究科事務室に連絡してください。

<出願書類提出後に修正に気付いた場合>

R立命館大学 Ritsumeikan University

修正内容を明確にして、出願した研究科事務室に連絡してください。

Account:EXP1015418 Name:立命 太郎 2020-10-15T10:53:10.575174 [ADK10A0] [PR]

ENGLISH | 📩 マニュアル | ログアウト

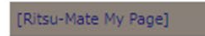

立命 太郎 さんのページ

#### お知らせ

<お知らせ一覧へ...>

#### メニュー

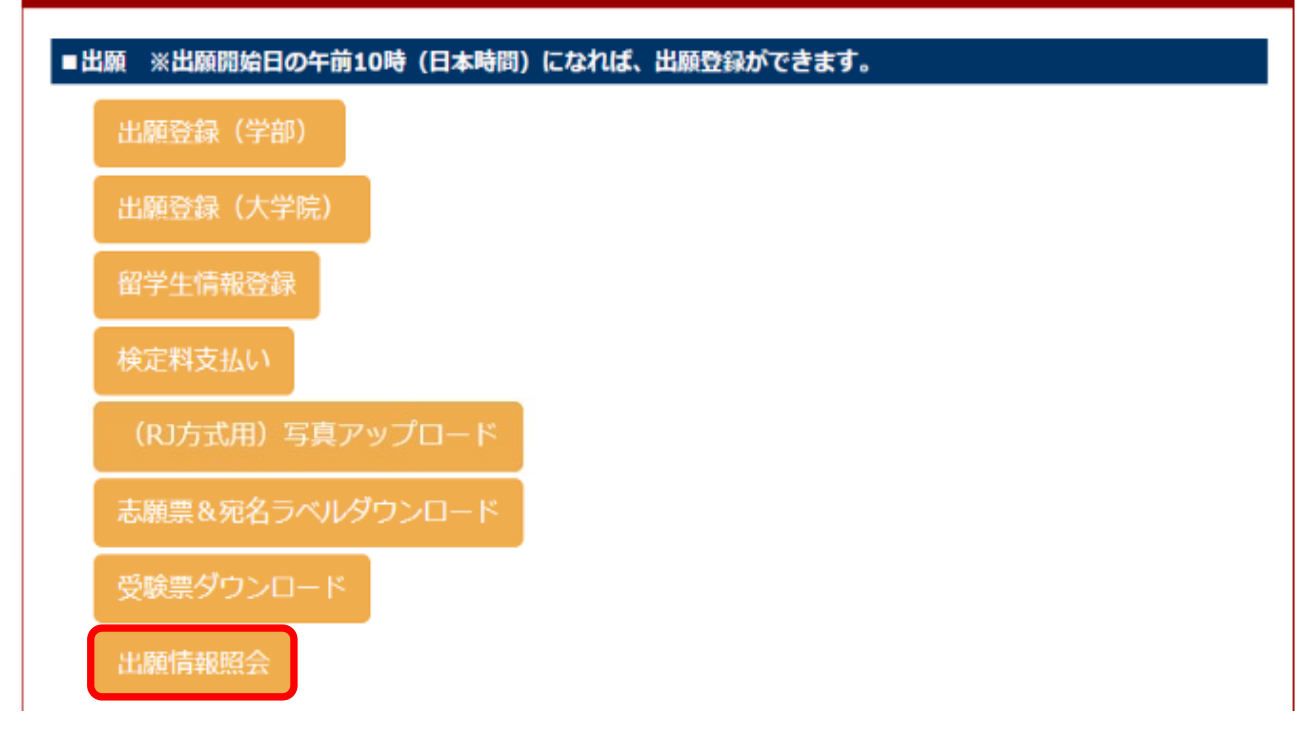

## <参考>出願情報照会

出願者情報、父母・身元引受人等情報、学歴情報などの基本情報は「出願情報照会」から確認できます。

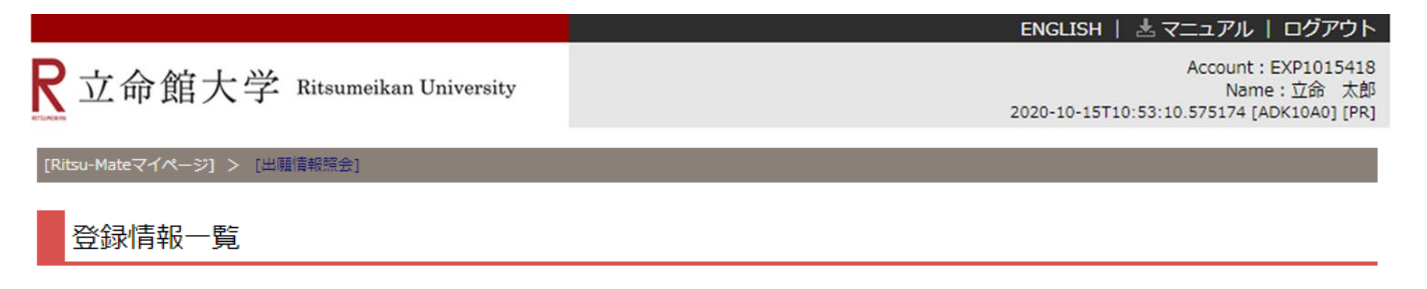

照会したい登録情報を選択してください。

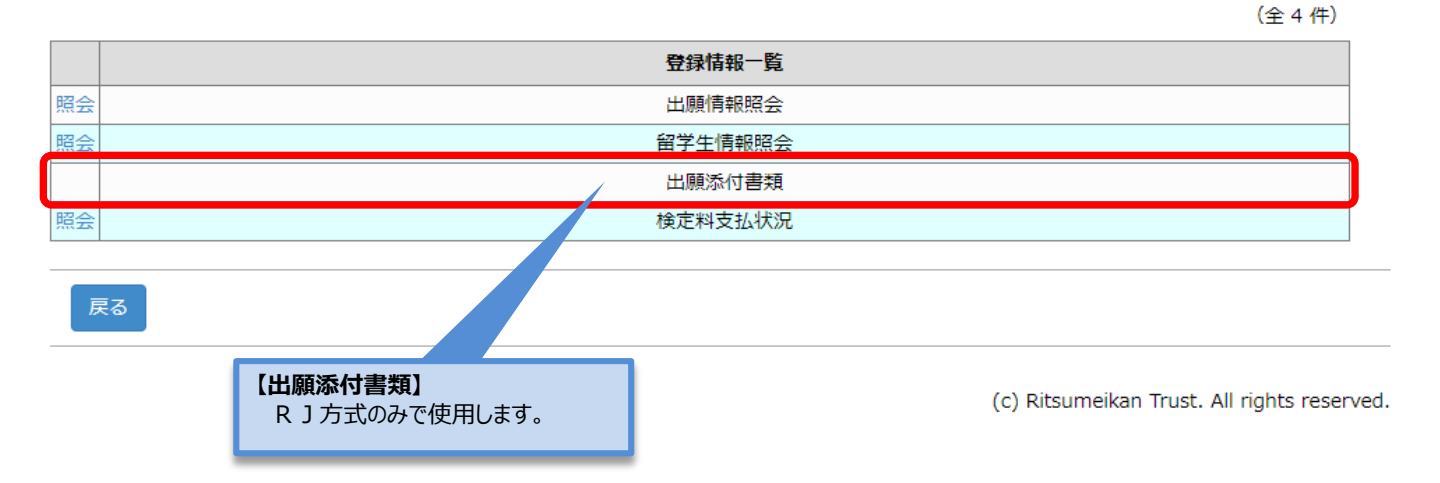
出願者情報、父母・身元引受人等情報、学歴情報などの基本情報は「出願情報照会」から確認できます。

 

 ENGLISH ペマニュアル ログアウト

 R 立命館大学 Ritsumeikan University
 Account : EXP1015418 Name : 立命 太郎 2020-10-15T10:53:10.575174 [ADK10A0] [PR]

 [Ritsu-Mateマイページ] > [出籍篇報議会]
 登録情報一覧

照会したい登録情報を選択してください。

(全4件)

|    | 登録情報一覧  |
|----|---------|
| 照会 | 出願情報照会  |
| 照会 | 留学生情報照会 |
|    | 出願添付書類  |
| 照会 | 検定料支払状況 |

戻る

出願登録した内容を確認することができます。

| <b>R</b> 立命館大       | C学 Ritsumeikan Un | iversity             | Account:EXP1000051<br>Name:立 命館<br>2017-01-25T14:16:05.184067 [ADK10A0] [OT] |
|---------------------|-------------------|----------------------|------------------------------------------------------------------------------|
| [Ritsu-Mateマイページ] > | [出職者情報照会]         |                      |                                                                              |
| 出願者情報照              | 会                 |                      |                                                                              |
| 登録内容をご確認くだ          | さい。               |                      |                                                                              |
| 利用規約                | 同意する              |                      |                                                                              |
| 年度セメスター             | 2018年 4月入学        |                      |                                                                              |
| 研究科                 | 社会学研究科            |                      |                                                                              |
| 課程                  | 博士前期              |                      |                                                                              |
| 専攻                  | 応用社会学専攻           |                      |                                                                              |
| コース                 | *                 |                      |                                                                              |
| 試験日および入試            | 方式 2017/09/16 外   | 国人留学生入学試験(4月入学)/博士前期 |                                                                              |
| 検定料 (円)             | 35000             |                      |                                                                              |
| 納入締切日               | 9999/12/31        |                      |                                                                              |
| 出願者情報               |                   |                      |                                                                              |
| 氏名 (ローマ字)           | RITSU Meikan      |                      |                                                                              |
|                     |                   |                      |                                                                              |

省略

```
学生証番号
1. 立命館大学大学院への進学を検討したきっかけを教えてください。(複数回答可)
 ■ 母校であること 🔤 立命館大学の教員のすすめ 🗌 所属する大学(立命館大学を除く)の教員のすすめ
 □ 日本語学校・専門学校教員のすすめ □ 家族・知人のすすめ □ 勤務先のすすめ
 □ 高い知名度 □ 世界大学ランキング(THE,QSなど) □ 指導を受けたい教員がいること
 □ 希望する研究分野があること □ 留学フェア・日本語学校での説明会 □ 立命館大学主催の大学院進学説明会
 □ 研究科主催の説明会・イベント □ 大学院ウィーク □ 広報媒体(大学院案内、WEBサイト、各種情報誌など)
□ 学費 □ その他
2. 他大学大学院を検討・受験した理由(立命館大学よりも優れていると考えた点)を教えてください。(複数回答可)
 □ 研究の継続性 □ 研究実績 □ 研究環境(施設・研究機器)
 □ 研究指導方法 □ 指導教員 □ カリキュラム(教育内容)
 □ 学費 □ 奨学金・研究助成制度
 □ キャンパス立地・アクセス □ 知名度 □ キャリア形成支援制度
 🗌 進路就職実績 📄 資格取得
 ◎ 他大学大学院を検討していない・受験していない
 完了
```

<参考>出願情報照会

留学生情報は、「留学生情報照会」から確認できます。 (※日本国籍を有しない方のみ)

ENGLISH | 📩 マニュアル | ログアウト

R立命館大学 Ritsumeikan University

Account:EXP1015418 Name:立命 太郎 2020-10-15T10:53:10.575174 [ADK10A0] [PR]

[Ritsu-Mateマイページ] > [出願情報照会]

登録情報一覧

照会したい登録情報を選択してください。

(全4件)

|    | 登録情報一覧  |
|----|---------|
| 照会 | 出願情報照会  |
| 照会 | 留学生情報照会 |
|    | 出願添付書類  |
| 照会 | 検定料支払状況 |

戻る

出願登録した内容を確認することができます。

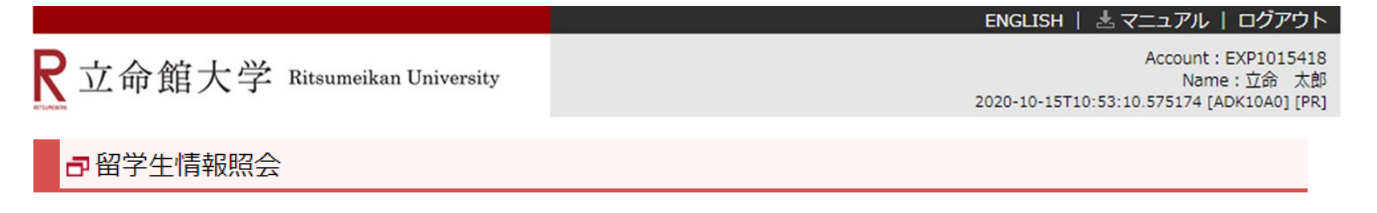

### 登録内容をご確認ください。

| 留学生情報       |               |  |
|-------------|---------------|--|
| 氏名(ローマ字)    | RITSUMEI Taro |  |
| 第1国籍        | 中華人民共和国       |  |
| 第2国籍        |               |  |
| 留学生区分       | 留学生           |  |
| 在留資格        | 留学            |  |
| 在留期間満了日     | 2021/03/31    |  |
| 留学費用区分      | 私費            |  |
| 来日(予定)日     | 2020/03/01    |  |
| 国費留学生実績情報   | £             |  |
| 過去の国費留学生実   | <b>ミ績</b> なし  |  |
| 留学生期間:FROM  | 1             |  |
| 留学生期間: TO   |               |  |
| 受入大学        |               |  |
|             |               |  |
| 入学前の日本語教育機関 |               |  |
| 日本語学校コード    | 099           |  |
| 日本語学校名称     | 立命館日本語学校衣笠校   |  |
| 入学年月        | 2020/04       |  |
| 卒業年月        | 2021/01       |  |
|             |               |  |

検定料の支払状況は、「検定料支払状況」から確認できます。

|                               | ENGLISH   速 マニュアル   ログアウト                                                     |  |
|-------------------------------|-------------------------------------------------------------------------------|--|
| R立命館大学 Ritsumeikan University | Account:EXP1015418<br>Name:立命 太郎<br>2020-10-15T10:53:10.575174 [ADK10A0] [PR] |  |
| [Ritsu-Mateマイページ] > [出職情報照会]  |                                                                               |  |
| 登録情報一覧                        |                                                                               |  |

照会したい登録情報を選択してください。

(全4件)

|    | 登録情報一覧  |
|----|---------|
| 照会 | 出願情報照会  |
| 照会 | 留学生情報照会 |
|    | 出願添付書類  |
| 照会 | 検定料支払状況 |
|    |         |

戻る

検定料の支払い状況を確認することができます。

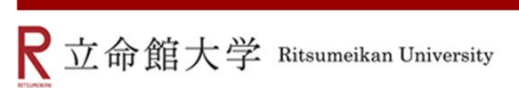

ENGLISH | 📩 マニュアル | ログアウト

Account:EXP1015418 Name:立命 太郎 2020-10-15T10:53:10.575174 [ADK10A0] [PR]

### ■検定料支払状況照会

#### 登録内容をご確認ください。

| 検定料要否     | 1:必要                  |
|-----------|-----------------------|
| 志願受付番号    | 20211102245           |
| 出願学部・研究科  | 32:スポーツ健康科学研究科        |
| 入試方式      | 501:一般入学試験(4月入学)/博士前期 |
| 試験日       | 2020/11/14            |
| 検定料(円)    | 35000                 |
| 手数料(円)    | 500                   |
| 検定料払込締切日間 | 寺 2020/10/21          |
| 決済状況      |                       |
| 検定料支払い日時  |                       |
| 決済手段      |                       |
|           |                       |

閉じる